VACON<sup>®</sup> 100 HVAC Inverter ca

MANUALE APPLICAZIONI

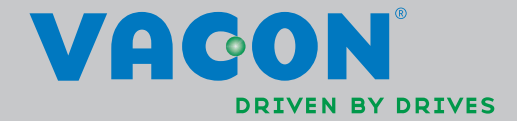

## SOMMARIO

ID documento: DPD00559H Codice ordine: DOC-APP02456+DLIT Rev. H Data rilascio versione: 23.8.13 Corrisponde al pacchetto applicativo FW0065V021.vcx

| 1.             | Vacon 100 – Avvio                                                | .2       |
|----------------|------------------------------------------------------------------|----------|
| 1.1            | Procedura guidata di avvio                                       | 2        |
| 1.2            | Miniprocedura guidata PID                                        | 3        |
| 1.3            | Mini procedura guida Multi-pompa                                 | 4        |
| 1.4            | Procedura guidata Fire Mode                                      | 5        |
| 2.             | Pannello dell'inverter                                           | .6       |
| 2.1            | Pannello Vacon con display grafico                               | 7        |
| 2.1.1          | Display del pannello                                             | 7        |
| 2.1.2          | Uso del pannello grafico                                         | 7        |
| 2.2            | Pannello Vacon con display a segmenti di testo                   | 12       |
| 2.2.1          | Display del pannello                                             | 12       |
| 2.2.2          | Uso del pannello                                                 | 13       |
| 2.3            | Struttura dei menu                                               | 15       |
| 2.3.1          | Configurazione rapida                                            | 16       |
| 2.3.2          | Monitor                                                          | 16       |
| 2.3.3          | Parametri                                                        | 17       |
| 2.3.4          | Diagnostica                                                      | 17       |
| 2.3.5          | I/U e hardware                                                   | 20       |
| 2.3.6          | Impostazioni utente                                              | 28       |
| 2.3.7          | Valori preferiti                                                 | 29       |
| 2.3.8          |                                                                  | 27       |
| <b>J.</b>      |                                                                  | 30       |
| 3.1            | Funzioni specifiche dell'applicazione vacon HVAC                 | 30       |
| 3.Z            | Esempio ai collegamenti ai controllo                             | 31<br>22 |
| 3.3            | Applicazione UVAC – Cruppe di peremetri di configurazione regide | 33       |
| 3.4<br>2.5     | Gruppe di monitoroggio                                           | 34<br>24 |
| 3.5<br>3.5 1   | Multimonitor                                                     | 30       |
| 3.5.1          | Base                                                             | 37       |
| 3.5.2<br>3.5.3 | Monitoraggio delle funzioni timer                                | 37       |
| 354            | Monitoraggio del controller PID1                                 | 39       |
| 355            | Monitoraggio controller PID2                                     | 39       |
| 356            | Monitoraggio multi-nomna                                         | 39       |
| 3.5.7          | Monitoraggio dei dati del bus di campo                           | 40       |
| 3.5.8          | Monitoraggio degli ingressi temperatura                          | 41       |
| 3.6            | Applicazione Vacon HVAC – Elenchi di parametri dell'applicazione | 42       |
| 3.6.1          | Spiegazione delle colonne                                        | 43       |
| 3.6.2          | Programmazione dei parametri                                     | 44       |
| 3.6.3          | Gruppo 3.1: Impostazioni motore                                  | 48       |
| 3.6.4          | Gruppo 3.2: Configurazione Marcia/Arresto                        | 51       |
| 3.6.5          | Gruppo 3.3: Impostazioni riferimenti di controllo                | 52       |
| 3.6.6          | Gruppo 3.4: Rampe e freni                                        | 55       |
| 3.6.7          | Gruppo 3.5: Configurazione I/O                                   | 56       |
| 3.6.8          | Gruppo 3.6: Mappatura dati del bus di campo                      | 63       |
| 3.6.9          | Gruppo 3.7: Frequenze proibite                                   | 64       |
| 3.6.10         | Gruppo 3.8: Limite supervisioni                                  | 65       |
| 3.6.11         | Gruppo 3.9: Protezioni                                           | 66       |
| 3.6.12         | Gruppo 3.10: Reset automatico                                    | 69       |

| 3.6.13 Gruppo 3.11: Funzioni timer7                            | 0' |
|----------------------------------------------------------------|----|
| 3.6.14 Gruppo 3.12: Controller PID 17                          | 4  |
| 3.6.15 Gruppo 3.13: Controller PID 28                          | 0  |
| 3.6.16 Gruppo 3.14: Multi-pompa                                | 32 |
| 3.6.17 Gruppo 3.16: Modalità Fire mode8                        | 32 |
| 3.6.18 Gruppo 3.17: Impostazioni applicazione8                 | 34 |
| 3.6.19 Gruppo 3.18: impostazioni uscita kWh8                   | 34 |
| 3.7 Applicazione HVAC – Informazioni aggiuntive sui parametri8 | 5  |
| 3.8 Applicazione HVAC – Monitoraggio guasti11                  | 1  |
| 3.8.1 Quando viene notificato un guasto11                      | 1  |
| 3.8.2 Memoria guasti11                                         | 2  |
| 3.8.3 Codici dei guasti11                                      | 3  |

# **1. VACON 100 - AVVIO**

#### 1.1 PROCEDURA GUIDATA DI AVVIO

Nella *procedura guidata di avvio* si possono specificare le informazioni essenziali necessarie all'inverter per iniziare a controllare il processo. Nella Procedura guidata, vanno utilizzati i seguenti tasti del pannello di comando:

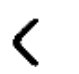

Tasti freccia destra/sinistra. Utilizzare questi tasti freccia per spostarsi agevolmente tra cifre e decimali.

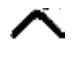

Tasti freccia su/giù. Utilizzare questi tasti freccia per spostarsi tra le opzioni dei menu e modificare i valori.

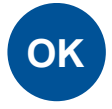

Tasto OK. Con questo tasto si confermano le selezioni effettuate.

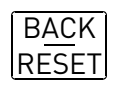

Tasto Indietro/Reset. Premendo questo tasto si ritorna alla domanda precedente nella Procedura guidata. Se premuto alla prima domanda, la Procedura guidata di avvio viene annullata.

Una volta collegato l'inverter Vacon 100 alla rete di alimentazione, seguire queste istruzioni per effettuare la configurazione.

**NOTA:** è possibile dotare l'inverter di un pannello con display grafico o LCD.

| 1 | Scelta della lingua | Funzione del pacchetto di lingue |
|---|---------------------|----------------------------------|
|   |                     |                                  |

| 2 | Ora legale <sup>*</sup> | Russia<br>US<br>UE<br>OFF |
|---|-------------------------|---------------------------|
| 3 | Ora*                    | hh:mm:ss                  |
| 4 | Giorno*                 | gg.mm.                    |
| 5 | Anno*                   | аааа                      |

\* Queste domande compaiono solo se è installata la batteria

\_\_\_\_\_

| 6                                                                               | Eseguire la Procedura guidata di avvio? | Sì<br>No         |
|---------------------------------------------------------------------------------|-----------------------------------------|------------------|
| Premere OK, a meno che non si desideri impostare tutti i parametri manualmente. |                                         |                  |
| 7                                                                               | Scegliere il processo                   | Pompa<br>Ventola |

| 8  | Impostare il valore per <i>Velocità nomi-<br/>nale motore</i> (vedere la targhetta<br>dell'inverter)     | <i>Gamma:</i> 24 19200 giri/min |
|----|----------------------------------------------------------------------------------------------------|---------------------------------|
| 9  | Impostare il valore per <i>Corrente nomi-<br/>nale del motore</i> (vedere la targhetta<br>dell'inverter) | <i>Gamma:</i> Varia             |
| 10 | Impostare il valore per <i>Frequenza min.</i>                                                            | <i>Gamma:</i> 0,00 50,00 Hz     |
| 11 | Impostare il valore per <i>Frequenza max.</i>                                                            | <i>Gamma:</i> 0,00 320,00 Hz    |

Ora la procedura guidata di avvio è stata eseguita.

La procedura guidata di avvio può essere eseguita di nuovo attivando il parametro Ripristina valori predefiniti in fabbrica (paragrafo P6.5.1) nel sottomenu Backup parametri (M6.5) O tramite il parametro P1.19 del menu Configurazione rapida.

#### 1.2 MINIPROCEDURA GUIDATA PID

La Miniprocedura guidata PID viene attivata nel menu Configurazione rapida. Questa Miniprocedura presuppone che l'utente utilizzerà il controller PID in modo "un feedback / un valore impostato". La postazione di controllo sarà I/O A e l'unità di processo predefinita '%'.

La *Miniprocedura guidata PID* richiede l'impostazione dei seguenti valori:

| 1 Selezione unità processo | (Varie scelte. Vedere il paragrafo<br>P3.12.1.4) |
|----------------------------|--------------------------------------------------|
|----------------------------|--------------------------------------------------|

Se è selezionata un'unità diversa da '%', vengono visualizzate le seguenti domande: In caso contrario, la procedura guidata salta direttamente al passo 5.

| 2 | Unità processo min      |    |
|---|-------------------------|----|
| 3 | Unità processo max      |    |
| 4 | Decimali unità processo | 04 |

| Б | Coloriano corgonto retrogrigno 1   | Per le selezioni, vedere il Capitolo |
|---|------------------------------------|--------------------------------------|
| 5 | Selezione sorgenile reli bazione i | 3.6.14.3 a pagina 77                 |

Se è selezionato uno dei segnali analogici, viene visualizzata la domanda 6. Altrimenti, si andrà direttamente alla domanda 7.

| 6 Escursione segnale ingresso analogico | 0 = 0 10 V / 0 20 mA<br>1 = 2 10 V / 4 20 mA<br>Vedere pagina 58. |
|-----------------------------------------|-------------------------------------------------------------------|
|-----------------------------------------|-------------------------------------------------------------------|

| 7 | Inversione errore                  | 0 = Normale<br>1 = Invertito       |
|---|------------------------------------|------------------------------------|
| 8 | Selezione origine valore impostato | Vedere pagina 75 per le selezioni. |

Se è selezionato uno dei segnali analogici, viene visualizzata la domanda 9. Altrimenti, si andrà direttamente alla domanda 11.

Se si seleziona una delle due opzioni Valore impostato da pannello 1 o 2, viene visualizzata la domanda 10.

| 9  | Escursione segnale ingresso analogico | 0 = 0 10 V / 0 20 mA<br>1 = 2 10 V / 4 20 mA<br>Vedere pagina 58. |
|----|---------------------------------------|-------------------------------------------------------------------|
| 10 | Valore impostato da pannello          |                                                                   |

| 11 | Funzione sospensione? | No<br>Sì |
|----|-----------------------|----------|
|----|-----------------------|----------|

Se si seleziona l'opzione 'Sì', verranno richiesti altri tre valori:

| 12 | Limite frequenza "Stand-by" 1 | 0,00 320,00 Hz                                                      |
|----|-------------------------------|---------------------------------------------------------------------|
| 13 | Ritardo "Stand-by" 1          | 0 3000 s                                                            |
| 14 | Livello riavvio 1             | L'escursione segnale dipende dall'unità<br>di processo selezionata. |

### 1.3 MINI PROCEDURA GUIDA MULTI-POMPA

La mini procedura guidata Multi-pompa visualizza le domandi più importanti per la configurazione di un sistema Multi-pompa. La procedura guidata PID è sempre preceduta dalla mini procedura guidata Multi-pompa. Il pannello guiderà l'utente nella valutazione delle domande di cui al capitolo 1.2 che saranno poi seguite dalle domande riportate sotto:

| 15 | Numero di motori                         | 14                                |  |  |
|----|------------------------------------------|-----------------------------------|--|--|
| 16 | Funzione interblocco rotazione ausiliari | 0 = Non in uso<br>1 = Abilitato   |  |  |
| 17 | Rotazione ausiliari                      | 0 = Disabilitato<br>1 = Abilitato |  |  |

Se la funzione Rotazione ausiliari è abilitata, vengono visualizzate le tre domande seguenti. Se la funzione Rotazione ausiliari non viene utilizzata, la Procedura guidata va direttamente alla domanda 21.

| 18 | Includi FC                               | 0 = Disabilitato<br>1 = Abilitato |
|----|------------------------------------------|-----------------------------------|
| 19 | Intervallo rotaz. ausil.                 | 0,0 3000,0 h                      |
| 20 | Rotazione ausiliari: Limite di frequenza | 0,00 50,00 Hz                     |

| 21 Larghezza di banda | 0 100% |
|-----------------------|--------|
|-----------------------|--------|

| 22 | Ritardo larghezza di banda | 0 3600 s |
|----|----------------------------|----------|

Dopo quanto sopra, il pannello visualizzerà la configurazione degli ingressi digitali e delle uscite relè eseguita dall'applicazione (solo pannello di comando grafico). Prendere nota di questi valori per riferimento futuro.

#### 1.4 PROCEDURA GUIDATA FIRE MODE

La procedura guidata Fire Mode facilita la messa a punto della funzione Fire Mode. La procedura guidata Fire Mode può essere eseguita di nuovo selezionando Attivazione per il parametro P1.20 nel menu Configurazione rapida. La procedura guidata Fire Mode fa le domande più importanti per la configurazione della funzione Fire Mode.

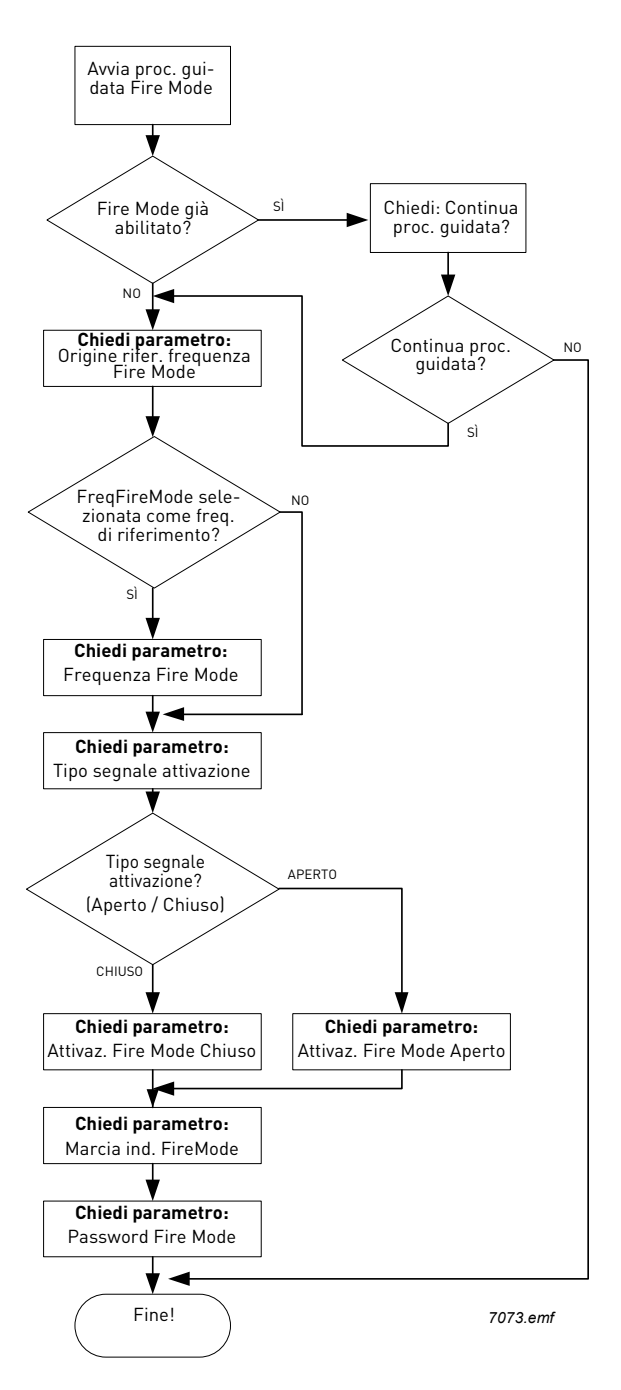

# 2. PANNELLO DELL'INVERTER

Il pannello di comando costituisce l'interfaccia tra l'inverter Vacon 100 e l'utente. Il pannello di comando consente di controllare la velocità di un motore, lo stato delle apparecchiature e l'impostazione dei parametri dell'inverter.

Per l'interfaccia utente è possibile scegliere fra due tipi di pannello, vale a dire uno con display grafico e uno con display a segmenti di testo (pannello testuale).

La sezione dei tasti del pannello è uguale in entrambi i tipi.

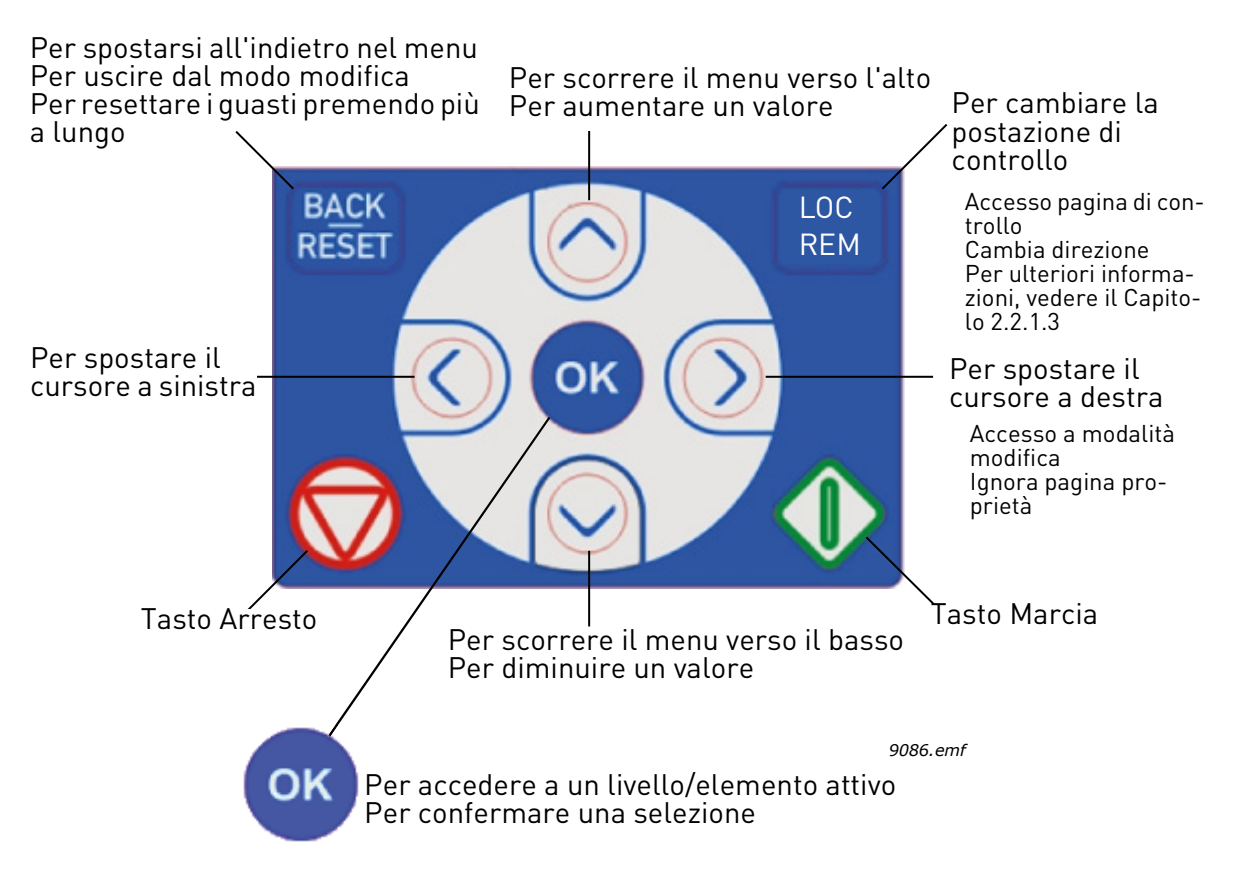

Figura 1. Pulsanti del pannello

### 2.1 PANNELLO VACON CON DISPLAY GRAFICO

Il pannello grafico dispone di 9 tasti e un display LCD.

#### 2.1.1 DISPLAY DEL PANNELLO

Il display del pannello indica lo stato del motore e dell'inverter e riporta ogni eventuale anomalia nelle funzioni del motore o dell'inverter. Sul display, l'utente vede le informazioni concernenti la propria attuale posizione nella struttura dei menu e nell'elemento visualizzato.

Vedere l'annesso Schema di navigazione del pannello di comando per avere un'idea generale della struttura dei menu.

### 2.1.1.1 Menu principale

I dati visualizzati sul pannello di comando sono organizzati i menu e sottomenu. Utilizzare i tasti freccia su e giù per spostarsi tra i vai menu. Accedere al gruppo/elemento premendo il tasto OK e ritornare al livello precedente premendo il tasto Back/Reset (indietro/reset).

Il *campo della posizione* indica l'attuale posizione dell'utente. Il *campo dello stato* contiene informazioni sullo stato attuale dell'inverter. Vedere Figura 1.

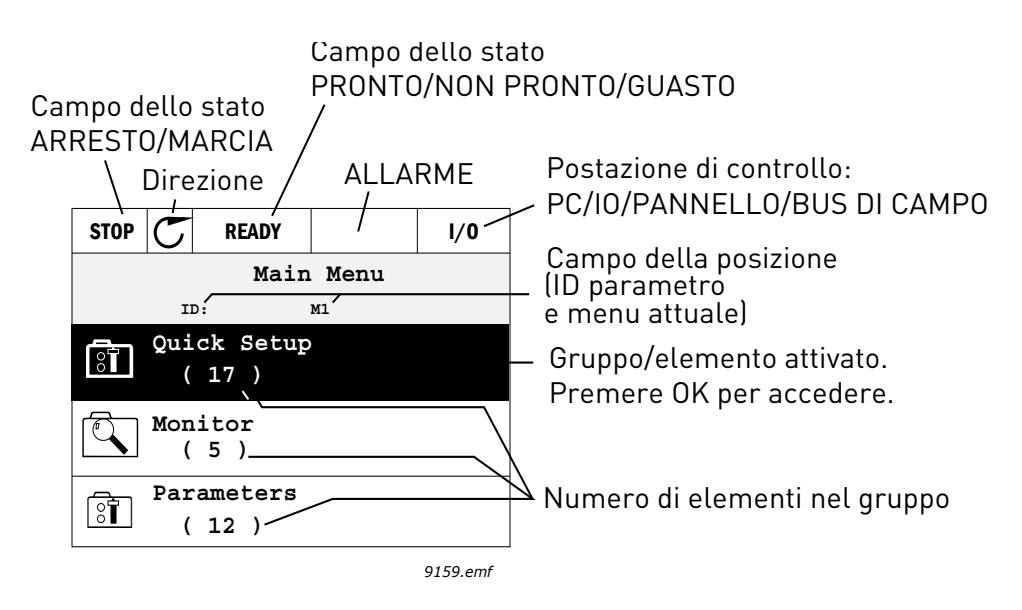

Figura 2. Menu principale

#### 2.1.2 USO DEL PANNELLO GRAFICO

#### 2.1.2.1 Modifica dei valori

Modificare il valore di un parametro utilizzando la seguente procedura:

- 1. Visualizzare il parametro.
- 2. Accedere al modo *Modifica*.
- 3. Impostare il nuovo valore utilizzando i tasti freccia su/giù. I tasti freccia destra/sinistra consentono invece di spostarsi da una cifra all'altra, se il valore è numerico. Modificare poi la cifra desiderata con i tasti freccia su/giù.
- 4. Confermare la modifica con il tasto OK oppure annullarla ritornando al livello precedente con il tasto Back/Reset (indietro/reset).

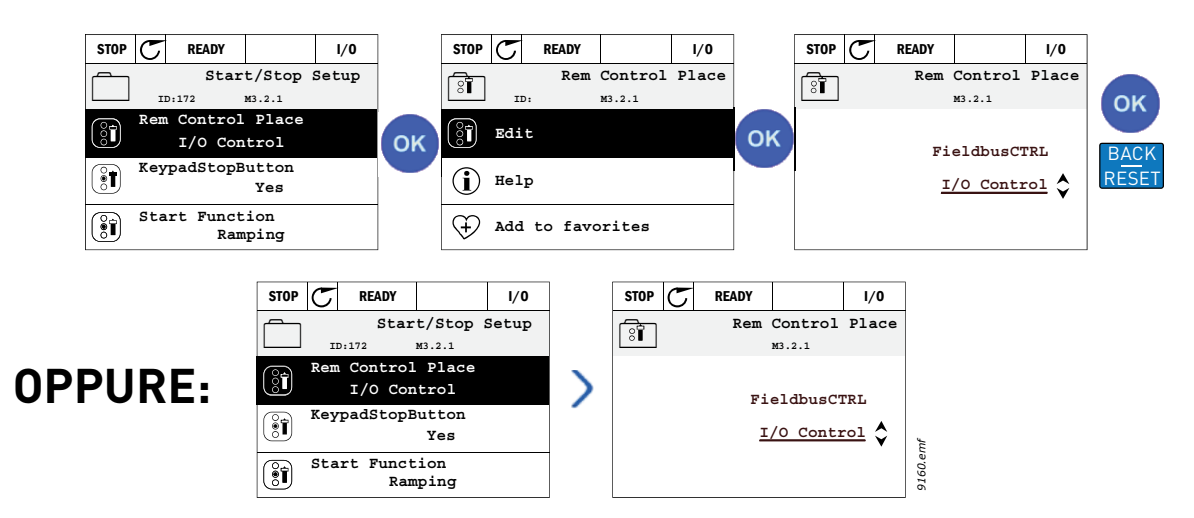

Figura 3. Modifica dei valori sul pannello grafico

#### 2.1.2.2 Reset di un quasto

Le istruzioni per resettare un quasto si trovano nel Capitolo 3.8.1 a pagina 111.

#### 2.1.2.3 Tasto Locale/Remoto

Il pulsante LOC/REM viene utilizzato per due funzioni: accedere rapidamente alla pagina di controllo e scambiare facilmente le postazioni di controllo Locale (pannello) e Remota.

#### Postazioni di controllo

La *postazione di controllo* è il centro di controllo dal quale è possibile avviare e arrestare l'inverter. Ciascuna postazione di controllo possiede un proprio parametro per la scelta dell'origine del riferimento di frquenza. Nell'inverter HVAC, la *postazione di controllo locale* è sempre il pannello. La postazione di controllo remota è determinata dal parametro P1.15 (I/O o bus di campo). La postazione di controllo selezionata è indicata sulla barra di stato del pannello.

#### Postazione controllo remoto

Come postazioni di controllo remote è possibile utilizzare I/O A, I/O B e bus di campo. I/O A e bus di campo hanno la priorità minima, e possono essere selezionate mediante il parametro P3.2.1 (Postazione controllo rem). I/O B è in grado di scavalcare la postazione di controllo remota selezionata mediante il parametro P3.2.1 utilizzando un ingresso digitale selezionato mediante il parametro P3.5.1.5 (Forza ctrl I/O B).

#### Controllo locale

Per il controllo locale, come postazione di controllo si utilizza sempre il pannello di controllo. Il controllo locale ha una priorità superiore a quello remoto. Se si è utilizzato il parametro P3.5.1.5 tramite un ingresso digitale mentre ci si trova in *Remoto*, ad esempio, guando si seleziona *Locale* la postazione di controllo ritorna comunque ad essere il pannello. È possibile effettuare la commutazione fra il controllo locale e quello remoto premendo il pulsante Loc/Rem del pannello o utilizzando il parametro "Locale/Remoto" (ID211).

#### Modifica postazione di controllo

Modifica della postazione di controllo da *Remota* a *Locale* (pannello).

- 1. Da ovunque ci si trovi nella struttura dei menu, premere il pulsante *Loc/Rem*.
- 2. Premere il pulsante *freccia su* o *freccia giù* per selezionare *Locale/remoto* e confermare premendo il pulsante OK.
- 3. Sulla schermata successiva, selezionare *Locale* o *Remoto* e confermare di nuovo premendo il
- pulsante *OK*. 4. Si ritornerà alla stessa schermata sulla quale è stato premuto il pulsante *Loc/Rem*. Se si è modificata la postazione di controllo da Remoto a Locale (pannello), viene richiesto il riferimento del pannello.

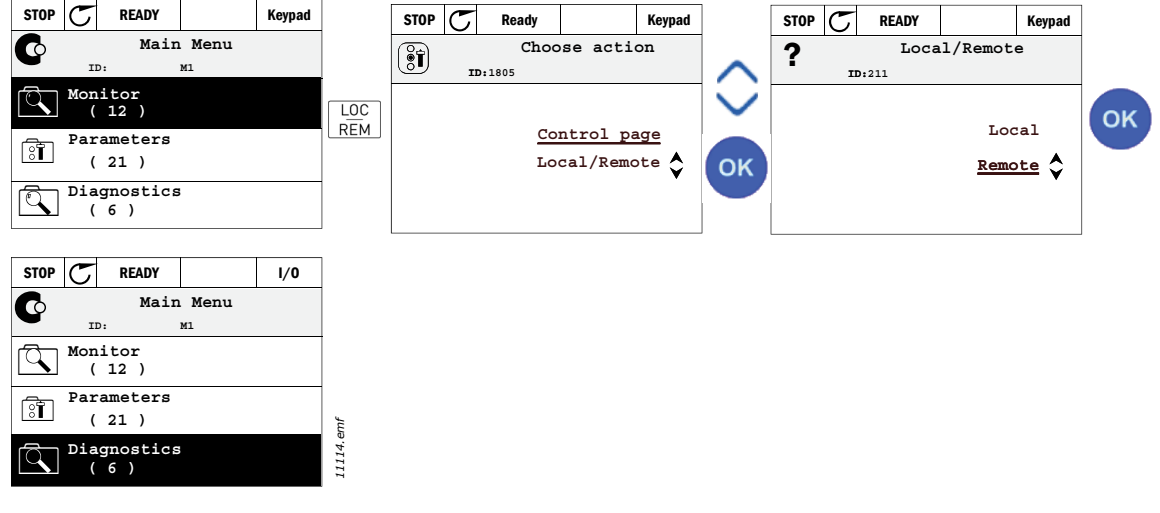

Figura 4. Modifica postazione di controllo

#### Accesso alla pagina di controllo

La pagina di controllo consente di utilizzare e monitorare i valori più essenziali.

- 1. Da ovunque ci si trovi nella struttura dei menu, premere il pulsante Loc/Rem.
- 2. Premere il pulsante *freccia su* o *freccia giù* per selezionare la *pagina di controllo* e confermare premendo il pulsante *OK*.
- 3. Viene visualizzatala pagina di controllo Se è selezionato l'uso della postazione di controllo da pannello e del riferimento pannello, sarà possibile impostare il *Riferimento pannello* dopo aver premuto il pulsante *OK*. Se sono utilizzati altri valori di riferimento o postazioni di controllo, il display visualizzerà la frequenza di riferimento, che non è modificabile. Gli altri valori della pagina riguardano il Multimonitoring. È possibile scegliere i valori per il monitoraggio (per la procedura, vedere pagina 16).

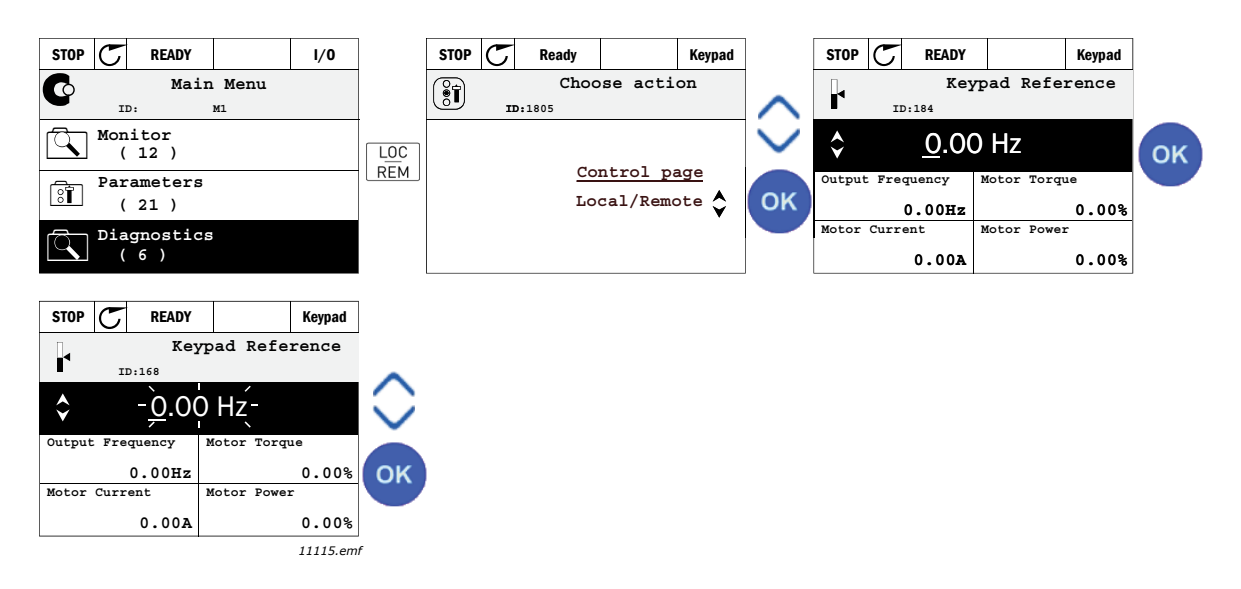

Figura 5. Accesso alla pagina di controllo

### 2.1.2.4 Copia dei parametri

NOTA: Questa funzione è disponibile solo sul pannello di comando grafico.

La funzione di copia dei parametri può essere utilizzata per copiare i parametri da un inverter a un altro.

Occorre salvare preventivamente i parametri sul pannello, scollegare il medesimo, collegarlo a un altro inverter e infine scaricare i parametri dal pannello al nuovo inverter.

Prima di poter copiare eventuali parametri da un inverter a un altro, al momento di scaricare i parametri occorre arrestare l'inverter.

- Accedere anzitutto al menu *Impostazioni utente* e individuare il sottomenu *Backup parametri*. Nel sottomenu *Backup parametri* è possibile selezionare tre funzioni, indicate di seguito.
- *Ripristina valori predefiniti in fabbrica*, che ristabilisce le impostazioni originali dei parametri effettuate in fabbrica.
- Selezionando *Salva nel pannello* è possibile copiare tutti i parametri sul pannello.
- Ripristina da pannello copia tutti i parametri dal pannello a un inverter.

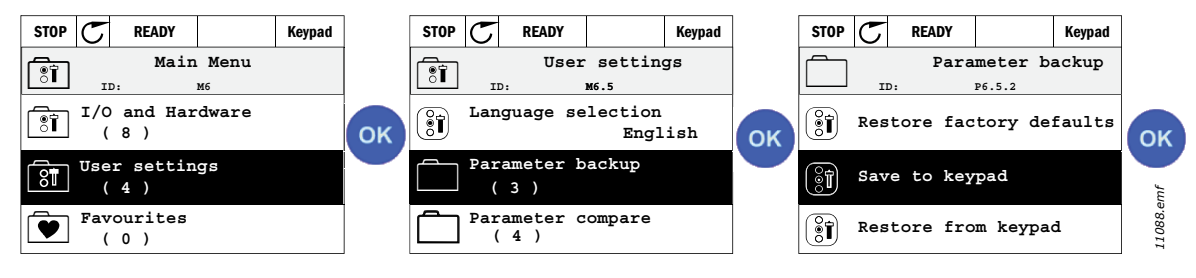

Figura 6. Copia parametri

**NOTA:** Se si scambia un pannello fra inverter di dimensioni diverse, non vengono utilizzati i valori copiati per i seguenti parametri:

Corrente nominale del motore (P3.1.1.4) Tensione nominale del motore (P3.1.1.1) Velocità nominale motore (P3.1.1.3) Potenza nominale motore (P3.1.1.6) Frequenza nom. del motore (P3.1.1.2) Cosfi motore (P3.1.1.5) Frequenza di commutazione (P3.1.2.1) Limite corrente motore (P3.1.1.7) Limite corrente di stallo (P3.9.12) Limite tempo di stallo (P3.9.13) Frequenza limite di stallo (P3.9.14) Frequenza max. (P3.3.2)

### <u>2.1.2.5</u> <u>Guida</u>

Il pannello di comando grafico offre una guida istantanea e schermate di informazioni per vari elementi.

Tutti i parametri dispongono di una schermata istantanea di informazioni guida. Selezionare Help (guida) e premere il tasto OK.

Sono disponibili informazioni in forma di testo guida anche per guasti, allarmi e la procedura guidata di avvio.

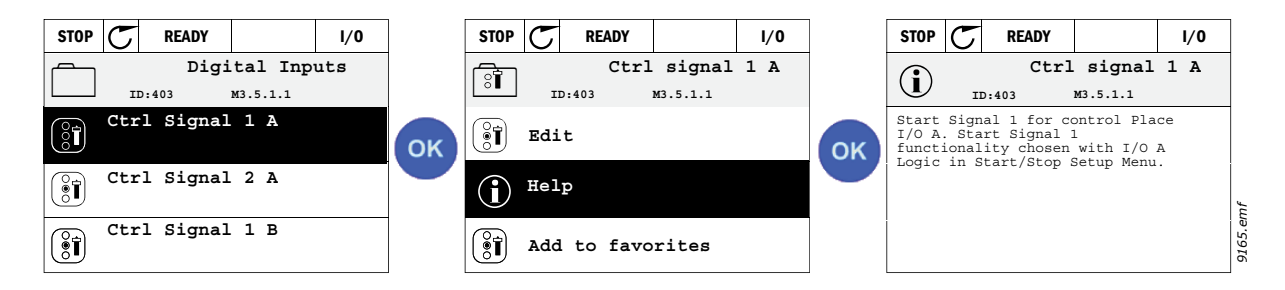

Figura 7. Esempio di testo guida

### 2.1.2.6 Aggiunta di un elemento all'elenco dei preferiti

Spesso occorre far riferimento a un certo numero di parametri o elementi ricorrenti. Invece di cercarli uno ad uno nei vari menu, è possibile raccoglierli in una speciale cartella chiamata *Preferiti* in modo che possano essere facilmente reperibili.

Per informazioni su come eliminare un elemento dalla cartella Preferiti, vedere il capitolo 2.3.7.

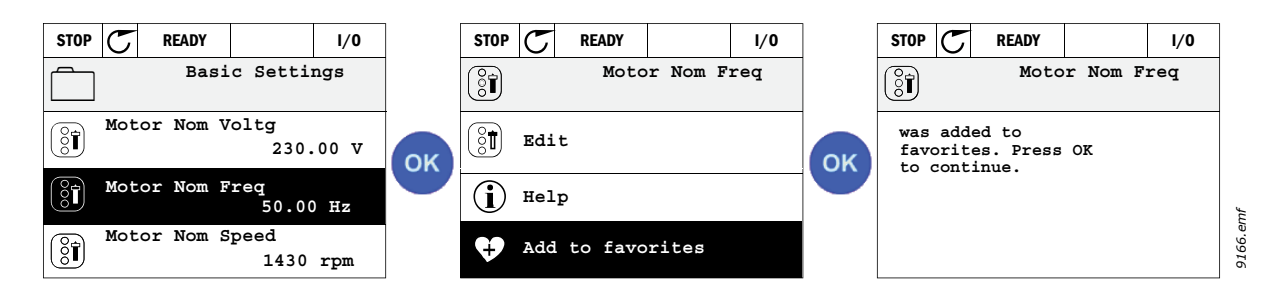

Figura 8. Aggiunta di un elemento all'elenco dei preferiti

### 2.2 PANNELLO VACON CON DISPLAY A SEGMENTI DI TESTO

Come interfaccia utente è inoltre possibile scegliere un *Pannello con display a segmenti di testo* (Pannello testuale). Esso offre sostanzialmente le stesse funzioni del pannello con display grafico, ma alcune di esse sono in qualche misura limitate.

#### 2.2.1 DISPLAY DEL PANNELLO

Il display del pannello indica lo stato del motore e dell'inverter e riporta ogni eventuale anomalia nelle funzioni del motore o dell'inverter. Sul display, l'utente vede le informazioni concernenti la propria attuale posizione nella struttura dei menu e nell'elemento visualizzato. Se su una riga ? presente un testo troppo lungo per la visualizzazione sul display, ? possibile visualizzarlo progressivamente per intero facendolo scorrere da sinistra verso destra.

#### 2.2.1.1 Menu principale

I dati visualizzati sul pannello di comando sono organizzati i menu e sottomenu. Utilizzare i tasti freccia su e giù per spostarsi tra i vai menu. Accedere al gruppo/elemento premendo il tasto OK e ritornare al livello precedente premendo il tasto Back/Reset (indietro/reset).

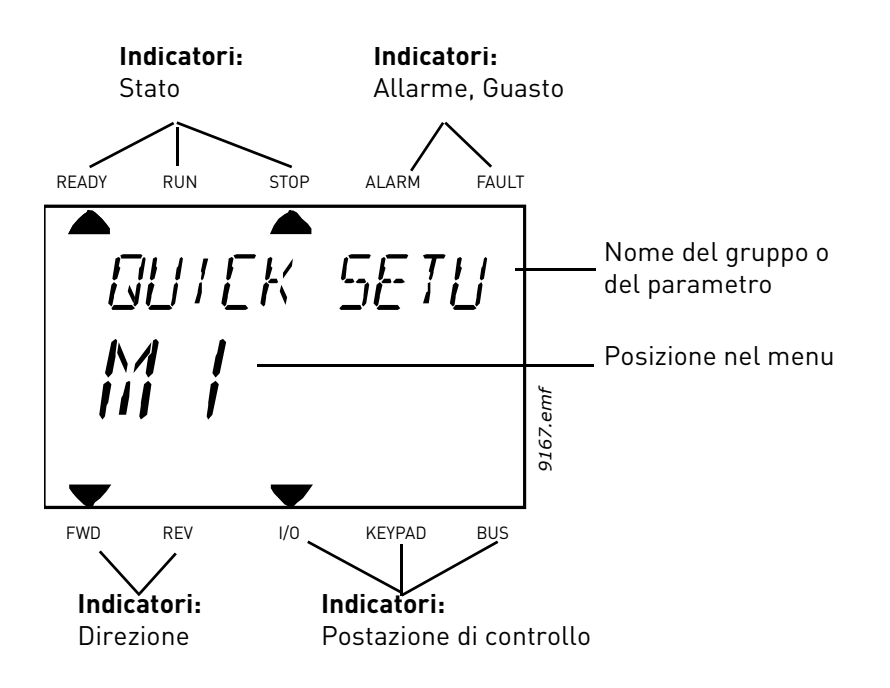

#### 2.2.2 USO DEL PANNELLO

#### 2.2.2.1 Modifica dei valori

Modificare il valore di un parametro utilizzando la seguente procedura:

- 1. Visualizzare il parametro.
- 2. Accedere al modo Modifica premendo OK.
- 3. Impostare il nuovo valore utilizzando i tasti freccia su/giù. I tasti freccia destra/sinistra consentono invece di spostarsi da una cifra all'altra, se il valore è numerico. Modificare poi la cifra desiderata con i tasti freccia su/giù.
- 4. Confermare la modifica con il tasto OK oppure annullarla ritornando al livello precedente con il tasto Back/Reset (indietro/reset).

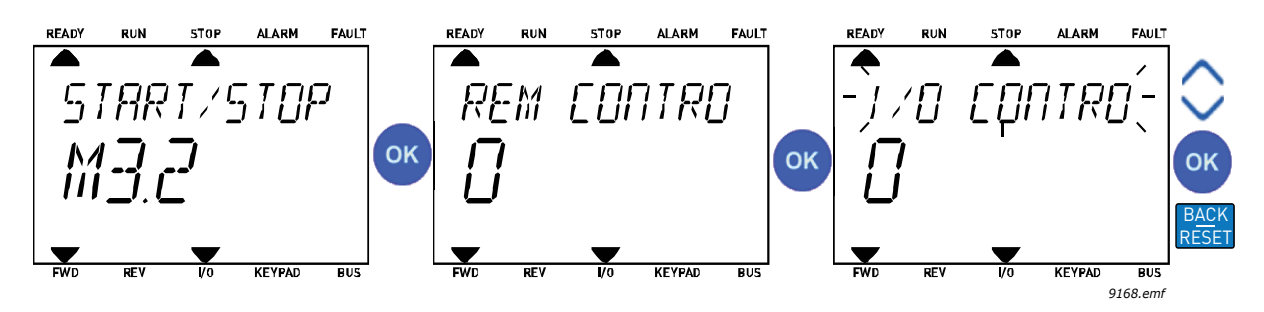

Figura 9. Modifica dei valori

### 2.2.2.2 Reset di un guasto

Le istruzioni per resettare un guasto si trovano nel capitolo 3.8.1 a pagina 111.

### 2.2.2.3 Tasto Locale/Remoto

Il pulsante LOC/REM viene utilizzato per due funzioni: accedere rapidamente alla pagina di controllo e scambiare facilmente le postazioni di controllo Locale (pannello) e Remota.

#### Postazioni di controllo

La *postazione di controllo* è il centro di controllo dal quale è possibile avviare e arrestare l'inverter. Ciascuna postazione di controllo possiede un proprio parametro per la scelta dell'origine del riferimento di frquenza. Nell'inverter HVAC, la *postazione di controllo locale* è sempre il pannello. La *postazione di controllo remota* è determinata dal parametro P1.15 (I/O o bus di campo). La postazione di controllo selezionata è indicata sulla barra di stato del pannello.

#### Postazione controllo remoto

Come postazioni di controllo remote è possibile utilizzare I/O A, I/O B e bus di campo. I/O A e bus di campo hanno la priorità minima, e possono essere selezionate mediante il parametro P3.2.1 (*Post-azione controllo rem*). I/O B è in grado di scavalcare la postazione di controllo remota selezionata mediante il parametro P3.2.1 utilizzando un ingresso digitale selezionato mediante il parametro P3.5.1.5 (*Forza ctrl I/O B*).

### Controllo locale

Per il controllo locale, come postazione di controllo si utilizza sempre il pannello di controllo. Il controllo locale ha una priorità superiore a quello remoto. Se si è utilizzato il parametro P3.5.1.5 tramite un ingresso digitale mentre ci si trova in *Remoto*, ad esempio, quando si seleziona *Locale* la postazione di controllo ritorna comunque ad essere il pannello. È possibile effettuare la commutazione fra il controllo locale e quello remoto premendo il pulsante Loc/Rem del pannello o utilizzando il parametro "Locale/Remoto" (ID211).

### Modifica postazione di controllo

Modifica della postazione di controllo da *Remota* a *Locale* (pannello).

- 1. Ovunque ci si trovi nella struttura dei menu, premere il pulsante Loc/Rem.
- 2. Utilizzare i tasti freccia per selezionare Locale/Remoto e confermare premendo il pulsante OK.
- 3. Sulla schermata successiva, selezionare Locale o Remoto e confermare nuovamente premendo il pulsante OK.
- 4. Si ritorna alla schermata nella quale ci si trovava quando è stato premuto il pulsante *Loc/Rem*. Se si è modificata la postazione di controllo da Remoto a Locale (pannello), viene tuttavia richiesto il riferimento del pannello.

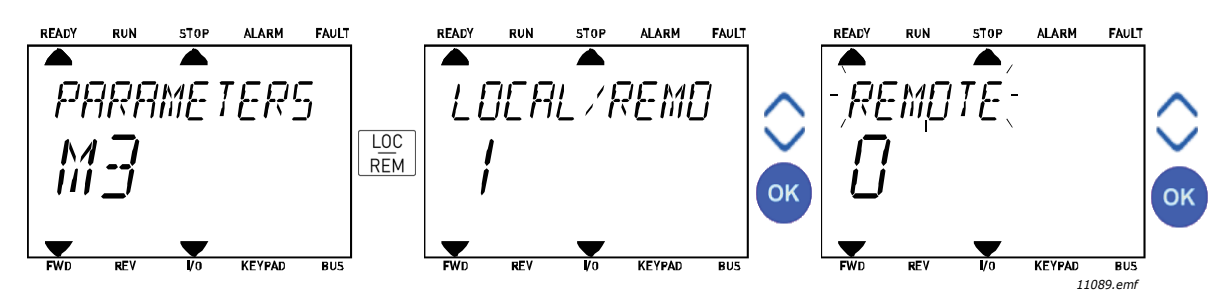

Figura 10. Modifica postazione di controllo

#### Accesso alla pagina di controllo

La pagina di controllo consente di utilizzare e monitorare i valori più essenziali.

- 1. Da ovunque ci si trovi nella struttura dei menu, premere il pulsante *Loc/Rem*.
- 2. Premere il pulsante *freccia su* o *freccia giù* per selezionare la *pagina di controllo* e confermare premendo il pulsante *OK*.
- 3. Viene visualizzatala pagina di controllo

Se è selezionato l'uso della postazione di controllo da pannello e del riferimento pannello, sarà possibile impostare il *Riferimento pannello* dopo aver premuto il pulsante *OK*. Se sono utilizzati altri valori di riferimento o postazioni di controllo, il display visualizzerà la frequenza di riferimento, che non è modificabile.

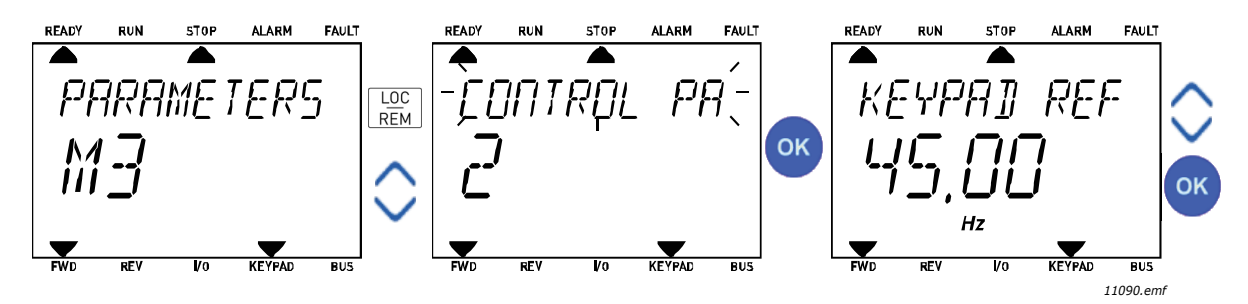

Figura 11. Accesso alla pagina di controllo

### 2.3 STRUTTURA DEI MENU

Fare clic sull'elemento per il quale si desidera ricevere ulteriori informazioni (manuale elettronico).

| Configurazione rapida         | Vedere il capitolo 3.4.       |  |  |  |
|-------------------------------|-------------------------------|--|--|--|
| Monitor                       | Multi-monitor*                |  |  |  |
|                               | Base                          |  |  |  |
|                               | Funzioni timer                |  |  |  |
|                               | Controller PID 1              |  |  |  |
|                               | Controller PID 2              |  |  |  |
|                               | Multi-pompa                   |  |  |  |
|                               | Dati bus di campo             |  |  |  |
|                               | Ingressi temperatura          |  |  |  |
| Parametri                     | Vedere il capitolo 3.         |  |  |  |
| Diagnostica                   | Guasti attivi                 |  |  |  |
|                               | Reset guasti                  |  |  |  |
|                               | Memoria guasti                |  |  |  |
|                               | Contatori                     |  |  |  |
|                               | Contatori parziali            |  |  |  |
|                               | Info software                 |  |  |  |
| I/O e hardware                | I/O di base                   |  |  |  |
|                               | Slot D                        |  |  |  |
|                               | Slot E                        |  |  |  |
|                               | Orologio in tempo reale       |  |  |  |
|                               | Impostazioni unità di potenza |  |  |  |
|                               | Pannello di comando           |  |  |  |
|                               | RS-485                        |  |  |  |
|                               | Ethernet                      |  |  |  |
| Impostazioni utente           | Scelta della lingua           |  |  |  |
|                               | Selezione applicazione        |  |  |  |
|                               | Backup parametri*             |  |  |  |
|                               | Nome drive                    |  |  |  |
| Valori preferiti <sup>*</sup> | Vedere il capitolo 2.1.2.6.   |  |  |  |
| Livelli utente                | Vedere il capitolo 2.3.8.     |  |  |  |

Tabella 1. Menu del pannello di comando

\*. Non disponibile nel pannello testuale

#### 2.3.1 CONFIGURAZIONE RAPIDA

Il menu Configurazione rapida include i parametri più utilizzati durante l'installazione e la messa a punto. Per ulteriori informazioni su questo gruppo di parametri, vedere il capitolo 3.4.

#### 2.3.2 MONITOR

#### Multi-monitor

**NOTA:** Questo menu non è disponibile nel pannello testuale.

Sulla pagina Multi-monitor è possibile raccogliere nove valori da sottoporre a monitoraggio.

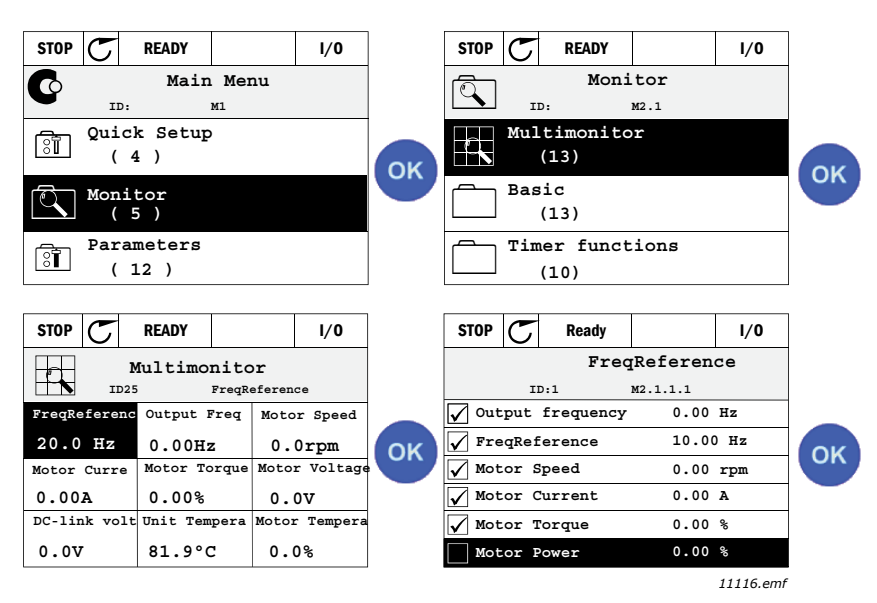

Figura 12. Pagina Multi-monitoring

Modificare il valore monitorato attivando la cella del valore (con i tasti freccia destra/sinistra) e facendo clic su OK. Quindi, scegliere un nuovo valore nell'elenco dei valori da monitorare e fare di nuovo clic su OK.

#### Base

I valori di monitoraggio base sono i valori effettivi dei parametri e segnali selezionati, nonché il relativo stato e le relative misurazioni. Le diverse applicazioni potrebbero avere valori di monitoraggio diversi e un numero diverso di valori di monitoraggio.

#### Funzioni timer

Monitoraggio delle funzioni timer e dell'orologio in tempo reale. Vedere il capitolo 3.5.3.

#### **Controller PID 1**

Monitoraggio dei valori del controller PID. Vedere i capitoli 3.5.4 e 3.5.5.

#### Controller PID 2

Monitoraggio dei valori del controller PID. Vedere i capitoli 3.5.4 e 3.5.5.

#### Multi-pompa

Monitoraggio dei valori relativi all'utilizzo di diversi inverter. Vedere il capitolo 3.5.6.

#### Dati bus di campo

I dati bus di campo visualizzati come valori di monitoraggio ai fini del debug, ad esempio, per la messa a punto dei dati bus di campo. Vedere il capitolo 3.5.7.

#### 2.3.3 PARAMETRI

Questo sottomenu consente di accedere ai parametri e gruppi di parametri dell'applicazione. Per ulteriori informazioni sui parametri, vedere il capitolo 3.

#### 2.3.4 DIAGNOSTICA

Questo menu include le opzioni *Guasti attivi*, *Reset guasti*, *Memoria guasti*, *Contatori* e *Info software*.

### 2.3.4.1 Guasti attivi

| Menu          | Funzione                                                                                                    | Nota                                                                                                    |
|---------------|----------------------------------------------------------------------------------------------------|----------------------------------------------------------------------------------------------------|
| Guasti attivi | Quando viene rilevato uno o più<br>gusti, il display con il nome del<br>guasto inizia a lampeggiare.<br>Premere OK per ritornare al menu<br>Diagnostica. Il sottomenu <i>Guasti</i><br><i>attivi</i> visualizza il numero di guasti<br>rilevati. Selezionare il guasto e<br>premere OK per vedere i relativi<br>dati temporali. | Il guasto rimane attivo fino a che non<br>viene eliminato premendo il tasto<br>Reset (tenere premuto per 2 secon-<br>do) oppure tramite un segnale di re-<br>set proveniente dal morsetto I/O o<br>dal bus di campo oppure selezionan-<br>do <i>Reset guasti</i> (vedere sotto).<br>Questa memoria dei guasti attivi può<br>contenere massimo 10 guasti in<br>ordine di rilevazione. |

### 2.3.4.2 Reset guasti

| Menu         | Funzione                                                                                                 | Nota                                                                                                    |
|--------------|----------------------------------------------------------------------------------------------------|----------------------------------------------------------------------------------------------------|
| Reset guasti | Questo menu consente resettare i<br>guasti. Per istruzioni più<br>dettagliate, vedere il capitolo 3.8.1. | ATTENZIONE! Eliminare il segna-<br>le di controllo esterno prima di re-<br>settare il guasto per evitare che<br>l'inverter possa inavvertitamente ri-<br>mettersi in marcia. |

#### 2.3.4.3 Memoria guasti

| Menu           | Funzione                                                          | Nota                                                                                                    |  |  |  |
|----------------|-------------------------------------------------------------------|----------------------------------------------------------------------------------------------------|--|--|--|
| Memoria guasti | La Memoria guasti può contenere<br>gli ultimi 40 guasti rilevati. | Accedendo al menu Memoria guasti<br>e facendo clic su OK per il guasto se-<br>lezionato vengono visualizzati i dati<br>temporali di tale guasto (dettagli). |  |  |  |

## <u>2.3.4.4</u> <u>Contatori</u>

| Tabella 2. | Menu | Diagnostica, | Parametri | dei | contatori |
|------------|------|--------------|-----------|-----|-----------|
|------------|------|--------------|-----------|-----|-----------|

| Indice  | Parametro                                            | Min | Max | Unità      | Predefinito | ID   | Descrizione                                                                                                    |
|---------|------------------------------------------------------|-----|-----|------------|-------------|------|----------------------------------------------------------------------------------------------------|
| V4.4.1  | Contatore energia                                    |     |     | Varia      |             | 2291 | Quantità di energia presa dalla<br>rete di alimentazione. Nessun<br>reset.<br><b>NOTA PER IL PANNELLO</b><br><b>STANDARD:</b> L'unità di misura<br>più alta visualizzata sul<br>pannello standard è il <i>MW</i> .<br>Qualora il conteggio<br>energetico fornisca un<br>risultato superiore a 999,9<br>MW, sul pannello non viene<br>visualizzata alcuna unità di<br>misura. |
| V4.4.3  | Contatore ore di<br>esercizio<br>(pannello grafico)  |     |     | a d hh:min |             | 2298 | Ore esercizio unità di controllo                                                                                                    |
| V4.4.4  | Contatore ore di<br>esercizio<br>(pannello testuale) |     |     | а          |             |      | Ore di esercizio dell'unità di<br>controllo in anni totali                                                                                                    |
| V4.4.5  | Contatore ore di<br>esercizio<br>(pannello testuale) |     |     | d          |             |      | Ore di esercizio dell'unità di<br>controllo in giorni totali                                                                                                    |
| V4.4.6  | Contatore ore di<br>esercizio<br>(pannello testuale) |     |     | hh:mm:ss   |             |      | Ore di servizio dell'unità di<br>controllo in ore, minuti e<br>secondi                                                                                                    |
| V4.4.7  | Cont. ore marcia<br>(pannello grafico)               |     |     | a d hh:min |             | 2293 | Tempo di marcia motore                                                                                                    |
| V4.4.8  | Cont. ore marcia<br>(pannello testuale)              |     |     | а          |             |      | Tempo di marcia del motore in<br>anni totali                                                                                                    |
| V4.4.9  | Cont. ore marcia<br>(pannello testuale)              |     |     | d          |             |      | Tempo di marcia del motore in<br>giorni totali                                                                                                    |
| V4.4.10 | Cont. ore marcia<br>(pannello testuale)              |     |     | hh:mm:ss   |             |      | Tempo di marcia del motore in<br>ore, minuti e secondi                                                                                                    |
| V4.4.11 | Cont. ore accens<br>(pannello grafico)               |     |     | a d hh:min |             | 2294 | Quantità di tempo in cui l'unità<br>di potenza è rimasta<br>alimentata fino al momento<br>attuale. Nessun reset.                                                                                                    |
| V4.4.12 | Cont. ore accens<br>(pannello testuale)              |     |     | а          |             |      | Ore di accensione in anni totali                                                                                                    |
| V4.4.13 | Cont. ore accens<br>(pannello testuale)              |     |     | d          |             |      | Ore di accensione in giorni<br>totali                                                                                                    |
| V4.4.14 | Cont. ore accens<br>(pannello testuale)              |     |     | hh:mm:ss   |             |      | Ore di accensione in ore,<br>minuti e secondi                                                                                                    |
| V4.4.15 | Avvia contatore<br>comandi                           |     |     |            |             | 2295 | ll numero di volte in cui l'unità<br>di potenza è stata riavviata.                                                                                                    |

### 2.3.4.5 Contatori parziali

| Indice | Parametro                                 | Min | Max | Unità      | Predefinito | ID   | Descrizione                                                                                                    |
|--------|-------------------------------------------|-----|-----|------------|-------------|------|----------------------------------------------------------------------------------------------------|
| V4.5.1 | Contatore parziale di<br>energia          |     |     | Varia      |             | 2296 | Contatore di energia resetta-<br>bile.<br>NOTA PER IL PANNELLO<br>STANDARD:<br>L'unità di misura più alta<br>visualizzata sul pannello stan-<br>dard è il <i>MW</i> . Qualora il con-<br>teggio energetico fornisca un<br>risultato superiore a 999,9<br>MW, sul pannello non viene<br>visualizzata alcuna unità di<br>misura.<br>Per azzerare il contatore:<br>Pannello standard:<br>Tenere premuto (per circa 4<br>secondi) il tasto OK.<br>Pannello grafico:<br>Premere un volta OK. Viene<br>visualizzata la pagina <i>Reset</i><br><i>contatore.</i><br>Premere di nuovo OK. |
| V4.5.3 | Tempo di esercizio<br>(pannello grafico)  |     |     | a d hh:min |             | 2299 | Resettabile. Vedere P4.5.1.                                                                                                    |
| V4.5.3 | Tempo di esercizio<br>(pannello standard) |     |     | а          |             |      | Tempo operativo totale in anni                                                                                                    |
| V4.5.3 | Tempo di esercizio<br>(pannello standard) |     |     | d          |             |      | Tempo di esercizio totale in<br>giorni                                                                                                    |
| V4.5.3 | Tempo di esercizio<br>(pannello standard) |     |     | hh:mm:ss   |             |      | Tempo di esercizio in ore,<br>minuti e secondi                                                                                                    |

### Tabella 3. Menu Diagnostica, Parametri dei contatori parziali

### <u>2.3.4.6</u> Info software

### Tabella 4. Menu Diagnostica, Parametri delle info software

| Indice | Parametro                                        | Min | Max | Unità | Predefinito | ID   | Descrizione                                  |
|--------|--------------------------------------------------|-----|-----|-------|-------------|------|----------------------------------------------|
| V4.6.1 | Pacchetto software<br>(pannello grafico)         |     |     |       |             | 2524 |                                              |
| V4.6.2 | ID pacchetto sfw<br>(pannello testuale)          |     |     |       |             |      | Codice di identificazione<br>software.       |
| V4.6.3 | Versione pacchetto<br>sfw<br>(pannello testuale) |     |     |       |             |      |                                              |
| V4.6.4 | Carico sistema                                   | 0   | 100 | %     |             | 2300 | Carico sulla CPU dell'unità di<br>controllo. |
| V4.6.5 | Nome applicazione<br>(pannello grafico)          |     |     |       |             | 2525 | Nome applicazione                            |
| V4.6.6 | ID applicazione                                  |     |     |       |             | 837  | Codice applicazione.                         |
| V4.6.7 | Versione applicazione                            |     |     |       |             | 838  |                                              |

#### 2.3.5 I/O E HARDWARE

Questo menu contiene varie impostazioni relative alle opzioni.

### 2.3.5.1 I/O di base

#### Monitorare qui lo stato degli ingressi e delle uscite.

Tabella 5. Menu I/O e hardware, Parametri di base I/O

| Indice  | Parametro                    | Min | Max           | Unità | Predefinito | ID   | Descrizione                                                                                                    |
|---------|------------------------------|-----|---------------|-------|-------------|------|----------------------------------------------------------------------------------------------------|
| V5.1.1  | Ingresso digitale 1          | 0   | 1             |       |             | 2502 | Stato del segnale dell'ingresso digitale                                                                                       |
| V5.1.2  | Ingresso digitale 2          | 0   | 1             |       |             | 2503 | Stato del segnale dell'ingresso digitale                                                                                       |
| V5.1.3  | Ingresso digitale 3          | 0   | 1             |       |             | 2504 | Stato del segnale dell'ingresso digitale                                                                                       |
| V5.1.4  | Ingresso digitale 4          | 0   | 1             |       |             | 2505 | Stato del segnale dell'ingresso digitale                                                                                       |
| V5.1.5  | Ingresso digitale 5          | 0   | 1             |       |             | 2506 | Stato del segnale dell'ingresso digitale                                                                                       |
| V5.1.6  | Ingresso digitale 6          | 0   | 1             |       |             | 2507 | Stato del segnale dell'ingresso digitale                                                                                       |
| V5.1.7  | Modo ingresso<br>analogico 1 | 1   | -30<br>+200°C |       |             | 2508 | Viene mostrato il modo selezionato<br>(mediante jumper) per il segnale<br>dell'ingresso analogico<br>1 = 0 20 mA<br>3 = 0 10 V |
| V5.1.8  | Ingresso analogico 1         | 0   | 100           | %     |             | 2509 | Stato del segnale dell'ingresso<br>analogico                                                                                   |
| V5.1.9  | Modo ingresso<br>analogico 2 | 1   | -30<br>+200°C |       |             | 2510 | Viene mostrato il modo selezionato<br>(mediante jumper) per il segnale<br>dell'ingresso analogico<br>1 = 0 20 mA<br>3 = 0 10 V |
| V5.1.10 | Ingresso analogico 2         | 0   | 100           | %     |             | 2511 | Stato del segnale dell'ingresso<br>analogico                                                                                   |
| V5.1.11 | Modo uscita<br>analogica 1   | 1   | -30<br>+200°C |       |             | 2512 | Viene mostrato il modo selezionato<br>(mediante jumper) per il segnale<br>dell'uscita analogica<br>1 = 0 20 mA<br>3 = 0 10 V   |
| V5.1.12 | Uscita analogica 1           | 0   | 100           | %     |             | 2513 | Stato del segnale dell'uscita<br>analogica                                                                                     |

### 2.3.5.2 Slot scheda opzionale

I parametri di questo gruppo dipendono dalla scheda opzionale installata. Se nessuna scheda opzionale è inserita nello slot D o E, non è visibile alcun parametro. Per la posizione degli slot, vedere il capitolo 3.6.2.

Quando si rimuove una scheda opzionale, sul display compare il testo informativo F39 *Dispositivo rimosso*. Vedere Tabella 74.

| Menu   | Funzione     | Nota                                                            |
|--------|--------------|-----------------------------------------------------------------|
| Slot D | Impostazioni | Impostazioni relative alla scheda opzionale.                    |
|        | Monitoraggio | Monitoraggio delle informazioni relative alla scheda opzionale. |
| Slot E | Impostazioni | Impostazioni relative alla scheda opzionale.                    |
|        | Monitoraggio | Monitoraggio delle informazioni relative alla scheda opzionale. |

#### 2.3.5.3 Orologio in tempo reale

| Indice | Parametro      | Min | Max | Unità    | Predefinito | ID   | Descrizione                                                                                |
|--------|----------------|-----|-----|----------|-------------|------|--------------------------------------------------------------------------------------------|
| M5.5.1 | Stato batteria | 1   | 3   |          | 2           | 2205 | Stato della batteria.<br>1 = Non installata<br>2 = Installata<br>3 = Sostituzione batteria |
| M5.5.2 | Ora            |     |     | hh:mm:ss |             | 2201 | Ora corrente                                                                               |
| M5.5.3 | Data           |     |     | mm.gg.   |             | 2202 | Data corrente                                                                              |
| M5.5.4 | Anno           |     |     | aaaa     |             | 2203 | Anno corrente                                                                              |
| M5.5.5 | Ora legale     | 1   | 4   |          | 1           | 2204 | Ora legale<br>1 = Off<br>2 = UE<br>3 = US<br>4 = Russia                                    |

#### Tabella 6. Menu I/O e hardware, Parametri orologio in tempo reale

#### 2.3.5.4 Impostazioni unità di potenza

#### Ventola

Il funzionamento della ventola può essere Ottimizzato o Sempre on. Nel modo Ottimizzato, la velocità della ventola viene controllata dalla logica interna dell'inverter che riceve dati dalle misurazioni della temperatura (se supportate dall'unità di potenza) e la ventola si ferma entro 5 minuti quando l'inverter si trova nello stato di Arresto. Nel modo Sempre on, la ventola è sempre attiva e gira a tutta velocità, senza mai arrestarsi.

| Tahella | 7          | Imnostazioni | unità d | li notenza | Controllo | ventole |
|---------|------------|--------------|---------|------------|-----------|---------|
| avena   | <i>/</i> . | impostaziom  | unna u  | n potenza, | Controllo | venture |

| Indice   | Parametro                        | Min | Max     | Unità | Predefinito | ID   | Descrizione                      |
|----------|----------------------------------|-----|---------|-------|-------------|------|----------------------------------|
| V5.5.1.1 | Mod ctrl ventole                 | 0   | 1       |       | 1           | 2377 | 0 = Sempre on<br>1 = Ottimizzato |
| M5.6.1.5 | Durata ventola                   | N/D | N/D     |       | 0           | 849  | Durata ventola                   |
| M5.6.1.6 | Limite allarme durata<br>ventola | 0   | 200 000 | h     | 50 000      | 824  | Limite allarme durata ventola    |
| M5.6.1.7 | Reset durata ventola             | N/D | N/D     |       | 0           | 823  | Reset durata ventola             |

#### Chopper di frenatura

Tabella 8. Impostazioni unità di potenza, Chopper di frenatura

| Indice   | Parametro          | Min | Max | Unità | Predefinito | ID   | Descrizione                                                                                        |
|----------|--------------------|-----|-----|-------|-------------|------|----------------------------------------------------------------------------------------------------|
| P5.6.2.1 | Modo chopper fren. | 0   | 3   |       | 0           | 2526 | 0 = Disabilitato<br>1 = Attivo (Marcia)<br>2 = Attivo (Marcia&Arr.)<br>3 = Attivo (Marcia-no test) |

#### Filtro sinus.

Il supporto filtro sinusoidale limita la profondità di sovramodulazione ed impedisce alle funzioni di gestione termica di ridurre la frequenza di commutazione.

| Indice   | Parametro     | Min | Max | Unità | Predefinito | ID   | Descrizione                       |
|----------|---------------|-----|-----|-------|-------------|------|-----------------------------------|
| P5.6.4.1 | Filtro sinus. | 0   | 1   |       | 0           | 2507 | 0 = Disabilitato<br>1 = Abilitato |

Tabella 9. Impostazioni unità di potenza, Filtro sinusoidale

### 2.3.5.5 Pannello di comando

## Tabella 10. Menu I/O e hardware, Parametri del pannello di comando

| Indice | Parametro         | Min | Max | Unità | Predefinito | ID   | Descrizione                                                                                                    |
|--------|-------------------|-----|-----|-------|-------------|------|----------------------------------------------------------------------------------------------------|
| P5.7.1 | Tempo ripristino  | 0   | 60  | min   | 0           | 804  | Tempo trascorso il quale il<br>display ritorna alla pagina<br>definita mediante il parametro<br>P5.7.2.<br>0 = Non in uso                                                        |
| P5.7.2 | Pagina di default | 0   | 4   |       | 0           | 2318 | 0 = Nessuno<br>1 = Accesso a indice menu<br>2 = Menu principale<br>3 = Pagina di controllo<br>4 = Multimonitor                                                                   |
| P5.7.3 | Indice menu       |     |     |       |             | 2499 | Impostare l'indice del menu per<br>la pagina desiderata e attivarlo<br>mediante il parametro P5.7.2 = 1.                                                                         |
| P5.7.4 | Contrasto*        | 30  | 70  | %     | 50          | 830  | Imposta il contrasto del display<br>(3070%).                                                                                                    |
| P5.7.5 | Tmp luce display  | 0   | 60  | min   | 5           | 818  | Imposta il tempo trascorso il<br>quale la retroilluminazione del<br>display si disattiva (060 min).<br>Se il tempo impostato è 0 s, la<br>retroilluminazione è sempre<br>attiva. |

\* Disponibile solo con il pannello grafico

### <u>2.3.5.6</u> <u>Bus di campo</u>

I parametri relativi alle diverse schede bus di campo si trovano nel menu *I/O e hardware*. Questi parametri sono illustrati più in dettaglio nel manuale della rispettiva scheda bus di campo.

| Sottomenu livello 1 | Sottomenu livello 2 | Sottomenu livello 3 | Sottomenu livello 4           |
|---------------------|---------------------|---------------------|-------------------------------|
| RS-485              | Impostaz. comuni    | Protocollo          | Modbus/RTU                    |
|                     |                     |                     | N2                            |
|                     |                     |                     | BACnet MS/TP                  |
|                     | Modbus/RTU          | Parametri           | Indirizzo slave               |
|                     |                     |                     | Veloc. trasmiss.              |
|                     |                     |                     | Tipo parità                   |
|                     |                     |                     | Bit di arresto                |
|                     |                     |                     | Timeout comunicazione         |
|                     |                     |                     | Modalità operativa            |
|                     |                     | Monitoraggio        | Stato protocollo bus di campo |
|                     |                     |                     | Stato comunicazione           |
|                     |                     |                     | Funzioni illegali             |
|                     |                     |                     | Indir dati illegali           |
|                     |                     |                     | Valori dati illeg.            |
|                     |                     |                     | Disp slave occup.             |
|                     |                     |                     | Errore parità mem.            |
|                     |                     |                     | Guasto disp. slave            |
|                     |                     |                     | Reaz. ultimo guasto           |
|                     |                     |                     | Control Word                  |
|                     |                     |                     | Status Word                   |
|                     | N2                  | Parametri           | Indir. dispositivo            |
|                     |                     |                     | Timeout comunicazione         |
|                     |                     | Monitoraggio        | Stato protocollo bus di campo |
|                     |                     |                     | Stato comunicazione           |
|                     |                     |                     | Dati non validi               |
|                     |                     |                     | Cmd non validi                |
|                     |                     |                     | Comando non accettato         |
|                     |                     |                     | Control Word                  |
|                     |                     |                     | Status Word                   |
| RS-485              | BACnet MS/TP        | Parametri           | Veloc. trasmiss.              |
|                     |                     |                     | Autobauding                   |
|                     |                     |                     | Indirizzo MAC                 |
|                     |                     |                     | Numero istanza                |
|                     |                     |                     | Timeout comunicazione         |
|                     |                     | Monitoraggio        | Stato protocollo bus di campo |
|                     |                     |                     | Stato comunicazione           |
|                     |                     |                     | Numero istanza effettiva      |
|                     |                     |                     | Codice guasto                 |
|                     |                     |                     | Control Word                  |
|                     |                     |                     | Status Word                   |

| Ethernet | Impostaz. comuni | Mod indirizzo IP |                               |
|----------|------------------|------------------|-------------------------------|
|          |                  | IP fisso         | Indirizzo IP                  |
|          |                  |                  | Subnet Mask                   |
|          |                  |                  | Gateway predef.               |
|          |                  | Indirizzo IP     |                               |
|          |                  | Subnet Mask      |                               |
|          |                  | Gateway predef.  |                               |
|          | Modbus TCP       | Impostaz. comuni | Limite connessione            |
|          |                  |                  | Indirizzo slave               |
|          |                  |                  | Timeout comunicazione         |
|          |                  | Monitoraggio*    | Stato protocollo bus di campo |
|          |                  |                  | Stato comunicazione           |
|          |                  |                  | Funzioni illegali             |
|          |                  |                  | Indir dati illegali           |
|          |                  |                  | Valori dati illeg.            |
|          |                  |                  | Disp slave occup.             |
|          |                  |                  | Errore parità mem.            |
|          |                  |                  | Guasto disp. slave            |
|          |                  |                  | Reaz. ultimo guasto           |
|          |                  |                  | Control Word                  |
|          |                  |                  | Status Word                   |
|          | BACnet/IP        | Impostazioni     | Numero istanza                |
|          |                  |                  | Timeout comunicazione         |
|          |                  |                  | Protoc. in uso                |
|          |                  |                  | BBMD IP                       |
|          |                  |                  | Porta BBMD                    |
|          |                  |                  | Durata residua                |
|          |                  | Monitoraggio     | Stato protocollo bus di campo |
|          |                  |                  | Stato comunicazione           |
|          |                  |                  | Numero istanza effettiva      |
|          |                  |                  | Control Word                  |
|          |                  |                  | Status Word                   |

\* Compare solo una volta stabilita la connessione

| Indice   | Parametro  | Min | Max | Unità | Predefinito | ID   | Descrizione                                                          |
|----------|------------|-----|-----|-------|-------------|------|----------------------------------------------------------------------|
| P5.8.1.1 | Protocollo | 0   | 9   |       | 0           | 2208 | 0 = Nessun protocollo<br>4 = Modbus RTU<br>5 = N2<br>9 = BACnet MSTP |

Tabella 11. Impostazioni comuni RS-485

Tabella 12. Parametri ModBus RTU (Questa tabella è visibile solo quando per P5.8.1.1 Protocollo = 4/Modbus RTU)

| Indice     | Parametro                  | Min   | Max          | Unità | Predefinito | ID   | Descrizione           |
|------------|----------------------------|-------|--------------|-------|-------------|------|-----------------------|
| P5.8.3.1.1 | Indirizzo slave            | 1     | 247          |       | 1           | 2320 | Indirizzo slave       |
| P5.8.3.1.2 | Veloc. trasmiss.           | 300   | 230 400      | bps   | 9600        | 2378 | Veloc. trasmiss.      |
| P5.8.3.1.3 | Tipo parità                | Pari  | Nes-<br>suna |       | Nessuna     | 2379 | Tipo parità           |
| P5.8.3.1.4 | Bit di arresto             | 1     | 2            |       | 2           | 2380 | Bit di arresto        |
| P5.8.3.1.5 | Timeout comunica-<br>zione | 0     | 65 535       | S     | 10          | 2321 | Timeout comunicazione |
| P5.8.3.1.6 | Modalità operativa         | Slave | Master       |       | Slave       | 2374 | Modalità operativa    |

Tabella 13. Monitoraggio ModBus RTU (Questa tabella è visibile solo quando per P5.8.1.1 Protocollo = 4/Modbus RTU)

| Indice      | Parametro                        | Min | Max | Unità | Predefinito | ID   | Descrizione                      |
|-------------|----------------------------------|-----|-----|-------|-------------|------|----------------------------------|
| M5.8.3.2.1  | Stato protocollo bus di<br>campo |     |     |       | 0           | 2381 | Stato protocollo bus di<br>campo |
| P5.8.3.2.2  | Stato comunicazione              | 0   | 0   |       | 0           | 2382 | Stato comunicazione              |
| M5.8.3.2.3  | Funzioni illegali                |     |     |       | 0           | 2383 | Funzioni illegali                |
| M5.8.3.2.4  | Indir dati illegali              |     |     |       | 0           | 2384 | Indir dati illegali              |
| M5.8.3.2.5  | Valori dati illeg.               |     |     |       | 0           | 2385 | Valori dati illeg.               |
| M5.8.3.2.6  | Disp slave occup.                |     |     |       | 0           | 2386 | Disp slave occup.                |
| M5.8.3.2.7  | Errore parità mem.               |     |     |       | 0           | 2387 | Errore parità mem.               |
| M5.8.3.2.8  | Guasto disp. slave               |     |     |       | 0           | 2388 | Guasto disp. slave               |
| M5.8.3.2.9  | Reaz. ultimo guasto              |     |     |       | 0           | 2389 | Reaz. ultimo guasto              |
| M5.8.3.2.10 | Control Word                     |     |     |       | 16#0        | 2390 | Control Word                     |
| M5.8.3.2.11 | Status Word                      |     |     |       | 16#0        | 2391 | Status Word                      |

Tabella 14. Parametri N2 (Questa tabella è visibile solo quando per P5.8.1.1 Protocollo = 5/N2)

| Indice      | Parametro             | Min | Max | Unità | Predefinito | ID   | Descrizione           |
|-------------|-----------------------|-----|-----|-------|-------------|------|-----------------------|
| P 5.8.3.1.1 | Indir. dispositivo    | 1   | 255 |       | 1           | 2350 | Indir. dispositivo    |
| P 5.8.3.1.2 | Timeout comunicazione | 0   | 255 |       | 10          | 2351 | Timeout comunicazione |

| Tabella 15. | Monitoraggio N | 2 (Questa | tabella | è visibile | solo | quando | per | P5.8.1.1 | Protocollo | = 5/ |
|-------------|----------------|-----------|---------|------------|------|--------|-----|----------|------------|------|
|             |                |           |         | N2)        |      |        |     |          |            |      |

| Indice     | Parametro                        | Min | Max | Unità | Predefinito | ID   | Descrizione                      |
|------------|----------------------------------|-----|-----|-------|-------------|------|----------------------------------|
| M5.8.3.2.1 | Stato protocollo bus di<br>campo |     |     |       | 0           | 2399 | Stato protocollo bus di<br>campo |
| M5.8.3.2.2 | Stato comunicazione              | 0   | 0   |       | 0           | 2400 | Stato comunicazione              |
| M5.8.3.2.3 | Dati non validi                  |     |     |       | 0           | 2401 | Dati non validi                  |
| M5.8.3.2.4 | Cmd non validi                   |     |     |       | 0           | 2402 | Cmd non validi                   |
| M5.8.3.2.5 | Cmd non accett.                  |     |     |       | 0           | 2403 | Cmd non accett.                  |
| M5.8.3.2.6 | Control Word                     |     |     |       | 16#0        | 2404 | Control Word                     |
| M5.8.3.2.7 | Status Word                      |     |     |       | 16#0        | 2405 | Status Word                      |

Tabella 16. Parametri BACnet MSTP (Questa tabella è visibile solo quando per P5.8.1.1 Protocollo = 9/BACnet MSTP)

| Indice     | Parametro                  | Min  | Max       | Unità | Predefinito | ID   | Descrizione           |
|------------|----------------------------|------|-----------|-------|-------------|------|-----------------------|
| P5.8.3.1.1 | Veloc. trasmiss.           | 9600 | 76 800    | bps   | 9600        | 2392 | Veloc. trasmiss.      |
| P5.8.3.1.2 | Autobauding                | 0    | 1         |       | 0           | 2330 | Autobauding           |
| P5.8.3.1.3 | Indirizzo MAC              | 1    | 127       |       | 1           | 2331 | Indirizzo MAC         |
| P5.8.3.1.4 | Numero istanza             | 0    | 4 194 303 |       | 0           | 2332 | Numero istanza        |
| P5.8.3.1.5 | Timeout comunica-<br>zione | 0    | 65 535    |       | 10          | 2333 | Timeout comunicazione |

Tabella 17. Monitoraggio BACnet MSTP (Questa tabella è visibile solo quando per P5.8.1.1 Protocollo = 9/BACnet MSTP)

| Indice     | Parametro                        | Min | Max | Unità | Predefinito | ID   | Descrizione                      |
|------------|----------------------------------|-----|-----|-------|-------------|------|----------------------------------|
| M5.8.3.2.1 | Stato protocollo bus di<br>campo |     |     |       | 0           | 2393 | Stato protocollo bus di<br>campo |
| M5.8.3.2.2 | Stato comunicazione              |     |     |       | 0           | 2394 | Stato comunicazione              |
| M5.8.3.2.3 | lstanza effett.                  |     |     |       | 0           | 2395 | lstanza effett.                  |
| M5.8.3.2.4 | Codice guasto                    |     |     |       | 0           | 2396 | Codice guasto                    |
| M5.8.3.2.5 | Control Word                     |     |     |       | 16#0        | 2397 | Control Word                     |
| M5.8.3.2.6 | Status Word                      |     |     |       | 16#0        | 2398 | Status Word                      |

Tabella 18. Impostazioni comuni Ethernet

| Indice   | Parametro        | Min | Max | Unità | Predefini<br>to | ID   | Descrizione                         |
|----------|------------------|-----|-----|-------|-----------------|------|-------------------------------------|
| P5.9.1.1 | Mod indirizzo IP | 0   | 1   |       | 1               | 2482 | 0 = IP fisso<br>1 = DHCP con AutoIP |

| Indice     | Parametro       | Min | Max | Unità | Predefinito  | ID   | Descrizione                                              |
|------------|-----------------|-----|-----|-------|--------------|------|----------------------------------------------------------|
| P5.9.1.2.1 | Indirizzo IP    |     |     |       | 192.168.0.10 | 2529 | Questo parametro è in<br>uso se P5.9.1.1 = 0/IP<br>fisso |
| P5.9.1.2.2 | Subnet Mask     |     |     |       | 255.255.0.0  | 2530 | Questo parametro è in<br>uso se P5.9.1.1 = 0/IP<br>fisso |
| P5.9.1.2.3 | Gateway predef. |     |     |       | 192.168.0.1  | 2531 | Questo parametro è in<br>uso se P5.9.1.1 = 0/IP<br>fisso |
| M5.9.1.3   | Indirizzo IP    |     |     |       | 0            | 2483 | Indirizzo IP                                             |
| M5.9.1.4   | Subnet Mask     |     |     |       | 0            | 2484 | Subnet Mask                                              |
| M5.9.1.5   | Gateway predef. |     |     |       | 0            | 2485 | Gateway predef.                                          |
| M5.9.1.6   | Indirizzo MAC   |     |     |       |              | 2486 | Indirizzo MAC                                            |

Tabella 19. IP fisso

Tabella 20. Impostazioni comuni ModBus TCP

| Indice     | Parametro                  | Min | Max    | Unità | Predefinito | ID   | Descrizione           |
|------------|----------------------------|-----|--------|-------|-------------|------|-----------------------|
| P5.9.2.1.1 | Limite connessione         | 0   | 3      |       | 3           | 2446 | Limite connessione    |
| P5.9.2.1.2 | Indirizzo slave            | 0   | 255    |       | 255         | 2447 | Indirizzo slave       |
| P5.9.2.1.3 | Timeout comunica-<br>zione | 0   | 65 535 | S     | 10          | 2448 | Timeout comunicazione |

Tabella 21. Impostazioni BACnet IP

| Indice     | Parametro                  | Min | Max       | Unità | Predefinito | ID   | Descrizione           |
|------------|----------------------------|-----|-----------|-------|-------------|------|-----------------------|
| P5.9.3.1.1 | Numero istanza             | 0   | 4 194 303 |       | 0           | 2406 | Numero istanza        |
| P5.9.3.1.2 | Timeout comunica-<br>zione | 0   | 65 535    |       | 0           | 2407 | Timeout comunicazione |
| P5.9.3.1.3 | Protoc. in uso             | 0   | 1         |       | 0           | 2408 | Protoc. in uso        |
| P5.9.3.1.4 | BBMD IP                    |     |           |       | 192.168.0.1 | 2409 | BBMD IP               |
| P5.9.3.1.5 | Porta BBMD                 | 1   | 65 535    |       | 47 808      | 2410 | Porta BBMD            |
| P5.9.3.1.6 | Durata residua             | 0   | 255       |       | 0           | 2411 | Durata residua        |

Tabella 22. Monitoraggio BACnet IP

| Indice     | Parametro                        | Min | Max | Unità | Predefinito | ID   | Descrizione                      |
|------------|----------------------------------|-----|-----|-------|-------------|------|----------------------------------|
| M5.9.3.2.1 | Stato protocollo bus di<br>campo |     |     |       | 0           | 2412 | Stato protocollo bus di<br>campo |
| P5.9.3.2.2 | Stato comunicazione              | 0   | 0   |       | 0           | 2413 | Stato comunicazione              |
| M5.9.3.2.3 | lstanza effett.                  |     |     |       | 0           | 2414 | Dati non validi                  |
| M5.9.3.2.4 | Control Word                     |     |     |       | 16#0        | 2415 | Control Word                     |
| M5.9.3.2.5 | Status Word                      |     |     |       | 16#0        | 2416 | Status Word                      |

#### 2.3.6 IMPOSTAZIONI UTENTE

| Indice | Parametro           | Min                                  | Max   | Unità | Predefinito | ID  | Descrizione                                        |
|--------|---------------------|--------------------------------------|-------|-------|-------------|-----|----------------------------------------------------|
| P6.1   | Scelta della lingua | Varia                                | Varia |       | Varia       | 802 | Funzione del pacchetto di<br>lingue.               |
| M6.5   | Backup parametri    | Vedere la Tabella 24 qui di seguito. |       |       |             |     |                                                    |
| M6.6   | Confronto parametri | Vedere la Tabella 25 qui di seguito. |       |       |             |     |                                                    |
| P6.7   | Nome drive          |                                      |       |       |             |     | Fornire il nome dell'inver-<br>ter, se necessario. |

Tabella 23. Menu Impostaz. utente, impostazioni generali

### 2.3.6.1 Backup parametri

### Tabella 24. Menu Impostaz. utente, parametri della copia di backup dei parametri

| Indice | Parametro                                    | Min | Max | Unità | Predefinito | ID   | Descrizione                                                                                     |
|--------|----------------------------------------------|-----|-----|-------|-------------|------|-------------------------------------------------------------------------------------------------|
| P6.5.1 | Ripristina valori<br>predefiniti in fabbrica |     |     |       |             | 831  | Ripristina i valori predefiniti<br>dei parametri ed inizia la<br>procedura guidata di avvio     |
| P6.5.2 | Salva nel pannello*                          |     |     |       |             | 2487 | Salva i valori dei parametri<br>nel pannello, ad esempio, per<br>copiarli su un altro inverter. |
| P6.5.3 | Riprist da pannello*                         |     |     |       |             | 2488 | Carica i valori dei parametri<br>dal pannello all'inverter.                                     |
| P6.5.4 | Salva in grp 1                               |     |     |       |             | 2489 | Salvare i valori dei parametri<br>nel gruppo di parametri 1.                                    |
| P6.5.5 | Ripr. da gruppo 1                            |     |     |       |             | 2490 | Caricare i valori dei parametri<br>dal gruppo di parametri 1.                                   |
| P6.5.6 | Salva in grp 2                               |     |     |       |             | 2491 | Salvare i valori dei parametri<br>nel gruppo di parametri 2.                                    |
| P6.5.7 | Ripr. da gruppo 2                            |     |     |       |             | 2492 | Caricare i valori dei parametri<br>dal gruppo di parametri 2.                                   |

\*. Disponibile solo con il pannello grafico

| Tabella 25. Confronto parametr |
|--------------------------------|
|--------------------------------|

| Indice | Parametro                    | Min | Max | Unità | Predefinito | ID   | Descrizione                                                      |
|--------|------------------------------|-----|-----|-------|-------------|------|------------------------------------------------------------------|
| P6.6.1 | Grp attivo-Grp 1             |     |     |       |             | 2493 | Inizia a confrontare i parame-<br>tri con il gruppo selezionato. |
| P6.6.2 | Grp attivo-Grp 2             |     |     |       |             | 2494 | Inizia a confrontare i parame-<br>tri con il gruppo selezionato. |
| P6.6.3 | Grp attivo-Val. predef.      |     |     |       |             | 2495 | Inizia a confrontare i parame-<br>tri con il gruppo selezionato. |
| P6.6.4 | Grp attivo-Grp pan-<br>nello |     |     |       |             | 2496 | Inizia a confrontare i parame-<br>tri con il gruppo selezionato. |

#### 2.3.7 VALORI PREFERITI

NOTA! Questo menu non è disponibile nel pannello testuale.

I valori preferiti sono utilizzati per raccogliere un gruppo di parametri o segnali di monitoraggio dai vari menu del pannello di comando. Per informazioni su come aggiungere elementi o parametri alla cartella Preferiti, vedere il capitolo 2.1.2.6.

Per eliminare un elemento o un parametro dalla cartella Preferiti, fare quanto segue:

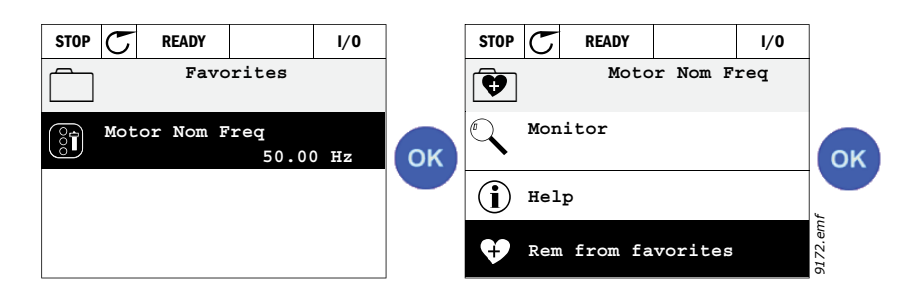

#### 2.3.8 LIVELLI UTENTE

I parametri relativi al livello dell'utente sono studiati per limitare la visibilità dei parametri ed evitare la parametrizzazione non autorizzata o accidentale sul pannello.

| Indice | Parametro      | Min | Max | Unità | Predefinito | ID   | Descrizione                                                                                                    |
|--------|----------------|-----|-----|-------|-------------|------|----------------------------------------------------------------------------------------------------|
| P8.1   | Livello utente | 0   | 1   |       | 0           | 1194 | 0 = Normale<br>1 = Monitoraggio<br>Nel livello di monitoraggio, il<br>menu principale visualizza<br>soltanto i menu Monitor,<br>Preferiti e Livelli utente.                                                                                                    |
| P8.2   | Codice accesso | 0   | 9   |       | 0           | 2362 | Se si imposta un valore<br>diverso da 0 prima di passare<br>al monitoraggio mentre è<br>attivo, ad esempio, il livello<br>utente <i>Normale</i> , quando si<br>tenta di ritornare al livello<br><i>Normale</i> viene richiesto il<br>codice di accesso. Questa<br>funzione può pertanto essere<br>utilizzata per evitare la<br>parametrizzazione non<br>autorizzata sul pannello. |

Tabella 26. Parametri relativi al livello utente

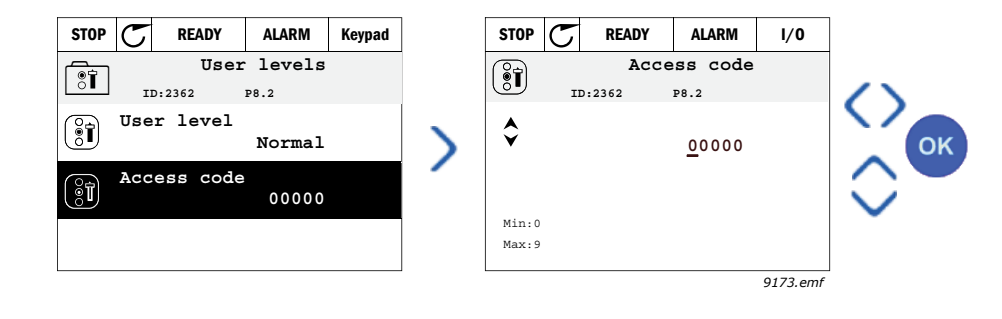

# **3.** APPLICAZIONE VACON HVAC

L'inverter Vacon HVAC contiene un'applicazione preinstallata per un utilizzo immediato.

I parametri di quest'applicazione sono elencati nel capitolo 3.6 del presente manuale e spiegati in maggiore dettaglio nel capitolo 3.7.

### 3.1 FUNZIONI SPECIFICHE DELL'APPLICAZIONE VACON HVAC

L'applicazione Vacon HVAC è di uso agevole non solo per pompe e ventole, dove sussistono solo un motore e un inverter, ma offre altresì ampie possibilità di controllo PID.

#### Caratteristiche

- Procedura guidata per una configurazione di base estremamente rapida di pompe e ventole
- Miniprocedure guidate per agevolare la configurazione delle applicazioni
- **Pulsante Loc/Rem** per passare facilmente dalla postazione di controllo remoto alla postazione di controllo locale (pannello) e viceversa. La postazione di controllo remoto è selezionabile tramite il parametro (I/O o Bus di campo)
- **Pagina di controllo** per l'utilizzo e il monitoraggio dei valori più essenziali.
- Ingresso Interblocco rotazione ausiliari marcia. L'inverter non si avvia se questo ingresso non è attivato.
- Varie modalità di preriscaldamento utilizzate per evitare i problemi di condensa
- Massima frequenza di uscita 320Hz
- So disponibili le funzioni di **orologio in tempo reale e timer** (serve una batteria aggiuntiva). Possibilità di programmare 3 canali temporali per diverse funzioni dell'inverter (ad esempio, Marcia/Arresto e Frequenze prefissate)
- È disponibile un **controller PID esterno**. Può essere utilizzato per controllare, ad esempio, una valvola tramite l'I/O dell'inverter
- **Modo Stand-by** che abilita e disabilita automaticamente l'inverter in base ai livelli di risparmio energetico prefissati dall'utente.
- Controller PID a 2 zone (2 diversi segnali di feedback; controllo minimo e massimo)
- Due origini di valori impostati per il controllo PID. Selezionabile con l'ingresso digitale
- Funzione di ottimizzazione valore impostato PID.
- Funzione feedforward per migliorare la risposta alle modifiche apportate al processo
- Supervisione valore processo
- Controllo multi-pompa
- **Compensazione perdita di pressione** per compensare le perdite di pressione che si verificano nei tubi, ad esempio quando un sensore viene posizionato erroneamente vicino a una pompa o a una ventola

#### 3.2 ESEMPIO DI COLLEGAMENTI DI CONTROLLO

|                                                        | M  | orsetto             |   | Segnale                                              | Predefinito                           |
|--------------------------------------------------------|----|---------------------|---|------------------------------------------------------|---------------------------------------|
|                                                        | 1  | +10 $V_{ref}$       |   | Uscita tensione di riferimento                       |                                       |
| Potenziometro di μ · · · · · · · · · · · · · · · · · · | 2  | AI1+                |   | Ingresso analogico,<br>in tensione o corrente*       | Tensione                              |
|                                                        | 3  | AI1-                |   | Comune per l'ingresso<br>analogico AI2 (in corrente) |                                       |
| Riferimento remoto — — — — — — — — — — — — — — — — — — | 4  | AI2+                |   | Ingresso analogico,<br>in tensione o corrente        | Corrente                              |
| (programmabile)                                        | 5  | AI2-                |   | Comune per l'ingresso<br>analogico Al2 (in corrente) | ourrente                              |
|                                                        | 6  | 24 V <sub>out</sub> |   | Tensione 24 V ausiliaria                             |                                       |
|                                                        | 7  | GND (               |   | Massa I/O                                            |                                       |
|                                                        | 8  | DI1                 |   | Ingresso digitale 1                                  | Marcia<br>avanti                      |
|                                                        | 9  | DI2                 |   | Ingresso digitale 2                                  | Avvio/•<br>Indietro                   |
|                                                        | 10 | DI3                 |   | Ingresso digitale 3                                  | Guasto                                |
|                                                        | 11 | СМ                  | • | A comune per DIN1-DIN6**                             |                                       |
|                                                        | 12 | $24 V_{_{out}}$     | • | Tensione 24 V ausiliaria                             |                                       |
|                                                        | 13 | GND                 |   | Massa I/O                                            |                                       |
|                                                        | 14 | DI4                 |   | Ingresso digitale 4                                  | Selezione<br>velocità<br>prefissata 1 |
|                                                        | 15 | DI5                 |   | Ingresso digitale 5                                  | Selezione<br>velocità<br>prefissata 2 |
|                                                        | 16 | DI6                 |   | Ingresso digitale 6                                  | Reset<br>allarmi                      |
|                                                        | 17 | СМ                  | • | A comune per DIN1-DIN6**                             |                                       |
|                                                        | 18 | A01+                |   | Segnale uscita analogica (+)                         | Frequenza                             |
|                                                        | 19 | AO-/GN              | D | Comune uscita analogica                              | di uscita                             |
|                                                        | 30 | +24 V <sub>in</sub> | • | Tensione di ingresso 24 V<br>ausiliaria              |                                       |
| $\checkmark$ $\checkmark$ $\pm$                        | Α  | RS485               |   | Bus seriale, negativo                                |                                       |
| Alla scheda relè<br>1 o 2                              | В  | RS485               |   | Bus seriale, positivo                                |                                       |

Tabella 27. Esempio di collegamento, scheda I/O standard

\*Selezionabile con gli interruttori DI, vedere il manuale d'installazione di Vacon 100

\*\*Gli ingressi digitali possono essere isolati dalla terra. Vedere il manuale d'installazione.

9373.emf

| Dalla<br>Scheda I/O standard |                  |     |    | Predefi- |               |               |         |
|------------------------------|------------------|-----|----|----------|---------------|---------------|---------|
| Dal term.<br>6 o 12          | Dal term.<br>#13 |     | Mo | orsetto  |               | nito          |         |
| I                            | !                |     | 21 | R01/1 NC | $\overline{}$ |               |         |
|                              |                  |     | 22 | R01/2 CM |               | Uscita relè 1 | MARCIA  |
| L – 🚫                        | )                | · ► | 23 | R01/3 N0 |               |               |         |
| _                            |                  |     | 24 | R02/1 NC |               |               |         |
|                              |                  |     | 25 | R02/2 CM |               | Uscita relè 2 | GUASTO  |
|                              |                  |     | 26 | R02/3 N0 |               |               |         |
|                              |                  |     | 32 | R03/1 CM |               |               | DDONITO |
| 9374 emf                     |                  |     | 33 | R03/2 N0 |               | USCITA FELE 3 | PRUNIU  |

Tabella 28. Esempio di collegamento, scheda relè 1

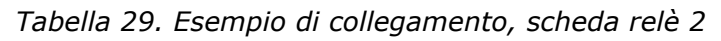

| Dall             | a                |    |               |                     |               |        |  |  |
|------------------|------------------|----|---------------|---------------------|---------------|--------|--|--|
| Scheda I/O       | standard         |    | Scheda relè 2 |                     |               |        |  |  |
| Dal term.<br>#12 | Dal term.<br>#13 | М  | orsetto       |                     | nito          |        |  |  |
| 1                | I.               | 21 | R01/1 NC      | $\overline{}$       |               |        |  |  |
| I MAR            | CIA              | 22 | R01/2 CM      |                     | Uscita relè 1 | MARCIA |  |  |
| L – 🔀            | ´) · ►           | 23 | R01/3 N0      |                     |               |        |  |  |
|                  |                  | 24 | R02/1 NC      |                     |               |        |  |  |
|                  |                  | 25 | R02/2 CM      |                     | Uscita relè 2 | GUASTO |  |  |
|                  | <i></i>          | 26 | R02/3 N0      |                     |               |        |  |  |
|                  | <u></u>          | 28 | TI1+          | Ingresso termistore |               |        |  |  |
|                  | Ĺ                | 29 | TI1-          |                     |               |        |  |  |

9375.emf

#### 3.3 ISOLAMENTO DEGLI INGRESSI DIGITALI DALLA TERRA

Gli ingressi digitali (morsetti da 8 a 10 e da 14 a 16) sulla scheda I/O standard possono essere isolati dalla terra impostando il dip switch sulla scheda di controllo **sulla posizione OFF**.

Vedere la Figura 13 per individuare gli interruttori ed effettuare le selezioni appropriate per le proprie esigenze.

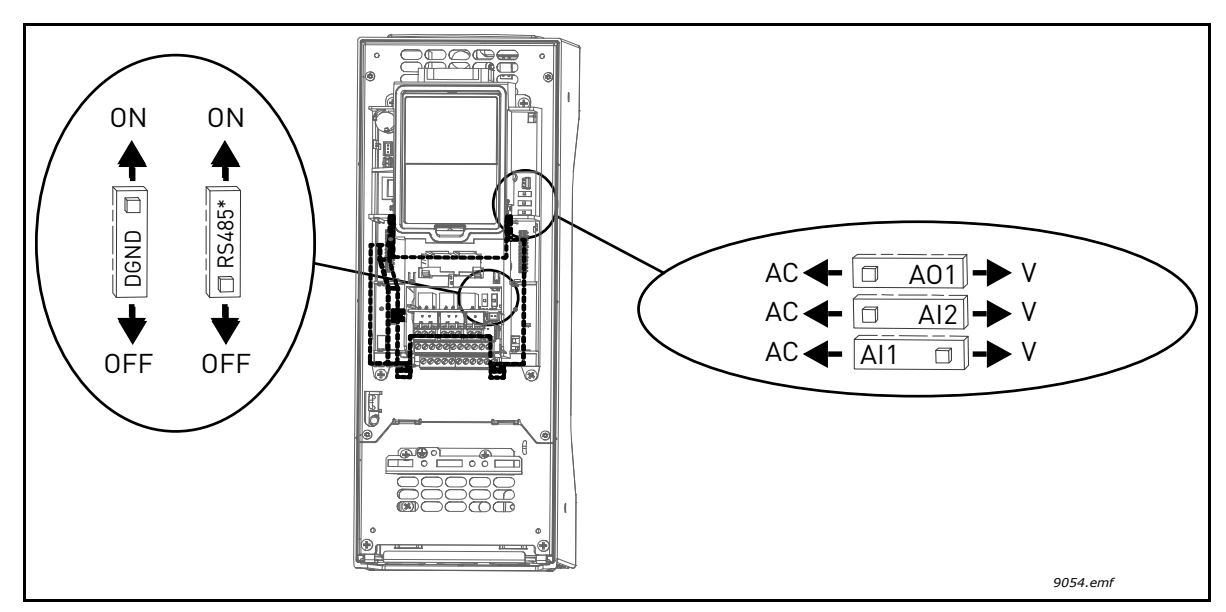

Figura 13. Dip switch e e rispettive posizioni predefinite. \* Resistore di terminazione bus
### 3.4 APPLICAZIONE HVAC – GRUPPO DI PARAMETRI DI CONFIGURAZIONE RAPIDA

Il gruppo di parametri di configurazione rapida include i parametri più comunemente utilizzati per l'installazione e la messa a punto. Fanno parte del primo gruppo di parametri, quello che l'utente trova più rapidamente e facilmente. Questi parametri, tuttavia, possono essere trovati e modificati anche nell'ambito di altri gruppi di parametri. Se si modifica un parametro del gruppo Configurazione rapida, lo stesso parametro viene modificato anche nel gruppo di appartenenza effettiva.

| Indice | Parametro                                      | Min    | Max    | Unità         | Predefinito | ID  | Descrizione                                                                                                    |
|--------|------------------------------------------------|--------|--------|---------------|-------------|-----|----------------------------------------------------------------------------------------------------|
| P1.1   | Tensione nominale del<br>motore                | Varia  | Varia  | V             | Varia       | 110 | Questo valore U <sub>n</sub> è riportato<br>sulla targa del motore.<br>Vedere pagina 48.                                                |
| P1.2   | Frequenza nom. del<br>motore                   | 8,00   | 320,00 | Hz            | 50,00       | 111 | Questo valore f <sub>n</sub> è riportato<br>sulla targa del motore.<br>Vedere pagina 48.                                                |
| P1.3   | Velocità nominale<br>motore                    | 24     | 19200  | giri/<br>min. | Varia       | 112 | Questo valore n <sub>n</sub> è riportato<br>sulla targa del motore.                                                                     |
| P1.4   | Corrente nominale del<br>motore                | Varia  | Varia  | А             | Varia       | 113 | Questo valore I <sub>n</sub> è riportato<br>sulla targa del motore.                                                                     |
| P1.5   | Cosfi motore                                   | 0,30   | 1,00   |               | Varia       | 120 | Questo valore è riportato<br>sulla targa del motore                                                                                     |
| P1.6   | Potenza nominale<br>motore                     | Varia  | Varia  | kW            | Varia       | 116 | Questo valore I <sub>N</sub> è riportato<br>sulla targa del motore.                                                                     |
| P1.7   | Limite corrente                                | Varia  | Varia  | А             | Varia       | 107 | Corrente massima del<br>motore dall'inverter CA                                                                                         |
| P1.8   | Frequenza min.                                 | 0,00   | P1.9   | Hz            | Varia       | 101 | Riferimento frequenza<br>minima consentita                                                                                              |
| P1.9   | Frequenza max.                                 | P1.8   | 320,00 | Hz            | 50,00       | 102 | Riferimento frequenza mas-<br>sima consentita                                                                                           |
| P1.10  | Selezione A per riferi-<br>mento controllo I/O | 1      | 8      |               | 6           | 117 | Selezione origine riferi-<br>mento quando la postazione<br>di controllo è I/O A. Vedere<br>pagina 52 per le scelte.                     |
| P1.11  | Vel. prefissata 1                              | P3.3.1 | 300,00 | Hz            | 10,00       | 105 | Selezionare con l'ingresso<br>digitale:<br>Selezione velocità prefis-<br>sata 0 (P3.5.1.15)<br>(Predefinito = Ingresso digi-<br>tale 4) |
| P1.12  | Vel. prefissata 2                              | P3.3.1 | 300,00 | Hz            | 15,00       | 106 | Selezionare con l'ingresso<br>digitale:<br>Selezione velocità prefis-<br>sata 1 (P3.5.1.16)<br>(Predefinito = Ingresso digi-<br>tale 5) |
| P1.13  | Tempo di accelera-<br>zione 1                  | 0,1    | 3000,0 | S             | 20,0        | 103 | Tempo di accelerazione da<br>zero alla velocità massima                                                                                 |
| P1.14  | Tempo di decelera-<br>zione 1                  | 0,1    | 3000,0 | S             | 20,0        | 104 | Tempo di decelerazione<br>dalla velocità minima a zero                                                                                  |

Tabella 30. Gruppo di parametri di configurazione rapida

| P1.15 | Postazione controllo<br>remoto     | 1 | 2 | 1 | 172  | Selezione della postazione<br>di controllo remoto (marcia/<br>arresto)<br>1 = I/O<br>2 = Bus di campo |
|-------|------------------------------------|---|---|---|------|----------------------------------------------------------------------------------------------------|
| P1.16 | Reset automatico                   | 0 | 1 | 0 | 731  | 0 = Disabilitato<br>1 = Abilitato                                                                     |
| P1.17 | Miniprocedura guidata<br>PID *     | 0 | 1 | 0 | 1803 | 0 = Inattivo<br>1 = Attivo<br>Vedere il capitolo 1.2.                                                 |
| P1.18 | Procedura guidata<br>Multi-pompa * | 0 | 1 | 0 |      | 0 = Inattivo<br>1 = Attivo<br>Vedere il capitolo 1.3.                                                 |
| P1.19 | Proc. di avvio **                  | 0 | 1 | 0 | 1171 | 0 = Inattivo<br>1 = Attivo<br>Vedere il capitolo 1.1.                                                 |
| P1.20 | Proc guid. Fire Mode *             | 0 | 1 | 0 | 1672 | 0 = Inattivo<br>1 = Attivazione                                                                       |

# Tabella 30. Gruppo di parametri di configurazione rapida

\* = Questo parametro è visibile solo sul pannello grafico.

\* = Questo parametro è visibile solo sul pannello grafico e pannello standard.

### 3.5 GRUPPO DI MONITORAGGIO

L'inverter CA Vacon 100 consente di monitorare i valori effettivi dei parametri e segnali nonché il relativo stato e le relative misurazioni. Alcuni dei valori da monitorare sono personalizzabili.

### 3.5.1 MULTIMONITOR

Sulla pagina Multi-monitor è possibile raccogliere nove valori da sottoporre a monitoraggio. Vedere pagina 16 per ulteriori informazioni.

### 3.5.2 BASE

Vedere La Tabella 31 che riporta i valori di base per il monitoraggio.

### NOTA!

Nel menu Monitor sono disponibili solo gli stati della scheda I/O standard. Gli stati di tutti i segnali della scheda I/O base si trovano, sotto forma di dati grezzi, nel menu I/O e hardware.

Verificare lo stato della scheda I/O opzionale, se necessario, nel menu di sistema I/O e hardware.

| Codice  | Valore di<br>monitoraggio     | Unità     | ID   | Descrizione                                                                                                    |
|---------|-------------------------------|-----------|------|----------------------------------------------------------------------------------------------------|
| V2.2.1  | Frequenza di uscita           | Hz        | 1    | Frequenza di uscita al motore                                                                                                    |
| V2.2.2  | Riferimento di fre-<br>quenza | Hz        | 25   | Riferimento frequenza per il controllo motore                                                                                                    |
| V2.2.3  | Velocità motore               | giri/min. | 2    | Velocità motore in giri/min                                                                                                    |
| V2.2.4  | Corrente motore               | А         | 3    |                                                                                                    |
| V2.2.5  | Coppia motore                 | %         | 4    | Coppia albero motore calcolata                                                                                                    |
| V2.2.7  | Potenza motore                | %         | 5    | Consumo totale dell'inverter CA                                                                                                    |
| V2.2.8  | Potenza motore                | kW/hp     | 73   |                                                                                                    |
| V2.2.9  | Tensione motore               | V         | 6    |                                                                                                    |
| V2.2.10 | Tensione DC link              | V         | 7    |                                                                                                    |
| V2.2.11 | Temperatura unità             | °C        | 8    | Temperatura del dissipatore di calore                                                                                                    |
| V2.2.12 | Temperatura motore            | %         | 9    | Temperatura calcolata del motore                                                                                                    |
| V2.2.13 | Ingresso analogico 1          | %         | 59   | Segnale in percentuale della gamma utilizzata                                                                                                    |
| V2.2.14 | Ingresso analogico 2          | %         | 60   | Segnale in percentuale della gamma utilizzata                                                                                                    |
| V2.2.15 | Uscita analogica 1            | %         | 81   | Segnale in percentuale della gamma utilizzata                                                                                                    |
| V2.2.16 | Preriscaldamento<br>motore    |           | 1228 | 0 = OFF<br>1 = Riscaldamento (alimentazione in CC)                                                                                                    |
| V2.2.17 | Status Word inverter          |           | 43   | Stato codificato in bit dell'inverter<br>B1 = Pronto<br>B2 = Esegui<br>B3 = Guasto<br>B6 = AbilitaEsecuzione<br>B7 = AllarmeAttivo<br>B10 = Corrente CC in arresto<br>B11 = Frenatura CC attiva<br>B12 = RichiestaEsecuzione<br>B13 = RegolatoreMotoreAttivo |

Tabella 31. Opzioni del menu di monitoraggio

| Codice  | Valore di<br>monitoraggio               | Unità | ID   | Descrizione                                                                                                    |
|---------|-----------------------------------------|-------|------|----------------------------------------------------------------------------------------------------|
| V2.2.18 | Ultimo guasto attivo                    |       | 37   | Il codice dell'ultimo guasto attivo non reset-<br>tato.                                                                                                    |
| V2.2.19 | Stato modalità Fire<br>mode             |       | 1597 | 0 = Disabilitato<br>1 = Abilitato<br>2 = Attivato (Abilitato + DI aperto)<br>3 = Modalità test                                                                                                    |
| V2.2.20 | Status Word DIN 1                       |       | 56   | Word a 16 bit nella quale ciascun bit rappre-<br>senta lo stato di un ingresso digitale. Vengono<br>letti 6 ingressi digitali per ogni slot. La word 1<br>inizia dall'ingresso 1 dello slot A (bit0) e finisce<br>all'ingresso 4 dello slot C (bit15).                                                                                                    |
| V2.2.21 | Status Word DIN 2                       |       | 57   | Word a 16 bit nella quale ciascun bit rappre-<br>senta lo stato di un ingresso digitale. Vengono<br>letti 6 ingressi digitali per ogni slot. La word 2<br>inizia dall'ingresso 5 dello slot C (bit0) e finisce<br>all'ingresso 6 dello slot E (bit15).                                                                                                    |
| V2.2.22 | Corrente motore con<br>1 cifra decimale |       | 45   | Valore del monitor della corrente del motore con<br>un numero fissato di cifre decimali e un minore<br>filtraggio. È possibile utilizzare questo valore ad<br>esempio per fini di bus di campo, allo scopo di<br>ottenere sempre il valore giusto, a prescindere<br>dalla taglia, o per il monitoraggio nei casi in cui è<br>necessario un tempo di filtraggio inferiore per la<br>corrente del motore. |
| V2.2.23 | Appl.StatusWord 1                       |       | 89   | Status Word Applicazione Codificata in Bit 1.<br>B0 = Interblocco1, B1 = Interblocco2, B5 =<br>Attiv. Controllo I/O A, B6 = Attiv. Controllo I/O<br>B, B7 = Attiv. Controllo Bus Campo, B8 = Attiv.<br>Controllo locale., B9 = Attiv. Controllo PC., B10<br>= Attiv. Velocità prefissate, B12 = Attiv.<br>FireMode, B13 = Attiv. Preriscaldamento                                                       |
| V2.2.24 | Appl.StatusWord 2                       |       | 90   | Status Word Applicazione Codificata in Bit 2.<br>B0 = Acc/Dec Proibita, B1 = Attiv. Interruttore<br>Motore                                                                                                    |
| V2.2.25 | ContParzkWh -<br>Basso                  |       | 1054 | Contatore energia con uscita kWh. (Low Word)                                                                                                    |
| V2.2.26 | ContParzkWh - Alto                      |       | 1067 | Indica il numero di rotazioni effettuate dal<br>contatore di energia. (High Word)                                                                                                    |

Tabella 31. Opzioni del menu di monitoraggio

#### 3.5.3 MONITORAGGIO DELLE FUNZIONI TIMER

È possibile monitorare i valori dei timer e dell'orologio in tempo reale.

| Codice | Valore di<br>monitoraggio | Unità | ID   | Descrizione                                                                |
|--------|---------------------------|-------|------|----------------------------------------------------------------------------|
| V2.3.1 | TC 1, TC 2, TC 3          |       | 1441 | È possibile monitorare lo stato dei tre<br>canali temporali (Time Channel) |
| V2.3.2 | Intervallo 1              |       | 1442 | Stato dell'intervallo del timer                                            |

# Tabella 32. Monitoraggio delle funzioni timer

| Codice  | Valore di<br>monitoraggio | Unità | ID   | Descrizione                          |
|---------|---------------------------|-------|------|--------------------------------------|
| V2.3.3  | Intervallo 2              |       | 1443 | Stato dell'intervallo del timer      |
| V2.3.4  | Intervallo 3              |       | 1444 | Stato dell'intervallo del timer      |
| V2.3.5  | Intervallo 4              |       | 1445 | Stato dell'intervallo del timer      |
| V2.3.6  | Intervallo 5              |       | 1446 | Stato dell'intervallo del timer      |
| V2.3.7  | Timer 1                   | S     | 1447 | Tempo rimanente sul timer, se attivo |
| V2.3.8  | Timer 2                   | S     | 1448 | Tempo rimanente sul timer, se attivo |
| V2.3.9  | Timer 3                   | S     | 1449 | Tempo rimanente sul timer, se attivo |
| V2.3.10 | Orologio in tempo reale   |       | 1450 |                                      |

Tabella 32. Monitoraggio delle funzioni timer

### 3.5.4 MONITORAGGIO DEL CONTROLLER PID1

| Codice | Valore di<br>monitoraggio            | Unità | ID | Descrizione                                                                            |
|--------|--------------------------------------|-------|----|----------------------------------------------------------------------------------------|
| V2.4.1 | Valore impostato<br>PID1             | Varia | 20 | Unità di processo selezionate con il parametro                                         |
| V2.4.2 | Feedback PID1                        | Varia | 21 | Unità di processo selezionate con il parametro                                         |
| V2.4.3 | Valore di errore<br>regolatore PID 1 | Varia | 22 | Unità di processo selezionate con il parametro                                         |
| V2.4.4 | Uscita regolatore<br>PID 1           | %     | 23 | Uscita al controllo motore o controllo esterno<br>(AO)                                 |
| V2.4.5 | Stato PID1                           |       | 24 | 0 = Arrestato<br>1 = In marcia<br>3 = Standby<br>4 = In banda morta (vedere pagina 74) |

Tabella 33. Monitoraggio valore del controller PID1

### 3.5.5 MONITORAGGIO CONTROLLER PID2

| Tabella 34. | Monitoraggio | valore del | controller l | PID2 |
|-------------|--------------|------------|--------------|------|
|-------------|--------------|------------|--------------|------|

| Codice | Valore di<br>monitoraggio            | Unità | ID | Descrizione                                                             |
|--------|--------------------------------------|-------|----|-------------------------------------------------------------------------|
| V2.5.1 | Valore impostato<br>PID2             | Varia | 83 | Unità di processo selezionate con il parametro                          |
| V2.5.2 | Feedback PID2                        | Varia | 84 | Unità di processo selezionate con il parametro                          |
| V2.5.3 | Valore di errore<br>regolatore PID 2 | Varia | 85 | Unità di processo selezionate con il parametro                          |
| V2.5.4 | Uscita regolatore<br>PID 2           | %     | 86 | Uscita al controllo esterno (AO)                                        |
| V2.5.5 | Stato PID2                           |       | 87 | 0 = Arrestato<br>1 = In marcia<br>2 = In banda morta (vedere pagina 74) |

### 3.5.6 MONITORAGGIO MULTI-POMPA

| Tabella | 35. | Monitoraggio | multi-pompa |
|---------|-----|--------------|-------------|
|---------|-----|--------------|-------------|

| Codice | Valore di<br>monitoraggio | Unità | ID   | Descrizione                                                                                   |
|--------|---------------------------|-------|------|-----------------------------------------------------------------------------------------------|
| V2.6.1 | Motori in funzione        |       | 30   | Il numero di motori in marcia nel momento in<br>cui viene utilizzata la funzione Multi-pompa. |
| V2.6.2 | Rotazione ausiliari       |       | 1114 | Informa l'utente se è stata richiesta la rota-<br>zione ausiliari.                            |

### 3.5.7 MONITORAGGIO DEI DATI DEL BUS DI CAMPO

| Codice  | Valore di<br>monitoraggio     | Unità | ID  | Descrizione                                                                                                    |
|---------|-------------------------------|-------|-----|----------------------------------------------------------------------------------------------------|
| V2.8.1  | Control Word FB               |       | 874 | La control word del bus di campo utilizzata dall'appli-<br>cazione quando si trova in modalità/formato bypass. A<br>seconda del tipo di bus di campo o profilo, i dati pos-<br>sono essere modificati prima di essere inviati<br>all'applicazione.                              |
| V2.8.2  | FB riferimento di<br>velocità |       | 875 | Riferimento di velocità scalato tra una frequenza<br>minima e massima nel momento in cui è stata rice-<br>vuta dall'applicazione. Le frequenze minime e mas-<br>sime possono essere modificate dopo aver ricevuto il<br>riferimento senza che quest'ultimo ne risulti alterato. |
| V2.8.3  | Ingresso dati FB 1            |       | 876 | Valore grezzo dei dati di processo in formato a 32 bit con segno                                                                                                    |
| V2.8.4  | Ingresso dati FB 2            |       | 877 | Valore grezzo dei dati di processo in formato a 32 bit con segno                                                                                                    |
| V2.8.5  | Ingresso dati FB 3            |       | 878 | Valore grezzo dei dati di processo in formato a 32 bit con segno                                                                                                    |
| V2.8.6  | Ingresso dati FB 4            |       | 879 | Valore grezzo dei dati di processo in formato a 32 bit con segno                                                                                                    |
| V2.8.7  | Ingresso dati FB 5            |       | 880 | Valore grezzo dei dati di processo in formato a 32 bit con segno                                                                                                    |
| V2.8.8  | Ingresso dati FB 6            |       | 881 | Valore grezzo dei dati di processo in formato a 32 bit con segno                                                                                                    |
| V2.8.9  | Ingresso dati FB 7            |       | 882 | Valore grezzo dei dati di processo in formato a 32 bit con segno                                                                                                    |
| V2.8.10 | Ingresso dati FB 8            |       | 883 | Valore grezzo dei dati di processo in formato a 32 bit con segno                                                                                                    |
| V2.8.11 | Status Word FB                |       | 864 | La status word del bus di campo inviata dall'applica-<br>zione quando si trova in modalità/formato bypass. A<br>seconda del tipo di bus di campo o profilo, i dati pos-<br>sono essere modificati prima di essere inviati al bus di<br>campo.                                   |
| V2.8.12 | Velocità effettiva<br>FB      |       | 865 | Velocità effettiva espressa in %. 0 e 100% corrispon-<br>dono rispettivamente alle frequenze minima e mas-<br>sima. Questo valore viene continuamente aggiornato<br>a seconda dei valori momentanei delle frequenze<br>minima e massima e della frequenza in uscita.            |
| V2.8.13 | Usc. dati FB 1                |       | 866 | Valore grezzo dei dati di processo in formato a 32 bit con segno                                                                                                    |
| V2.8.14 | Usc. dati FB 2                |       | 867 | Valore grezzo dei dati di processo in formato a 32 bit con segno                                                                                                    |
| V2.8.15 | Usc. dati FB 3                |       | 868 | Valore grezzo dei dati di processo in formato a 32 bit con segno                                                                                                    |
| V2.8.16 | Usc. dati FB 4                |       | 869 | Valore grezzo dei dati di processo in formato a 32 bit con segno                                                                                                    |
| V2.8.17 | Usc. dati FB 5                |       | 870 | Valore grezzo dei dati di processo in formato a 32 bit con segno                                                                                                    |
| V2.8.18 | Usc. dati FB 6                |       | 871 | Valore grezzo dei dati di processo in formato a 32 bit con segno                                                                                                    |
| V2.8.19 | Usc. dati FB 7                |       | 872 | Valore grezzo dei dati di processo in formato a 32 bit con segno                                                                                                    |
| V2.8.20 | Usc. dati FB 8                |       | 873 | Valore grezzo dei dati di processo in formato a 32 bit con segno                                                                                                    |

# Tabella 36. Monitoraggio dei dati del bus di campo

#### 3.5.8 MONITORAGGIO DEGLI INGRESSI TEMPERATURA

Questo menu è visibile solo se è installata una scheda opzionale con ingressi per la rilevazione della temperatura, come, ad esempio, le schede opzionali OPT-BJ.

| Indice | Parametro   | Min   | Max   | Unità | Predefinito | ID | Descrizione                                                                                                    |
|--------|-------------|-------|-------|-------|-------------|----|----------------------------------------------------------------------------------------------------|
| P2.9.1 | Ing.Temp. 1 | -50.0 | 200.0 | °C    | 200.0       | 50 | Valore rilevato per Ingresso<br>Temperatura 1. Se<br>l'ingresso è disponibile ma<br>non è collegato alcun<br>sensore, viene visualizzato il<br>valore massimo perché la<br>resistenza rilevata è infinita. |
| P2.9.2 | Ing.Temp. 2 | -50.0 | 200.0 | °C    | 200.0       | 51 | Valore rilevato per Ingresso<br>Temperatura 2. Se<br>l'ingresso è disponibile ma<br>non è collegato alcun<br>sensore, viene visualizzato il<br>valore massimo perché la<br>resistenza rilevata è infinita. |
| P2.9.3 | Ing.Temp. 3 | -50.0 | 200.0 | °C    | 200.0       | 52 | Valore rilevato per Ingresso<br>Temperatura 3. Se<br>l'ingresso è disponibile ma<br>non è collegato alcun<br>sensore, viene visualizzato il<br>valore massimo perché la<br>resistenza rilevata è infinita. |

Tabella 37. Monitoraggio degli ingressi temperatura

### 3.6 APPLICAZIONE VACON HVAC – ELENCHI DI PARAMETRI DELL'APPLICAZIONE

Vengono riportati di seguito il menu dei parametri e i diversi gruppi di parametri.

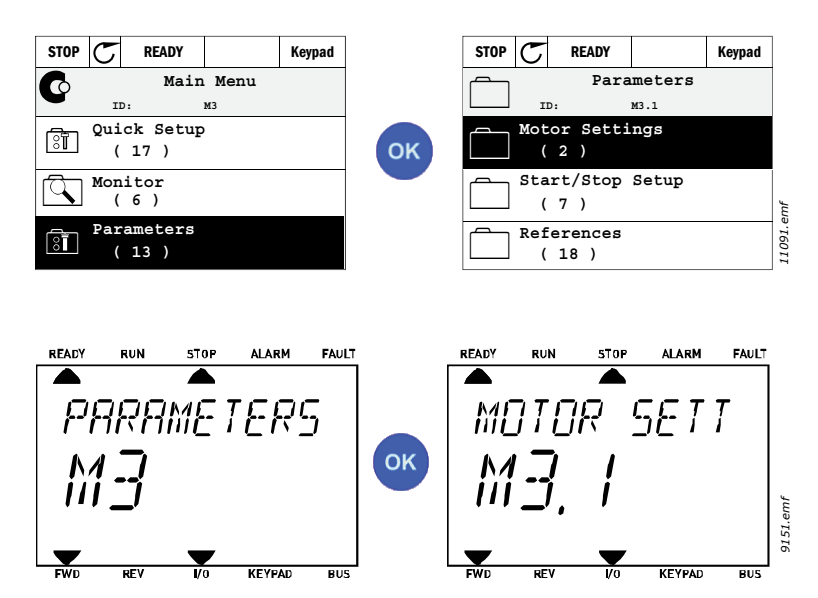

L'applicazione HVAC include i seguenti gruppi di parametri:

| Tabella 38. | Gruppi d | i parametri |
|-------------|----------|-------------|
|-------------|----------|-------------|

| Menu e gruppo di parametri                        | Descrizione                                                                                                    |
|---------------------------------------------------|----------------------------------------------------------------------------------------------------|
| Gruppo 3.1: Impostazioni motore                   | Impostazioni base e avanzate del motore                                                                           |
| Gruppo 3.2: Configurazione Marcia/Arresto         | Funzioni di marcia e arresto                                                                                      |
| Gruppo 3.3: Impostazioni riferimenti di controllo | Impostazione riferimento frequenza                                                                                |
| Gruppo 3.4: Rampe e freni                         | Impostazione accelerazione/decelerazione                                                                          |
| Gruppo 3.5: Configurazione I/O                    | Programmazione I/O                                                                                                |
| Gruppo 3.6: Mappatura dati del bus di campo       | Parametri uscite dati del bus di campo                                                                            |
| Gruppo 3.7: Frequenze proibite                    | Programmazione frequenze proibite                                                                                 |
| Gruppo 3.8: Limite supervisioni                   | Controller limiti programmabili                                                                                   |
| Gruppo 3.9: Protezioni                            | Configurazione protezioni                                                                                         |
| Gruppo 3.10: Reset automatico                     | Reset automatico dopo la configurazione guasti                                                                    |
| Gruppo 3.11: Funzioni timer                       | Configurazione di 3 timer in base all'orologio<br>in tempo reale.                                                 |
| Gruppo 3.12: Controller PID 1                     | Parametri del controller PID 1. Controllo<br>motore o uso esterno                                                 |
| Gruppo 3.13: Controller PID 2                     | Parametri del controller PID 2. Uso esterno                                                                       |
| Gruppo 3.14: Multi-pompa                          | Parametri per l'uso della funzione multi-pompa                                                                    |
| Gruppo 3.16: Modalità Fire mode                   | Parametri della modalità Fire Mode.                                                                               |
| Gruppo 3.17 - Impostazioni dell'applicazione      |                                                                                                    |
| Gruppo 3.18 - Uscita kWh                          | Parametri per la configurazione di un'uscita<br>digitale che invia impulsi al corrispondente<br>contatore di kWh. |

#### 3.6.1 SPIEGAZIONE DELLE COLONNE

- Codice = Indicazione della posizione sul pannello; Mostra all'operatore il numero del parametro.
- Parametro = Nome del parametro
- Min = Valore minimo del parametro
- Max = Valore massimo del parametro
- Unità = Unità di misura del valore del parametro; Fornita se disponibile
- Predefinito = Valore prefissato in fabbrica
- ID = Numero identificativo del parametro
- Descrizione= Breve descrizione dei valori o della funzione del parametro
- Sono disponibili ulteriori informazioni su questo parametro; Fare clic sul nome del parametro

### 3.6.2 PROGRAMMAZIONE DEI PARAMETRI

La programmazione degli ingressi digitali nell'applicazione Vacon HVAC è molto flessibile. Non ci sono morsetti digitali assegnati esclusivamente a una determinata funzione. Per una data funzione, è possibile scegliere il morsetto desiderato; in altre parole, le funzioni appaiono come parametri per i quali l'operatore definisce un determinato ingresso. Per un elenco delle funzioni relative agli ingressi digitali, vedere la Tabella 45 a pagina 56.

Anche i *Time Channel* (canali temporali) possono essere assegnati agli ingressi digitali. Per ulteriori informazioni, vedere pagina 70.

I valori selezionabili dei parametri programmabili sono di tipo

DigIN SlotA.1 (pannello grafico) o

dl A.1 (pannello testuale)

dove

**'DigIN / dl'** indica l'ingresso digitale.

'Slot\_' si riferisce alla scheda;

**A** e **B** sono le schede standard dell'inverter CA Vacon, **D** ed **E** sono le schede opzionali (vedere Figura 14). Vedere il capitolo 3.6.2.3.

**Il numero** che segue la lettera si riferisce al rispettivo morsetto sulla scheda selezionata. Pertanto, **SlotA.1 / A.1** indica il morsetto DIN1 sulla scheda standard nello slot A. Il parametro (segnale) non ? collegato ad alcun morsetto, cio? non ? utilizzato, se, in luogo di una lettera, il numero finale ? preceduto da uno **'0'** (ad esempio **DigIN Slot0.1 / dI 0.1**).

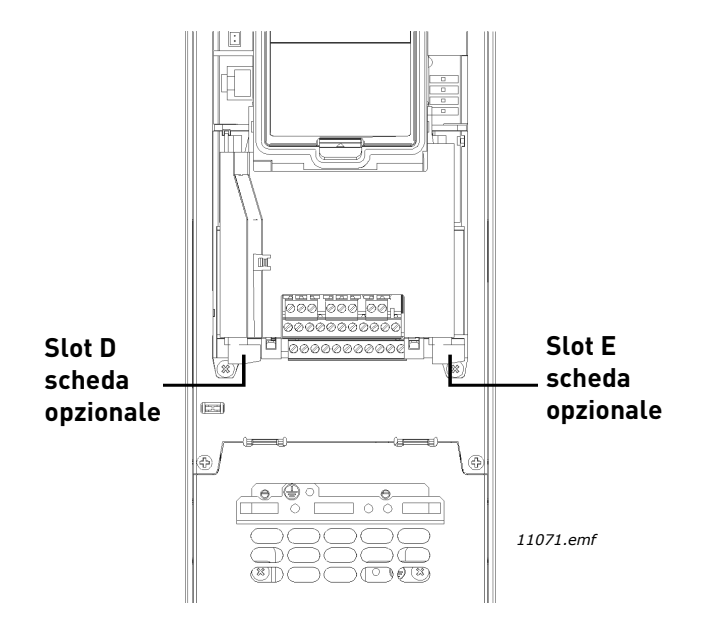

Figura 14. Slot scheda opzionale

### ESEMPIO:

Si desidera collegare il *Segnale di controllo 2 A* (parametro P3.5.1.2) per l'ingresso digitale DI2 sulla scheda I/O standard.

### <u>3.6.2.1</u> Esempio di programmazione con pannello grafico

1 Visualizzare il parametro *Segnale di controllo 2 A* (P3.5.1.2) sul pannello.

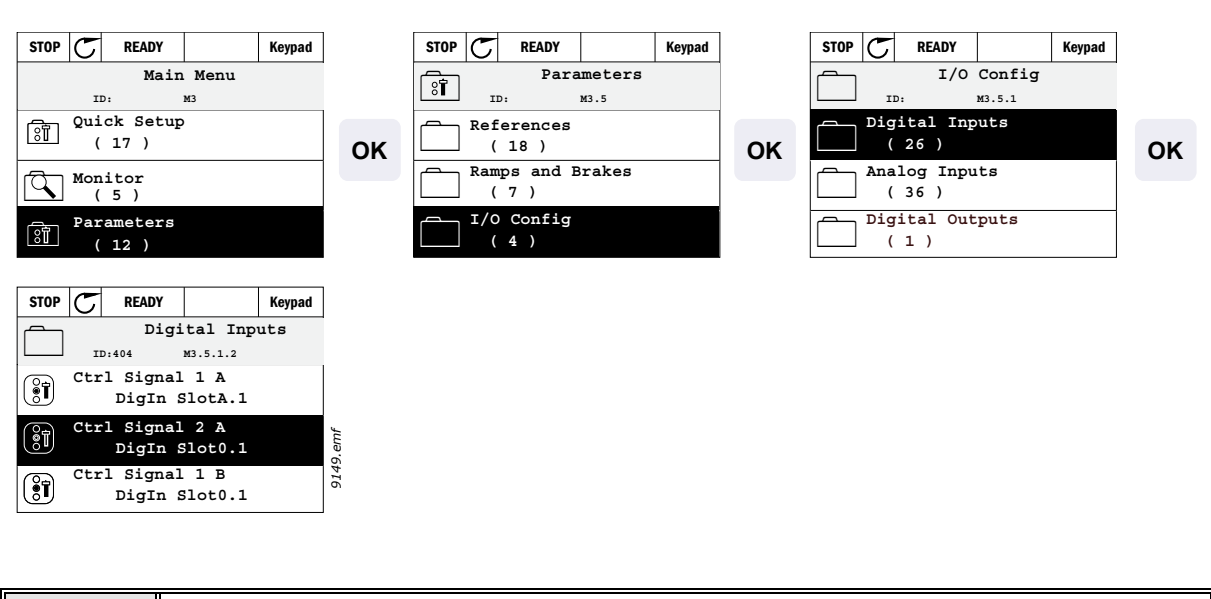

| STOP C READY Keypad              |    | STOP C READY Keypad |    | STOP         | C READY                                                                  | Keypad             |
|----------------------------------|----|---------------------|----|--------------|--------------------------------------------------------------------------|--------------------|
| Digital Inputs                   |    | Ctrl signal 2 A     |    | िंग          | Ctrl sig                                                                 | nal 2 A            |
| Ctrl Signal 1 A<br>DigIn SlotA.1 | ок | Edit                | ок | \$           | DigIN SlotA.2                                                            | .2                 |
| Ctrl Signal 2 A<br>DigIn Slot0.1 |    | (i) Help            |    |              | DigIN Slot0 0-1<br>DigIN SlotA Var<br>DigIN SlotB Var<br>DigIN SlotC Var | lo<br>ries<br>ries |
| Ctrl Signal 1 B<br>DigIn Slot0.1 |    | Add to favorites    |    | Min:<br>Max: | DigIN SlotD Var<br>DigIN SlotE Var<br>TimeChannel 1-3                    | ries<br>S          |
|                                  |    |                     |    |              | Fieldbus CW 0-3<br>LLP signal 1-5                                        | 5                  |

| 3 | <b>Modificare il valore:</b> la parte modificabile del valore (DigIN Slot0) è sottolineata<br>e lampeggia. Modificare lo slot in DigIN SlotA oppure assegnare il segnale al<br>Time Channel utilizzando i pulsanti freccia su e giù. Rendere modificabile il valo-<br>re del morsetto (.1) premendo una volta il pulsante destro e modificare in '2' il va-<br>lore con i pulsanti freccia su e giù. |
|---|----------------------------------------------------------------------------------------------------|
|   | Accettare la modifica con il pulsante OK e ritornare al menu precedente con il<br>pulsante BACK/RESET.                                                                                                    |

#### 3.6.2.2 Esempio di programmazione con pannello testuale

1

Individuare il parametro *Controllo segnale 2 A* (P3.5.1.2) sul pannello.

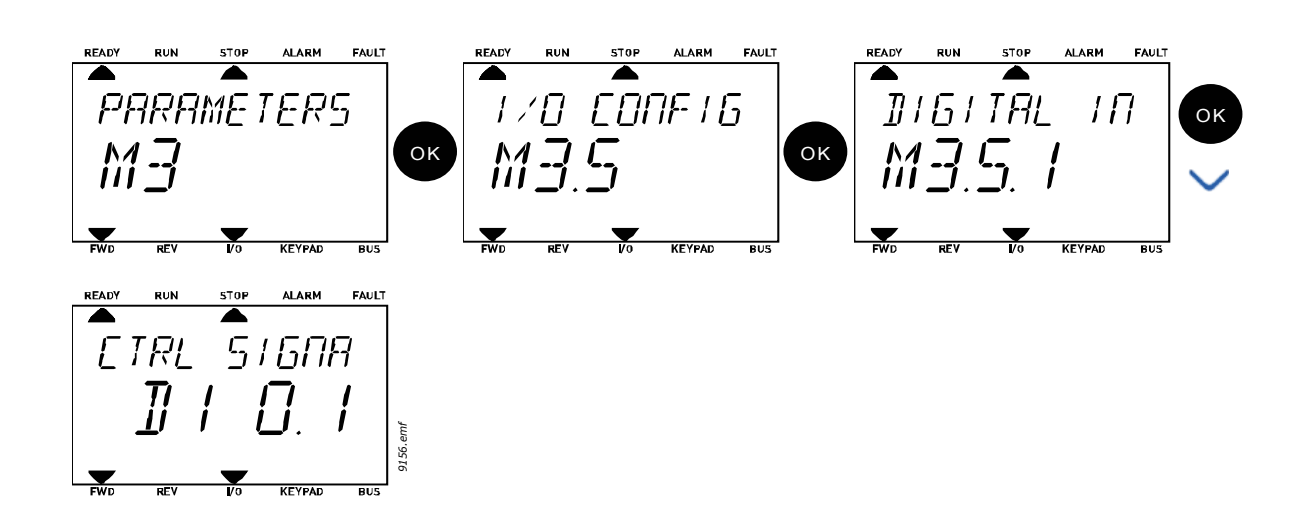

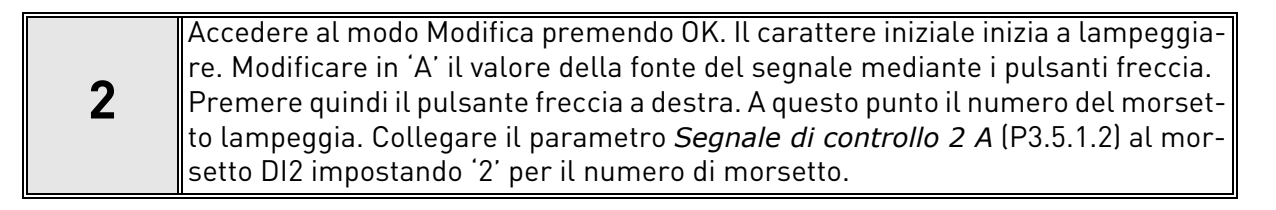

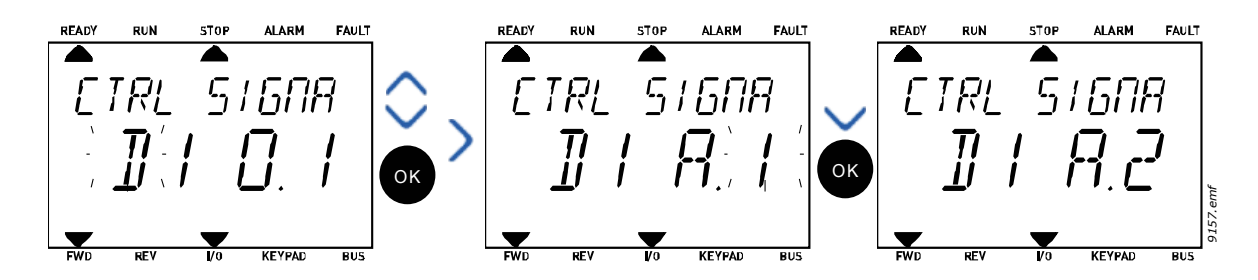

#### <u>3.6.2.3</u> <u>Descrizione delle fonti di segnale:</u>

#### Tabella 39. Descrizione delle fonti di segnale

| Fonte                    | Funzione                                                               |
|--------------------------|------------------------------------------------------------------------|
| Slot0                    | 1 = Sempre FALSE (FALSO), 2-9 = Sempre TRUE (VERO)                     |
| SlotA                    | Il numero corrisponde all'ingresso digitale nello slot.                |
| SlotB                    | Il numero corrisponde all'ingresso digitale nello slot.                |
| SlotC                    | Il numero corrisponde all'ingresso digitale nello slot.                |
| SlotD                    | Il numero corrisponde all'ingresso digitale nello slot.                |
| SlotE                    | Il numero corrisponde all'ingresso digitale nello slot.                |
| CanaleTemporale<br>(tCh) | 1 = Canale temporale 1, 2 = Canale temporale 2, 3 = Canale temporale 3 |

7

#### 3.6.3 GRUPPO 3.1: IMPOSTAZIONI MOTORE

### <u>3.6.3.1</u> Impostaz. base

| Indice   | Parametro                       | Min   | Max    | Unità         | Predefinito | ID  | Descrizione                                                                                                    |
|----------|---------------------------------|-------|--------|---------------|-------------|-----|----------------------------------------------------------------------------------------------------|
| P3.1.1.1 | Tensione nominale del<br>motore | Varia | Varia  | V             | Varia       | 110 | Questo valore U <sub>n</sub> è riportato<br>sulla targa del motore. Que-<br>sto parametro imposta la<br>tensione al punto di indebo-<br>limento campo su 100% *<br>U <sub>nMotor</sub> . Si noti anche il col-<br>legamento utilizzato (Delta/<br>Star). |
| P3.1.1.2 | Frequenza nom. del<br>motore    | 8,00  | 320,00 | Hz            | Varia       | 111 | Questo valore f <sub>n</sub> è riportato<br>sulla targa del motore.                                                                                                    |
| P3.1.1.3 | Velocità nominale<br>motore     | 24    | 19200  | giri/<br>min. | Varia       | 112 | Questo valore n <sub>n</sub> è riportato<br>sulla targa del motore.                                                                                                    |
| P3.1.1.4 | Corrente nominale del<br>motore | Varia | Varia  | А             | Varia       | 113 | Questo valore I <sub>n</sub> è riportato<br>sulla targa del motore.                                                                                                    |
| P3.1.1.5 | Cosfi motore                    | 0,30  | 1,00   |               | Varia       | 120 | Questo valore è riportato<br>sulla targa del motore                                                                                                    |
| P3.1.1.6 | Potenza nominale<br>motore      | Varia | Varia  | kW            | Varia       | 116 | Questo valore In è riportato<br>sulla targa del motore.                                                                                                    |
| P3.1.1.7 | Limite corrente                 | Varia | Varia  | А             | Varia       | 107 | Corrente massima del<br>motore dall'inverter CA                                                                                                    |
| P3.1.1.8 | Tipo motore                     | 0     | 1      |               | 0           | 650 | Selezionare il tipo di motore<br>utilizzato.<br>0 = motore a induzione asin-<br>crono,<br>1 = Motore sincrono a<br>magneti permanenti.                                                                                                    |

### Tabella 40. Impostazioni base del motore

IE.

### <u>3.6.3.2</u> Impostazioni controllo motore

| Indice    | Parametro                                           | Min  | Max                | Unità | Predefinito | ID   | Descrizione                                                                                                    |
|-----------|-----------------------------------------------------|------|--------------------|-------|-------------|------|----------------------------------------------------------------------------------------------------|
| P3.1.2.1  | Frequenza di commu-<br>tazione                      | 1,5  | Varia              | kHz   | Varia       | 601  | Il livello di rumorosità del<br>motore può essere ridotto al<br>minimo utilizzando un'elevata<br>frequenza di commutazione.<br>Aumentando la frequenza di<br>commutazione, si riduce la<br>capacità dell'inverter. Si consi-<br>glia di utilizzare una frequenza<br>inferiore quando il cavo del<br>motore è molto lungo, in modo<br>da ridurre al minimo le correnti<br>capacitive nel cavo.     |
| P3.1.2.2  | Commutazione motore                                 | 0    | 1                  |       | 0           | 653  | Abilitando questa funzione si<br>evita che l'inverter si blocchi<br>quando l'interruttore del<br>motore viene chiuso e aperto,<br>ad esempio durante l'aggancio<br>in velocità.<br>0 = Disabilitato<br>1 = Abilitato                                                                                                    |
| P3.1.2.4  | Tensione di uscita a<br>frequenza zero              | 0,00 | 40,00              | %     | Varia       | 606  | Questo parametro definisce la<br>tensione di frequenza zero della<br>curva V/f. Il valore predefinito<br>varia in base alla taglia<br>dell'unità.                                                                                                    |
| P3.1.2.5  | Funzione preriscalda-<br>mento motore               | 0    | 3                  |       | 0           | 1225 | 0 = Non in uso<br>1 = Sempre in stato di arresto<br>2 = Controllato da DI<br>3 = Limite di temperatura (dissi-<br>patore di calore)<br><b>NOTA:</b> L'ingresso digitale vir-<br>tuale può essere attivato da un<br>orologio in tempo reale (RTC)                                                                                                    |
| P3.1.2.6  | Limite di temperatura<br>preriscaldamento<br>motore | -20  | 80                 | °C    | 0           | 1226 | P3.1.2.5La funzione di preri-<br>scaldamento motore viene atti-<br>vata quando la temperatura<br>misurata nel dissipatore di<br>calore scende al di sotto di que-<br>sto livello (se il paragrafo<br>P3.1.2.5 è impostato su <i>Limite</i><br><i>di temperatura</i> .<br>Se il limite è, ad esempio, 10 °C,<br>l'alimentazione comincia a 10<br>°C e si arresta a 11 °C (1 grado<br>di isteresi). |
| P3.1.2.7  | Corrente preriscalda-<br>mento motore               | 0    | 0,5*I <sub>L</sub> | A     | Varia       | 1227 | La corrente CC per il preriscal-<br>damento motore e inverter in<br>stato di arresto. Viene attivata<br>dall'ingresso digitale o dal<br>limite di temperatura.                                                                                                    |
| P3.1.2.9  | Selezione rapporto V/f                              | 0    | 1                  |       | Varia       | 108  | Tipo di curva U/f fra la fre-<br>quenza zero e il punto di inde-<br>bolimento del campo.<br>0 = Lineare<br>1 = Quadratica                                                                                                    |
| P3.1.2.15 | Controller di sovraten-<br>sione                    | 0    | 1                  |       | 1           | 607  | 0 = Disabilitato<br>1 = Abilitato                                                                                                    |

Tabella 41. Impostazioni avanzate del motore

| P3.1.2.16 | Controller di sottoten-<br>sione | 0     | 1      |    | 1                 | 608  | 0 = Disabilitato<br>1 = Abilitato                                                                                                    |
|-----------|----------------------------------|-------|--------|----|-------------------|------|----------------------------------------------------------------------------------------------------|
| P3.1.2.17 | RegTensStatore                   | 50,0% | 150,0% |    | 100,0             | 659  | Parametro di regolazione della<br>tensione dello statore in motori<br>a magneti permanenti.                                                                                                    |
| P3.1.2.18 | Ottimizzazione energia           | 0     | 1      |    | 0                 | 666  | L'inverter cerca la corrente<br>minima del motore al fine di<br>risparmiare energia e ridurre il<br>livello delle interferenze nonché<br>la rumorosità. Questa funzione<br>può essere utilizzata ad esempio<br>con ventole e pompe<br>0 = Disabilitato<br>1 = Abilitato |
| P3.1.2.19 | Opz. aggancio in vel.            | 0     | 1      |    |                   | 1590 | <ul> <li>0 = La direzione dell'asse viene<br/>ricercata da entrambe le<br/>direzioni.</li> <li>1 = La direzione dell'asse viene<br/>ricercata solo dalla stessa<br/>direzione della frequenza di<br/>riferimento.</li> </ul>                                            |
| P3.1.2.20 | Marcia I/f                       | 0     | 1      |    | 0                 | 534  | Questo parametro abilita/<br>disabilita la funzione Marcia I/f.<br>0 = Disabilitato<br>1 = Abilitato                                                                                                    |
| P3.1.2.21 | Frequenza Marcia I/f             | 5     | 25     | Hz | 0.2 x<br>P3.1.1.2 | 535  | Limite della frequenza in uscita,<br>sotto il quale la funzione Marcia<br>I/f viene attivata.                                                                                                    |
| P3.1.2.22 | Corrente Marcia I/f              | 0     | 100    | %  | 80                | 536  | Definisce la corrente che viene<br>erogata al motore quando la<br>funzione Marcia l/f è attiva,<br>espressa come percentuale<br>della corrente nominale.                                                                                                    |

# Tabella 41. Impostazioni avanzate del motore

#### 3.6.4 GRUPPO 3.2: CONFIGURAZIONE MARCIA/ARRESTO

I comandi di marcia/arresto vengono dati in modo diverso a seconda della postazione di controllo.

**Postazione di controllo remoto (I/O A):** I comandi di marcia, arresto e inversione sono controllati da due ingressi digitali selezionati tramite i parametri P3.5.1.1 e P3.5.1.2. La funzionalità/logica di tali ingressi viene quindi selezionata mediante il parametro P3.2.6 (di questo gruppo).

**Postazione di controllo remoto (I/O B):** I comandi di marcia, arresto e inversione sono controllati da due ingressi digitali selezionati tramite i parametri P3.5.1.3 e P3.5.1.4. La funzionalità/logica di tali ingressi viene quindi selezionata mediante il parametro P3.2.7 (di questo gruppo).

**Postazione di controllo locale (pannello):** I comandi di marcia e arresto provengono dai pulsanti del pannello, mentre la scelta del senso di rotazione avviene per mezzo del parametro P3.3.7.

**Postazione di controllo remoto (bus di campo):** I comandi di marcia, arresto e inversione provengono dal bus di campo.

| Indice | Parametro                                       | Min | Max | Unità | Predefinito | ID  | Descrizione                                                                                                    |
|--------|-------------------------------------------------|-----|-----|-------|-------------|-----|----------------------------------------------------------------------------------------------------|
| P3.2.1 | Postazione con-<br>trollo remoto                | 0   | 1   |       | 0           | 172 | Selezione della postazione di<br>controllo remoto (marcia/<br>arresto). Può essere utiliz-<br>zato per il controllo remoto da<br>Vacon Live, ad esempio, in<br>caso di guasto del pannello.<br>0 = Controllo I/O<br>1 = Controllo bus di campo                                                                                                    |
| P3.2.2 | Locale/remoto                                   | 0   | 1   |       | 0           | 211 | Passaggio dalla postazione di<br>controllo remoto alla posta-<br>zione di controllo locale (pan-<br>nello) e viceversa<br>0 = Remoto<br>1 = Locale                                                                                                    |
| P3.2.3 | Pulsante di arresto                             | 0   | 1   |       | 0           | 114 | 0 = Pulsante di arresto sem-<br>pre abilitato (Sì)<br>1 = Funzionalità limitata del<br>pulsante di arresto (No)                                                                                                    |
| P3.2.4 | Funzione marcia                                 | 0   | 1   |       | Varia       | 505 | 0 = Rampa<br>1 = Aggancio in velocità                                                                                                    |
| P3.2.5 | Funzione arresto                                | 0   | 1   |       | 0           | 506 | 0 = Inerzia<br>1 = Rampa                                                                                                    |
| P3.2.6 | I/O A - selezione<br>logica marcia/arre-<br>sto | 0   | 4   |       | 0           | 300 | Logico = 0:<br>Sgn ctrl 1 = Avanti<br>Sgn ctrl 2 = Indietro<br>Logico = 1:<br>Sgn ctrl 1 = Avanti (fronte)<br>Sgn ctrl 2 = Arresto invertito<br>Logico = 2:<br>Sgn ctrl 1 = Avanti (fronte)<br>Sgn ctrl 2 = Indietro (fronte)<br>Logico = 3:<br>Sgn ctrl 1 = Marcia<br>Sgn ctrl 2 = Indietro<br>Logico = 4:<br>Sgn ctrl 1 = Marcia (fronte)<br>Sgn ctrl 2 = Indietro |
| P3.2.7 | I/O B - selezione<br>logica marcia/arre-<br>sto | 0   | 4   |       | 0           | 363 | Vedere sopra.                                                                                                    |
| P3.2.8 | Logica marcia bus<br>di campo                   | 0   | 1   |       | 0           | 889 | 0 = Richiesto fronte di salita<br>1 = Stato                                                                                                    |

Tabella 42. Menu Configurazione Marcia/Arresto

#### 3.6.5 GRUPPO 3.3: IMPOSTAZIONI RIFERIMENTI DI CONTROLLO

L'origine del riferimento di frequenza è programmabile per tutte le postazioni di controllo salvo quella *PC*, che riceve sempre il riferimento dallo strumento del PC.

**Postazione di controllo remoto (I/O A):** L'origine del riferimento di frequenza può essere selezionata mediante il parametro P3.3.3.

**Postazione di controllo remoto (I/O B):** L'origine del riferimento di frequenza può essere selezionata mediante il parametro P3.3.4.

**Postazione di controllo locale (pannello):** Se per il parametro P3.3.5 si utilizza la selezione predefinita, si applica il riferimento impostato tramite il parametro P3.3.6.

**Postazione di controllo remoto (bus di campo):** Se per il parametro P3.3.9 si mantiene il valore predefinito, il riferimento di frequenza proviene dal bus di campo.

| Indice | Parametro                                      | Min    | Max    | Unità | Predefinito | ID  | Descrizione                                                                                                    |
|--------|------------------------------------------------|--------|--------|-------|-------------|-----|----------------------------------------------------------------------------------------------------|
| P3.3.1 | Frequenza min.                                 | 0,00   | P3.3.2 | Hz    | 0,00        | 101 | Riferimento frequenza minima<br>consentita                                                                                                    |
| P3.3.2 | Frequenza max.                                 | P3.3.1 | 320,00 | Hz    | 50,00       | 102 | Riferimento frequenza mas-<br>sima consentita                                                                                                    |
| P3.3.3 | Selezione A per riferi-<br>mento controllo I/O | 1      | 8      |       | 6           | 117 | Selezione origine riferimento<br>quando la postazione di con-<br>trollo è I/O A<br>1 = Velocità prefissata 0<br>2 = Riferimento pannello<br>3 = Bus di campo<br>4 = AI1<br>5 = AI2<br>6 = AI1+AI2<br>7 = Riferimento PID 1<br>8 = Motopotenziometro |
| P3.3.4 | Selezione Riferimento<br>controllo I/O B       | 1      | 8      |       | 4           | 131 | Selezione origine riferimento<br>quando la postazione di con-<br>trollo è I/O B. Vedere sopra.<br><b>NOTA</b> : La postazione di con-<br>trollo I/O B può essere forza-<br>tamente attivata solo con<br>l'ingresso digitale (P3.5.1.5).             |
| P3.3.5 | Selezione riferimento<br>Ctrl su pannello      | 1      | 8      |       | 2           | 121 | Selezione origine riferimento<br>quando la postazione di con-<br>trollo è il pannello:<br>1 = Velocità prefissata 0<br>2 = Pannello<br>3 = Bus di campo<br>4 = Al1<br>5 = Al2<br>6 = Al1+Al2<br>7 = Riferimento PID 1<br>8 = Motopotenziometro      |
| P3.3.6 | Riferimento pannello                           | 0,00   | P3.3.2 | Hz    | 0,00        | 184 | ll riferimento di frequenza può<br>essere regolato sul pannello<br>utilizzando questo parametro.                                                                                                    |
| P3.3.7 | Direzione (sul pan-<br>nello)                  | 0      | 1      |       | 0           | 123 | Rotazione motore quando la<br>postazione di controllo è il<br>pannello<br>0 = Avanti<br>1 = Indietro                                                                                                    |

Tabella 43. Impostazioni riferimenti di controllo

|    | P3.3.8  | Copia riferimento pan-<br>nello                 | 0      | 2      |      | 1     | 181 | Seleziona la funzione di Stato<br>marcia & Copia riferimento<br>quando si passa al controllo<br>da pannello:<br>0 = Copia riferimento<br>1 = Copy rif e Stato marcia<br>2 = Nessuna copia                                                          |
|----|---------|-------------------------------------------------|--------|--------|------|-------|-----|----------------------------------------------------------------------------------------------------|
|    | P3.3.9  | Selezione riferimento<br>controllo bus di campo | 1      | 8      |      | 3     | 122 | Selezione origine riferimento<br>quando la postazione di con-<br>trollo è il bus di campo:<br>1 = Velocità prefissata 0<br>2 = Pannello<br>3 = Bus di campo<br>4 = Al1<br>5 = Al2<br>6 = Al1+Al2<br>7 = Riferimento PID 1<br>8 = Motopotenziometro |
| ∎₽ | P3.3.10 | Modalità velocità pre-<br>fissate               | 0      | 1      |      | 0     | 182 | 0 = Codifica binaria<br>1 = Numero di ingressi. La velo-<br>cità prefissata è selezionata in<br>base al numero di ingressi digi-<br>tali attivi                                                                                                    |
| ∎₽ | P3.3.11 | Vel. prefissata 0                               | P3.3.1 | P3.3.2 | Hz   | 5,00  | 180 | Velocità prefissata base 0 se<br>selezionata tramite il parame-<br>tro Riferimento controllo<br>(P3.3.3).                                                                                                    |
| ∎₽ | P3.3.12 | Vel. prefissata 1                               | P3.3.1 | P3.3.2 | Hz   | 10,00 | 105 | Selezionare con l'ingresso digi-<br>tale:<br>Selezione velocità prefissata 0<br>(P3.5.1.15)                                                                                                    |
|    | P3.3.13 | Vel. prefissata 2                               | P3.3.1 | P3.3.2 | Hz   | 15,00 | 106 | Selezionare con l'ingresso digi-<br>tale:<br>Selezione velocità prefissata 1<br>(P3.5.1.16)                                                                                                    |
| ∎₽ | P3.3.14 | Vel. prefissata 3                               | P3.3.1 | P3.3.2 | Hz   | 20,00 | 126 | Selezionare con gli ingressi<br>digitali: Selezione velocità<br>prefissate 0 e 1                                                                                                    |
|    | P3.3.15 | Vel. prefissata 4                               | P3.3.1 | P3.3.2 | Hz   | 25,00 | 127 | Selezionare con l'ingresso digi-<br>tale:<br>Selezione velocità prefissata 2<br>(P3.5.1.17)                                                                                                    |
| ∎₽ | P3.3.16 | Vel. prefissata 5                               | P3.3.1 | P3.3.2 | Hz   | 30,00 | 128 | Selezionare con gli ingressi<br>digitali: Selezione velocità<br>prefissate 0 e 2                                                                                                    |
| ∎₽ | P3.3.17 | Vel. prefissata 6                               | P3.3.1 | P3.3.2 | Hz   | 40,00 | 129 | Selezionare con gli ingressi<br>digitali: Selezione velocità<br>prefissate 1 e 2                                                                                                    |
|    | P3.3.18 | Vel. prefissata 7                               | P3.3.1 | P3.3.2 | Hz   | 50,00 | 130 | Selezionare con gli ingressi<br>digitali: Selezione velocità<br>prefissate 0, 1 e 2                                                                                                    |
|    | P3.3.19 | Velocità di allarme<br>prefissata               | P3.3.1 | P3.3.2 | Hz   | 25,00 | 183 | Questa velocità è utilizzata<br>quando la reazione al guasto<br>(in Gruppo 3.9: Protezioni) è<br>Velocità di allarme prefissata                                                                                                    |
|    | P3.3.20 | Tempo di rampa moto-<br>potenziometro           | 0,1    | 500,0  | Hz/s | 10,0  | 331 | Velocità di variazione della<br>frequenza di riferimento del<br>motopotenziometro, se<br>aumentata o diminuita.                                                                                                    |

### Tabella 43. Impostazioni riferimenti di controllo

| P3.3.21 | Reset del motopoten-<br>ziometro | 0 | 2 | 1 | 367   | Logica di reset della frequenza di<br>riferimento del motopotenziome-<br>tro.<br>0 = Nessun reset<br>1 = Reset in caso di arresto<br>2 = Reset in caso di spegni-<br>mento                                                                                                    |
|---------|----------------------------------|---|---|---|-------|----------------------------------------------------------------------------------------------------|
| P3.3.22 | Marcia indietro                  | 0 | 1 | 0 | 15530 | Questo parametro abilita o<br>disabilita la funzione di marcia<br>indietro del motore. Questo<br>parametro sarà impostato per<br>inibire la marcia indietro<br>qualora sussista il rischio che<br>la marcia indietro possa<br>causare danni.<br>0 = Marcia indietro consentita<br>1 = Marcia indietro inibita |

# Tabella 43. Impostazioni riferimenti di controllo

#### 3.6.6 GRUPPO 3.4: RAMPE E FRENI

Sono disponibili due rampe (due serie di valori di tempo di accelerazione, tempo di decelerazione e forma della rampa). È possibile attivare la seconda rampa mediante un ingresso digitale. **NOTA!** La rampa 2 ha sempre una priorità più elevata e viene utilizzata se viene attivato un ingresso digitale per la selezione della rampa o se la soglia per la rampa 2 è inferiore a RampFreqOut.

| Indice  | Parametro                                                                    | Min   | Max    | Unità | Predefinito | ID  | Descrizione                                                                                                    |
|---------|------------------------------------------------------------------------------|-------|--------|-------|-------------|-----|----------------------------------------------------------------------------------------------------|
| P3.4.1  | Rampa S 1                                                                    | 0,0   | 10,0   | s     | 0,0         | 500 | Rampa curva S 1                                                                                                    |
| P3.4.2  | Tempo di accelera-<br>zione 1                                                | 0,1   | 3000,0 | S     | 20,0        | 103 | Definisce il tempo necessario<br>alla frequenza di uscita per<br>passare da zero alla fre-<br>quenza massima                             |
| P3.4.3  | Tempo di decelera-<br>zione 1                                                | 0,1   | 3000,0 | S     | 20,0        | 104 | Definisce il tempo necessario<br>alla frequenza di uscita per<br>passare dalla frequenza<br>massima a zero                               |
| P3.4.4  | Forma rampa 2                                                                | 0,0   | 10,0   | S     | 0,0         | 501 | Rampa curva S 2. Vedere il<br>parametro P3.4.1.                                                                                          |
| P3.4.5  | Tempo di accelera-<br>zione 2                                                | 0,1   | 3000,0 | S     | 20,0        | 502 | Vedere P3.4.2.                                                                                                    |
| P3.4.6  | Tempo di decelera-<br>zione 2                                                | 0,1   | 3000,0 | S     | 20,0        | 503 | Vedere P3.4.3.                                                                                                    |
| P3.4.7  | Tempo di magnetizza-<br>zione marcia                                         | 0,00  | 600,00 | S     | 0,00        | 516 | Questo parametro definisce<br>per quanto tempo il motore<br>deve ricevere la corrente CC<br>prima che abbia inizio l'acce-<br>lerazione. |
| P3.4.8  | Corrente di magnetiz-<br>zazione marcia                                      | Varia | Varia  | А     | Varia       | 517 |                                                                                                    |
| P3.4.9  | Tempo di frenatura in<br>CC all'arresto                                      | 0,00  | 600,00 | S     | 0,00        | 508 | Determina se il freno è ON<br>oppure OFF e il tempo di fre-<br>nata del freno CC quando il<br>motore è in fase di arresto.               |
| P3.4.10 | Corrente di frenatura<br>in CC                                               | Varia | Varia  | А     | Varia       | 507 | Definisce la corrente diretta<br>al motore durante l'azione<br>del freno CC.<br>0 = Disabilitato                                         |
| P3.4.11 | Frequenza per l'avvio<br>della frenatura in CC<br>durante l'arresto<br>rampa | 0,10  | 10,00  | Hz    | 1,50        | 515 | La frequenza di uscita alla<br>quale entra in azione il freno<br>CC.                                                                     |
| P3.4.12 | Frenatura a flusso                                                           | 0     | 1      |       | 0           | 520 | 0 = Disabilitato<br>1 = Abilitato                                                                                                    |
| P3.4.13 | Corrente frenatura a<br>flusso                                               | 0     | Varia  | А     | Varia       | 519 | Definisce la corrente per la<br>frenatura a flusso.                                                                                      |

Tabella 44. Impostazione rampe e freni

### 3.6.7 GRUPPO 3.5: CONFIGURAZIONE I/O

### <u>3.6.7.1 Ingressi digitali</u>

L'uso degli ingressi digitali consente molta flessibilità. I parametri sono funzioni collegate al morsetto dell'ingresso digitale appropriato. Gli ingressi digitali sono rappresentati, ad esempio, come *DigIN Slot A.2,*, con ciò indicando il secondo ingresso sullo slot A.

È anche possibile collegare gli ingressi digitali ai canali temporali (Time Channel) che sono anch'essi rappresentati come morsetti.

**NOTA!** La vista multimonitor permette il monitoraggio dello stato degli ingressi e delle uscite digitali; vedere il capitolo 3.5.1.

| Indice    | Parametro                                   | Predefinito   | ID   | Descrizione                                                                                                    |
|-----------|---------------------------------------------|---------------|------|----------------------------------------------------------------------------------------------------|
| P3.5.1.1  | Segnale di controllo 1 A                    | DigIN SlotA.1 | 403  | Segnale marcia 1 quando la postazione di con-<br>trollo è I/O 1 (AVANTI)                                                                                                    |
| P3.5.1.2  | Segnale di controllo 2 A                    | DigIN Slot0.1 | 404  | Segnale marcia 2 quando la postazione di con-<br>trollo è I/O 1 (INDIETRO)                                                                                                    |
| P3.5.1.3  | Segnale di controllo 1 B                    | DigIN Slot0.1 | 423  | Segnale marcia 1 quando la postazione di con-<br>trollo è I/O B                                                                                                    |
| P3.5.1.4  | Segnale di controllo 2 B                    | DigIN Slot0.1 | 424  | Segnale marcia 2 quando la postazione di con-<br>trollo è I/O B                                                                                                    |
| P3.5.1.5  | I/O B - forza controllo                     | DigIN Slot0.1 | 425  | TRUE = Forza la postazione di controllo su I/O B                                                                                                    |
| P3.5.1.6  | I/O B - forza riferimento                   | DigIN Slot0.1 | 343  | TRUE = Il riferimento di frequenza utilizzato è<br>specificato dal parametro Riferimento I/O B<br>(P3.3.4).                                                                           |
| P3.5.1.7  | Guasto esterno (chiuso)                     | DigIN SlotA.3 | 405  | FALSE = OK<br>TRUE = Guasto esterno                                                                                                    |
| P3.5.1.8  | Guasto esterno (aperto)                     | DigIN Slot0.2 | 406  | FALSE = Guasto esterno<br>TRUE = OK                                                                                                    |
| P3.5.1.9  | Reset allarmi                               | DigIN SlotA.6 | 414  | Reset di tutti i guasti attivi                                                                                                    |
| P3.5.1.10 | Abilitazione marcia                         | DigIN Slot0.2 | 407  | Deve essere attivo per impostare l'inverter su<br>Pronto                                                                                                    |
| P3.5.1.11 | Interblocco rotazione<br>ausiliari marcia 1 | DigIN Slot0.1 | 1041 | L'inverter non si avvia se questo ingresso non è attivato (interblocco dissipatore).                                                                                                  |
| P3.5.1.12 | Interblocco rotazione<br>ausiliari marcia 2 | DigIN Slot0.1 | 1042 | Come sopra.                                                                                                    |
| P3.5.1.13 | Preriscaldamento motore<br>attivo           | DigIN Slot0.1 | 1044 | FALSE = Nessuna azione<br>TRUE = Utilizza la corrente CC per il preriscalda-<br>mento motore nello stato di arresto<br>Utilizzato quando il parametro P3.1.2.5 è impo-<br>stato su 2. |
| P3.5.1.14 | Attivazione Fire Mode                       | DigIN Slot0.2 | 1596 | FALSE = Fire Mode attivo<br>TRUE = Nessuna azione                                                                                                    |
| P3.5.1.15 | Selezione velocità prefis-<br>sata 0        | DigIN SlotA.4 | 419  | Selettore binario per le velocità prefissate<br>(0-7). Vedere pagina 52.                                                                                                    |
| P3.5.1.16 | Selezione velocità prefis-<br>sata 1        | DigIN SlotA.5 | 420  | Selettore binario per le velocità prefissate<br>(0-7). Vedere pagina 52.                                                                                                    |
| P3.5.1.17 | Selezione velocità prefis-<br>sata 2        | DigIN Slot0.1 | 421  | Selettore binario per le velocità prefissate<br>(0-7). Vedere pagina 52.                                                                                                    |
| P3.5.1.18 | Timer 1                                     | DigIN Slot0.1 | 447  | Fronte di salita avvia Timer 1 programmato nel<br>gruppo di parametri Gruppo 3.11: Funzioni timer                                                                                     |
| P3.5.1.19 | Timer 2                                     | DigIN Slot0.1 | 448  | Vedere sopra                                                                                                    |
| P3.5.1.20 | Timer 3                                     | DigIN Slot0.1 | 449  | Vedere sopra                                                                                                    |
| P3.5.1.21 | Ottimizzazione valore<br>impostato PID1     | DigIN Slot0.1 | 1047 | FALSE = Nessuna ottimizzazione<br>TRUE = Ottimizzazione                                                                                                    |
| P3.5.1.22 | Selezione valore impo-<br>stato PID1        | DigIN Slot0.1 | 1046 | FALSE = Setpoint 1<br>TRUE = Setpoint 2                                                                                                    |

Tabella 45. Impostazioni ingressi digitali

| P3.5.1.23 | Segnale di marcia PID2                      | DigIN Slot0.2 | 1049  | FALSE = PID2 in modalità arresto<br>TRUE = PID2 regolante<br>Questo parametro non avrà effetti se il regolatore<br>PID2 non è abilitato nel menu di base per PID2                                                                         |
|-----------|---------------------------------------------|---------------|-------|----------------------------------------------------------------------------------------------------|
| P3.5.1.24 | Selezione valore impo-<br>stato PID2        | DigIN Slot0.1 | 1048  | FALSE = Setpoint 1<br>TRUE = Setpoint 2                                                                                                    |
| P3.5.1.25 | Rotazione ausiliari<br>motore 1             | DigIN Slot0.1 | 426   | FALSE = Non attivo<br>TRUE = Attivo                                                                                                    |
| P3.5.1.26 | Rotazione ausiliari<br>motore 2             | DigIN Slot0.1 | 427   | FALSE = Non attivo<br>TRUE = Attivo                                                                                                    |
| P3.5.1.27 | Rotazione ausiliari<br>motore 3             | DigIN Slot0.1 | 428   | FALSE = Non attivo<br>TRUE = Attivo                                                                                                    |
| P3.5.1.28 | Rotazione ausiliari<br>motore 4             | DigIN Slot0.1 | 429   | FALSE = Non attivo<br>TRUE = Attivo                                                                                                    |
| P3.5.1.29 | Interblocco rotazione<br>ausiliari motore 5 | DigIN Slot0.1 | 430   | FALSE = Non attivo<br>TRUE = Attivo                                                                                                    |
| P3.5.1.30 | MotPot aum.                                 | DigIN Slot0.1 | 418   | FALSE = Non attivo<br>TRUE = Attivo (la frequenza di riferimento del<br>motopotenziometro<br>AUMENTA fino a quando il contatto non viene<br>aperto)                                                                                       |
| P3.5.1.30 | Motopotenziometro SU                        | DigIN Slot0.1 | 418   | FALSE = Non attivo<br>TRUE = Attivo (la frequenza di riferimento del<br>motopotenziometro AUMENTA fino a quando il<br>contatto non viene aperto)                                                                                          |
| P3.5.1.31 | Motopotenziometro GIÙ                       | DigIN Slot0.1 | 417   | FALSE = Non attivo<br>TRUE = Attivo (la frequenza di riferimento del<br>motopotenziometro DIMINUISCE fino a quando il<br>contatto non viene aperto)                                                                                       |
| P3.5.1.32 | Selezione rampa 2                           | DigIN Slot0.1 | 408   | Utilizzato per passare dalla rampa 1 alla rampa 2<br>e viceversa.<br>APERTO = Forma rampa 1, tempo di accelera-<br>zione 1 e tempo di decelerazione 1.<br>CHIUSO = Forma rampa 2, tempo di accelerazione<br>2 e tempo di decelerazione 2. |
| P3.5.1.33 | Controllo bus di campo                      | DigIN Slot0.1 | 441   | TRUE = Forza la postazione di controllo su bus di<br>campo.                                                                                                    |
| P3.5.1.39 | Apert. attiv. FireMode                      | DigIn Slot0.2 | 1596  | Attiva Fire Mode, se abilitato con la password cor-<br>retta.<br>FALSE = Attivato<br>TRUE = Disattivato                                                                                                    |
| P3.5.1.40 | Chius. attiv. FireMode                      | DigIn Slot0.1 | 1619  | Attiva Fire Mode, se abilitato con la password<br>corretta.<br>FALSE = Attivato<br>TRUE = Disattivato                                                                                                    |
| P3.5.1.41 | Marcia ind. FireMode                        | DigIn Slot0.1 | 1618  | Comando di inversione del senso di rotazione in<br>Fire Mode. Questo ingresso digitale non ha alcun<br>effetto durante il normale funzionamento.                                                                                          |
| P3.5.1.42 | CTRL pannello                               | DigIn Slot0.1 | 410   | Forza il pannello come postazione di controllo.                                                                                                    |
| P3.5.1.43 | ResetContatoreParzkWh                       | DigIN Slot0.1 | 1053  | Reset contatore parziale kWh                                                                                                    |
| P3.5.1.44 | Sel veloc pref Fire Mode 0                  | DigIN Slot0.1 | 15531 | L'origine della frequenza Fire Mode deve essere<br>una frequenza Fire Mode prima che la selezione<br>possa essere attivata.                                                                                                    |
| P3.5.1.45 | Sel veloc pref Fire Mode 1                  | DigIN Slot0.1 | 15532 | L'origine della frequenza Fire Mode deve essere<br>una frequenza Fire Mode prima che la selezione<br>possa essere attivata.                                                                                                    |

# Tabella 45. Impostazioni ingressi digitali

### <u>3.6.7.2</u> Ingressi analogici

| Indice    | Parametro                   | Min     | Max    | Unità | Predefinito     | ID  | Descrizione                                                                                                    |
|-----------|-----------------------------|---------|--------|-------|-----------------|-----|----------------------------------------------------------------------------------------------------|
| P3.5.2.1  | Selezione segnale Al1       |         |        |       | AnIN<br>SlotA.1 | 377 | Collegare il segnale Al1<br>all'ingresso analogico scelto<br>utilizzando questo parame-<br>tro. Programmazione  |
| P3.5.2.2  | Tempo filtro segnale<br>Al1 | 0,00    | 300,00 | S     | 0,1             | 378 | Tempo filtro per l'ingresso<br>analogico                                                                        |
| P3.5.2.3  | Escursione segnale<br>Al1   | 0       | 1      |       | 0               | 379 | 0 = 0 10 V / 0 20 mA<br>1 = 2 10 V / 4 20 mA                                                                    |
| P3.5.2.4  | Autocalibr. min Al1         | -160,00 | 160,00 | %     | 0,00            | 380 | Autocalibrazione minima<br>20% = 4 - 20 mA / 2 - 10 V                                                           |
| P3.5.2.5  | Autocalibr. max Al1         | -160,00 | 160,00 | %     | 100,00          | 381 | Autocalibrazione massima                                                                                        |
| P3.5.2.6  | Inversione segnale AI1      | 0       | 1      |       | 0               | 387 | 0 = Normale<br>1 = Segnale invertito                                                                            |
| P3.5.2.7  | Selezione segnale Al2       |         |        |       | AnIN<br>SlotA.2 | 388 | Vedere P3.5.2.1.                                                                                                |
| P3.5.2.8  | Tempo filtro segnale<br>Al2 | 0,00    | 300,00 | S     | 0,1             | 389 | Vedere P3.5.2.2.                                                                                                |
| P3.5.2.9  | Escursione segnale<br>Al2   | 0       | 1      |       | 1               | 390 | 0 = 0 10 V / 0 20 mA<br>1 = 2 10 V / 4 20 mA                                                                    |
| P3.5.2.10 | Autocalibr. min Al2         | -160,00 | 160,00 | %     | 0,00            | 391 | Vedere P3.5.2.4.                                                                                                |
| P3.5.2.11 | Autocalibr. max Al2         | -160,00 | 160,00 | %     | 100,00          | 392 | Vedere P3.5.2.5.                                                                                                |
| P3.5.2.12 | Inversione segnale AI2      | 0       | 1      |       | 0               | 398 | Vedere P3.5.2.6.                                                                                                |
| P3.5.2.13 | Selezione segnale AI3       |         |        |       | AnIN<br>Slot0.1 | 141 | Collegare il segnale Al3<br>all'ingresso analogico scelto<br>utilizzando questo parame-<br>tro. Programmazione. |
| P3.5.2.14 | Tempo filtro segnale<br>Al3 | 0,00    | 300,00 | s     | 1,0             | 142 | Tempo filtro per l'ingresso<br>analogico                                                                        |
| P3.5.2.15 | Escursione segnale<br>Al3   | 0       | 1      |       | 0               | 143 | 0 = 0 10 V / 0 20 mA<br>1 = 2 10 V / 4 20 mA                                                                    |
| P3.5.2.16 | Autocalibr. min Al3         | -160,00 | 160,00 | %     | 0,00            | 144 | 20% = 4 - 20 mA / 2 - 10 V                                                                                      |
| P3.5.2.17 | Autocalibr. max AI3         | -160,00 | 160,00 | %     | 100,00          | 145 | Autocalibrazione massima                                                                                        |
| P3.5.2.18 | Inversione segnale AI3      | 0       | 1      |       | 0               | 151 | 0 = Normale<br>1 = Segnale invertito                                                                            |
| P3.5.2.19 | Selezione segnale AI4       |         |        |       | AnIN<br>Slot0.1 | 152 | Vedere P3.5.2.13. Program-<br>mazione                                                                           |
| P3.5.2.20 | Tempo filtro segnale<br>AI4 | 0,00    | 300,00 | S     | 1,0             | 153 | Vedere P3.5.2.14.                                                                                               |
| P3.5.2.21 | Escursione segnale<br>AI4   | 0       | 1      |       | 0               | 154 | 0 = 0 10 V / 0 20 mA<br>1 = 2 10 V / 4 20 mA                                                                    |
| P3.5.2.22 | Autocalibr. min Al4         | -160,00 | 160,00 | %     | 0,00            | 155 | Vedere P3.5.2.16.                                                                                               |
| P3.5.2.23 | Autocalibr. max AI4         | -160,00 | 160,00 | %     | 100,00          | 156 | Vedere P3.5.2.17.                                                                                               |
| P3.5.2.24 | Inversione segnale AI4      | 0       | 1      |       | 0               | 162 | Vedere P3.5.2.18.                                                                                               |
| P3.5.2.25 | Selezione segnale AI5       |         |        |       | AnIN<br>Slot0.1 | 188 | Collegare il segnale AI5<br>all'ingresso analogico scelto<br>utilizzando questo parame-<br>tro. Programmabile.  |
| P3.5.2.26 | Tempo filtro segnale<br>AI5 | 0,00    | 300,00 | S     | 0,1             | 189 | Tempo filtro per l'ingresso<br>analogico                                                                        |

### Tabella 46. Impostazioni ingresso analogico

| P3.5.2.27 | Escursione segnale<br>AI5   | 0       | 1      |   | 0               | 190 | 0 = 0 10 V / 0 20 mA<br>1 = 2 10 V / 4 20 mA |
|-----------|-----------------------------|---------|--------|---|-----------------|-----|----------------------------------------------|
| P3.5.2.28 | Autocalibr. min AI5         | -160,00 | 160,00 | % | 0,00            | 191 | 20% = 4 - 20 mA / 2 - 10 V                   |
| P3.5.2.29 | Autocalibr. max AI5         | -160,00 | 160,00 | % | 100,00          | 192 | Autocalibrazione massima                     |
| P3.5.2.30 | Inversione segnale AI5      | 0       | 1      |   | 0               | 198 | 0 = Normale<br>1 = Segnale invertito         |
| P3.5.2.31 | Selezione segnale Al6       |         |        |   | AnIN<br>Slot0.1 | 199 | Vedere P3.5.2.13. Program-<br>mazione        |
| P3.5.2.32 | Tempo filtro segnale<br>Al6 | 0,00    | 300,00 | S | 1,0             | 200 | Vedere P3.5.2.14.                            |
| P3.5.2.33 | Escursione segnale<br>Al6   | 0       | 1      |   | 0               | 201 | 0 = 0 10 V / 0 20 mA<br>1 = 2 10 V / 4 20 mA |
| P3.5.2.34 | Autocalibr. min Al6         | -160,00 | 160,00 | % | 0,00            | 202 | Vedere P3.5.2.16.                            |
| P3.5.2.35 | Autocalibr. max Al6         | -160,00 | 160,00 | % | 100,00          | 203 | Vedere P3.5.2.17.                            |
| P3.5.2.36 | Inversione segnale AI6      | 0       | 1      |   | 0               | 209 | Vedere P3.5.2.18.                            |

# Tabella 46. Impostazioni ingresso analogico

### <u>3.6.7.3</u> <u>Uscite digitali, slot B (base)</u>

Tabella 47. Impostazioni uscite digitali sulla scheda I/O standard

| Indice     | Parametro                        | Min  | Max    | Unità | Predefinito | ID    | Descrizione                                                                                                    |
|------------|----------------------------------|------|--------|-------|-------------|-------|----------------------------------------------------------------------------------------------------|
| P3.5.3.2.1 | Funzione base R01                | 0    | 39     |       | 2           | 11001 | Selezione funzione base R01:<br>0 = Nessuno<br>1 = Pronto<br>2 = Marcia<br>3 = Guasto generale<br>4 = Guasto generale invertito<br>5 = Allarme generale<br>6 = Invertito<br>7 = Alla velocità<br>8 = Regolatore motore attivo<br>9 = Velocità prefissata attiva<br>10 = Controllo da pannello attivo<br>11 = Controllo I/O B attivato<br>12 = Supervisione limite 1<br>13 = Supervisione limite 2<br>14 = Segnale Marcia attivo<br>15 = Riservato<br>16 = Attivazione Fire Mode<br>17 = Controllo time chnl RTC 1<br>18 = Controllo time chnl RTC 2<br>19 = Controllo time chnl RTC 3<br>20 = Control Word FB B13<br>21 = Control Word FB B13<br>21 = Control Word FB B14<br>22 = Control Word FB B15<br>23 = PID1 in modo Stand-by<br>24 = Riservato<br>25 = Limiti supervisione PID1<br>26 = Limiti supervisione PID2<br>27 = Controllo motore 1<br>28 = Controllo motore 3<br>30 = Controllo motore 4<br>31 = Riservato (sempre aperto)<br>32 = Riservato (sempre aperto)<br>33 = Riservato (sempre aperto)<br>34 = Allarme manutenzione<br>35 = Guasto termistore<br>37 = Interruttore motore<br>38 = Preriscaldamento<br>39 = Uscita kWh |
| P3.5.3.2.2 | Ritardo funzione base<br>R01 ON  | 0,00 | 320,00 | S     | 0,00        | 11002 | Ritardo attivazione relè                                                                                                    |
| P3.5.3.2.3 | Ritardo funzione base<br>R01 OFF | 0,00 | 320,00 | S     | 0,00        | 11003 | Ritardo disattivazione relè                                                                                                    |
| P3.5.3.2.4 | Funzione base R02                | 0    | 39     |       | 3           | 11004 | Vedere P3.5.3.2.1                                                                                                    |
| P3.5.3.2.5 | Ritardo funzione base<br>R02 ON  | 0,00 | 320,00 | S     | 0,00        | 11005 | Vedere P3.5.3.2.2.                                                                                                    |
| P3.5.3.2.6 | Ritardo funzione base<br>R02 OFF | 0,00 | 320,00 | S     | 0,00        | 11006 | Vedere P3.5.3.2.3.                                                                                                    |
| P3.5.3.2.7 | Funzione base R03                | 0    | 39     |       | 1           | 11007 | Vedere P3.5.3.2.1.<br>Non visibile se sono installati<br>solo 2 relè di uscita                                                                                                    |

### <u>3.6.7.4</u> Uscite digitali slot D ed E

| Tabella 48. | Uscite | digitali | slot | D/E |
|-------------|--------|----------|------|-----|
|-------------|--------|----------|------|-----|

| Indice | Parametro                                      | Min | Max | Unità | Predefinito | ID | Descrizione                                                                                                    |
|--------|------------------------------------------------|-----|-----|-------|-------------|----|----------------------------------------------------------------------------------------------------|
|        | Elenco uscite dinami-<br>che dell'applicazione |     |     |       |             |    | Mostra solo i parametri per le<br>uscite esistenti negli slot D/E.<br>Selezioni come per la funzione<br>base R01<br>Non visibile se non ci sono<br>uscite digitali negli slot D/E. |

### <u>3.6.7.5</u> <u>Uscite analogiche, Slot A (standard)</u>

|             | <b>.</b>     | .,     |            |          |            | ,  |
|-------------|--------------|--------|------------|----------|------------|----|
| Tabella 49. | Impostazioni | uscite | analogiche | scheda . | I/O standa | ra |

| Indice     | Parametro                          | Min   | Max                  | Unità | Predefinito | ID    | Descrizione                                                                                                    |
|------------|------------------------------------|-------|----------------------|-------|-------------|-------|----------------------------------------------------------------------------------------------------|
| P3.5.4.1.1 | Funzione uscita analo-<br>gica 1   | 0     | Feed-<br>back<br>PID |       | 2           | 10050 | $\begin{array}{l} 0 = \text{TEST 0\% (Non in uso)} \\ 1 = \text{TEST 100\%} \\ 2 = \text{Freq uscita (0 - fmax)} \\ 3 = \text{Rif. frequenza (0 - fmax)} \\ 4 = \text{Velocità motore (0 - Velocità nominale)} \\ 5 = \text{Corrente uscita (0-I_nMotor)} \\ 6 = \text{Coppia motore (0-T_nMotor)} \\ 7 = \text{Potenza motore (0-P_nMotor)} \\ 8 = \text{Tensione motore (0-P_nMotor)} \\ 8 = \text{Tensione DC link (0 - 1000 V)} \\ 10 = \text{Uscita PID1 (0 - 100\%)} \\ 11 = \text{Uscita PID2 (0 - 100\%)} \\ 12 = \text{ProcessDataln1} \\ 13 = \text{ProcessDataln2} \\ 14 = \text{ProcessDataln3} \\ 15 = \text{ProcessDataln4} \\ 16 = \text{ProcessDataln5} \\ 17 = \text{ProcessDataln5} \\ 17 = \text{ProcessDataln6} \\ 18 = \text{ProcessDataln7} \\ 19 = \text{ProcessDataln8} \\ \textbf{NOTA:} \text{Per ProcessDataln, ad} \\ \text{esempio, il valore 5000 = 50,00\%} \\ \end{array}$ |
| P3.5.4.1.2 | Tempo filtro uscita<br>analogica 1 | 0,00  | 300,00               | S     | 1,00        | 10051 | Tempo di filtro del segnale<br>uscita analogica. Vedere<br>P3.5.2.2<br>0 = Nessun filtro                                                                                                    |
| P3.5.4.1.3 | Min. uscita analogica 1            | 0     | 1                    |       | 0           | 10052 | 0 = 0 mA / 0 V<br>1 = 4 mA / 2 V<br>Si noti la differenza di scalatura<br>dell'uscita analogica nel para-<br>metro P3.5.4.1.4.                                                                                                    |
| P3.5.4.1.4 | Scala minima A01                   | Varia | Varia                | Varia | 0,0         | 10053 | Scala min nell'unità di processo<br>(dipende dalla selezione della<br>funzione AO1)                                                                                                    |
| P3.5.4.1.5 | Scala massima A01                  | Varia | Varia                | Varia | 0,0         | 10054 | Scala max nell'unità di processo<br>(dipende dalla selezione della<br>funzione AO1)                                                                                                    |

# 3.6.7.6 Uscite analogiche slot D ed E

| Indice | Parametro                                      | Min | Max | Unità | Predefinito | ID | Descrizione                                                                                                    |
|--------|------------------------------------------------|-----|-----|-------|-------------|----|----------------------------------------------------------------------------------------------------|
|        | Elenco uscite dinami-<br>che dell'applicazione |     |     |       |             |    | Mostra solo i parametri per<br>le uscite esistenti negli slot<br>D/E. Selezioni come per la<br>funzione base AO1<br>Non visibile se non ci sono<br>uscite analogiche negli slot<br>D/E. |

#### 3.6.8 GRUPPO 3.6: MAPPATURA DATI DEL BUS DI CAMPO

Indice Parametro Min Unità Predefinito ID Descrizione Max I dati da inviare al bus di campo possono essere scelti indicando i numeri identificativi dei valori dei monitor e dei parametri. I dati vengono sca-Selezione uscita dati P3.6.1 0 35000 852 lati al formato 16 bit senza 1 bus di campo 1 segno per adattarli al formato utilizzato dal pannello. Ad esempio, il valore 25,5 sul pannello viene visualizzato come 255. Selezione dell'uscita dati pro-Selezione uscita dati P3.6.2 0 35000 2 853 bus di campo 2 cesso con l'ID parametro Selezione uscita dati Selezione dell'uscita dati pro-P3.6.3 0 35000 45 854 bus di campo 3 cesso con l'ID parametro Selezione dell'uscita dati pro-Selezione uscita dati P3.6.4 0 855 35000 4 cesso con l'ID parametro bus di campo 4 Selezione dell'uscita dati pro-Selezione uscita dati P3.6.5 0 35000 5 856 cesso con l'ID parametro bus di campo 5 Selezione uscita dati Selezione dell'uscita dati pro-P3.6.6 0 35000 6 857 bus di campo 6 cesso con l'ID parametro Selezione uscita dati Selezione dell'uscita dati pro-7 P3.6.7 0 35000 858 bus di campo 7 cesso con l'ID parametro Selezione dell'uscita dati pro-Selezione uscita dati 0 859 P3.6.8 35000 37 bus di campo 8 cesso con l'ID parametro

Tabella 51. Mappatura dati del bus di campo

#### Uscita dati processo bus di campo

I valori da monitorare tramite il bus di campo sono:

| Dati                   | Valore                         | Scala      |
|------------------------|--------------------------------|------------|
| Uscita dati processo 1 | Frequenza di uscita            | 0,01 Hz    |
| Uscita dati processo 2 | Velocità motore                | 1 giro/min |
| Uscita dati processo 3 | Corrente motore                | 0,1 A      |
| Uscita dati processo 4 | Coppia motore                  | 0,1 %      |
| Uscita dati processo 5 | Potenza motore                 | 0,1 %      |
| Uscita dati processo 6 | Tensione motore                | 0,1 V      |
| Uscita dati processo 7 | Tensione DC link               | 1 V        |
| Uscita dati processo 8 | Ultimo codice guasto<br>attivo |            |

Tabella 52. Uscita dati processo bus di campo

#### 3.6.9 GRUPPO 3.7: FREQUENZE PROIBITE

In alcuni sistemi potrebbe essere necessario evitare certe frequenze a causa di problemi di risonanza meccanica. Impostando le frequenze proibite, è possibile evitare l'utilizzo di tali frequenze.

| Indice | Parametro                                   | Min   | Max    | Unità | Predefinito | ID  | Descrizione                                                                                                   |
|--------|---------------------------------------------|-------|--------|-------|-------------|-----|----------------------------------------------------------------------------------------------------|
| P3.7.1 | Limite inf. gamma fre-<br>quenza proibita 1 | -1,00 | 320,00 | Hz    | 0,00        | 509 | 0 = Non in uso                                                                                                |
| P3.7.2 | Limite sup. gamma<br>frequenza proibita 1   | 0,00  | 320,00 | Hz    | 0,00        | 510 | 0 = Non in uso                                                                                                |
| P3.7.3 | Limite inf. gamma fre-<br>quenza proibita 2 | 0,00  | 320,00 | Hz    | 0,00        | 511 | 0 = Non in uso                                                                                                |
| P3.7.4 | Limite sup. gamma<br>frequenza proibita 2   | 0,00  | 320,00 | Hz    | 0,00        | 512 | 0 = Non in uso                                                                                                |
| P3.7.5 | Limite inf. gamma fre-<br>quenza proibita 3 | 0,00  | 320,00 | Hz    | 0,00        | 513 | 0 = Non in uso                                                                                                |
| P3.7.6 | Limite sup. gamma<br>frequenza proibita 3   | 0,00  | 320,00 | Hz    | 0,00        | 514 | 0 = Non in uso                                                                                                |
| P3.7.7 | Rampa acc./dec. proi-<br>bita               | 0,1   | 10,0   | Ore   | 1,0         | 518 | Moltiplicatore del tempo di<br>rampa attualmente selezio-<br>nato tra i limiti delle fre-<br>quenze proibite. |

Tabella 53. Frequenze proibite

#### 3.6.10 GRUPPO 3.8: LIMITE SUPERVISIONI

Scegliere qui:

- 1. Uno o due (P3.8.1/P3.8.5) valori di segnale per la supervisione.
- 2. Indica se la supervisione riguarda i limiti superiore o inferiore (P3.8.2/P3.8.6)
- 3. Valori limite attuali (P3.8.3/P3.8.7).
- 4. Isteresi per i valori limite impostati (P3.8.4/P3.8.8).

| Indice | Parametro                           | Min      | Max     | Unità | Predefinito | ID   | Descrizione                                                                                                    |
|--------|-------------------------------------|----------|---------|-------|-------------|------|----------------------------------------------------------------------------------------------------|
| P3.8.1 | Selezione voce super-<br>visione 1  | 0        | 7       |       | 0           | 1431 | <ul> <li>0 = Frequenza di uscita</li> <li>1 = Riferimento frequenza</li> <li>2 = Corrente motore</li> <li>3 = Coppia motore</li> <li>4 = Potenza motore</li> <li>5 = Tensione DC link</li> <li>6 = Ingresso analogico 1</li> <li>7 = Ingresso analogico 2</li> </ul> |
| P3.8.2 | Modo supervisione 1                 | 0        | 2       |       | 0           | 1432 | 0 = Non in uso<br>1 = Limite supervisione infe-<br>riore<br>(uscita attiva sopra il limite)<br>2 = Limite supervisione supe-<br>riore<br>(uscita attiva sotto il limite)                                                                                             |
| P3.8.3 | Limite supervisione 1               | -200,000 | 200,000 | Varia | 25,00       | 1433 | Limite supervisione per l'ele-<br>mento selezionato. L'unità<br>appare automaticamente.                                                                                                    |
| P3.8.4 | Isteresi limite supervi-<br>sione 1 | -200,000 | 200,000 | Varia | 5,00        | 1434 | Isteresi limite supervisione<br>per l'elemento selezionato.<br>L'unità viene impostata auto-<br>maticamente.                                                                                                    |
| P3.8.5 | Selezione voce super-<br>visione 2  | 0        | 7       |       | 1           | 1435 | Vedere P3.8.1                                                                                                    |
| P3.8.6 | Modo supervisione 2                 | 0        | 2       |       | 0           | 1436 | Vedere P3.8.2                                                                                                    |
| P3.8.7 | Limite supervisione 2               | -200,000 | 200,000 | Varia | 40,00       | 1437 | Vedere P3.8.3                                                                                                    |
| P3.8.8 | Isteresi limite supervi-<br>sione 2 | -200,000 | 200,000 | Varia | 5,00        | 1438 | Vedere P3.8.4                                                                                                    |

### Tabella 54. Impostazioni limiti supervisione

### 3.6.11 GRUPPO 3.9: PROTEZIONI

### Protezione termica del motore (da P3.9.6 a P3.9.10)

La protezione termica del motore serve per evitare il surriscaldamento del medesimo. Il driver è in grado di fornire al motore una corrente superiore alla corrente nominale. Se il carico richiede tale corrente elevata, il motore rischia di venire esposto a un sovraccarico termico. Ciò vale in particolare alle basse velocità, dove l'effetto di raffreddamento del motore è ridotto, e così pure la sua capacità. Se il motore è dotato di una ventola esterna, la riduzione del carico alle basse velocità è modesta.

La protezione termica del motore si basa su un modello di calcolo, e utilizza la corrente in uscita dell'inverter per determinare il carico del motore.

È possibile regolare la protezione termica del motore mediante alcuni parametri. La corrente termica I<sub>T</sub> specifica la corrente del carico oltre la quale il motore è sovraccarico. Tale limite di corrente dipende dalla frequenza di uscita.

Il display del pannello di controllo permette il monitoraggio della fase termica del motore. Vedere il capitolo 3.5.

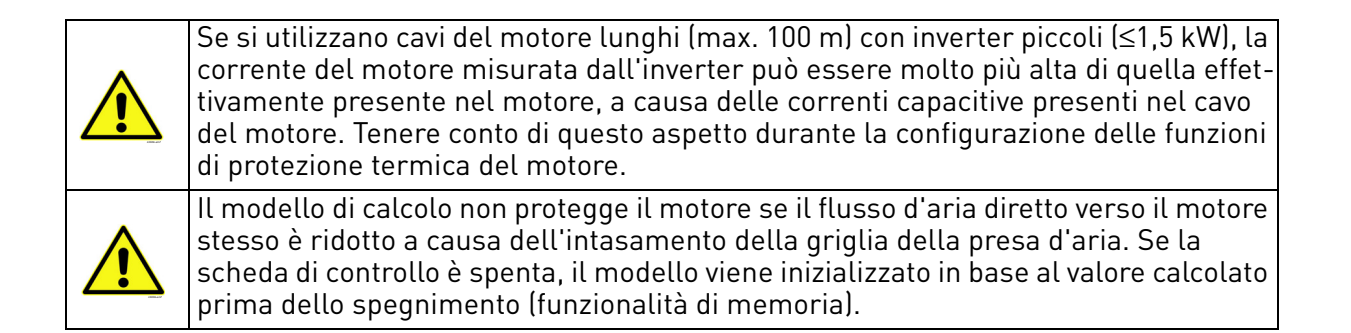

### Protezione da stallo (da P3.9.11 a P3.9.14)

La protezione da stallo protegge il motore da situazioni di breve sovraccarico come quelle provocate dallo stallo di un asse. Per il tempo di reazione della protezione da stallo è possibile impostare un valore più breve di quello della protezione termica del motore. Lo stato di stallo è definito mediante due parametri, P3.9.12 (*Corrente di stallo*) e P3.9.14 (*Limite frequenza di stallo*). Se la corrente supera il limite impostato e la frequenza di uscita è inferiore al limite stabilito, si verifica lo stato di stallo. Non esiste nessuna indicazione reale della rotazione di un asse. La protezione da stallo è un tipo di protezione dalle sovracorrenti.

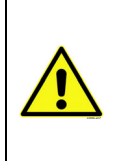

Se si utilizzano cavi del motore lunghi (max. 100 m) con inverter piccoli ( $\leq$ 1,5 kW), la corrente del motore misurata dall'inverter può essere molto più alta di quella effettivamente presente nel motore, a causa delle correnti capacitive presenti nel cavo del motore. Tenere conto di questo aspetto durante la configurazione delle funzioni di protezione termica del motore.

### Protezione da sottocarico (da P3.9.15 a P3.9.18)

Lo scopo della protezione da sottocarico è accertarsi che sia presente un carico sul motore quando è in funzione il driver. Se il motore perde il suo carico potrebbe essersi verificato un problema nel processo, ad es. cinghie rotte o pompe asciutte.

È possibile regolare la protezione da sottocarico del motore impostando la curva di sottocarico mediante i parametri P3.9.16 (Protezione da sottocarico: Carico nell'area di indebolimento campo) e P3.9.17 (*Protezione da sottocarico: Curva di sottocarico a frequenza 0*); vedere di seguito. La curva di sottocarico è una curva quadratica definita fra la frequenza zero e il punto di indebolimento del campo. La protezione non è attiva al di sotto di 5 Hz (il contatore del tempo di sottocarico viene arrestato). I valori di coppia per l'impostazione della curva di sottocarico vengono a loro volta impostati sotto forma di percentuali della coppia nominale del motore. Per individuare il rapporto di scala per il valore della coppia interna, si utilizzano i dati riportati sulla targhetta del motore, il parametro Corrente nominale del motore e la corrente nominale dell'inverter I<sub>I</sub> . Se l'inverter viene utilizzato con un motore diverso da quello nominale, la precisione del calcolo della coppia diminuisce.

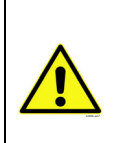

Se si utilizzano cavi del motore lunghi (max. 100 m) con inverter piccoli (≤1,5 kW), la corrente del motore misurata dall'inverter può essere molto più alta di quella effettivamente presente nel motore, a causa delle correnti capacitive presenti nel cavo del motore. Tenere conto di questo aspetto durante la configurazione delle funzioni di protezione termica del motore.

| Indice  | Parametro                                                | Min   | Max              | Unità | Predefinito    | ID  | Descrizione                                                                                                    |
|---------|----------------------------------------------------------|-------|------------------|-------|----------------|-----|----------------------------------------------------------------------------------------------------|
| P3.9.1  | Reazione guasto basso<br>livello ingresso analo-<br>gico | 0     | 4                |       | 0              | 700 | 0 = Nessuna azione<br>1 = Allarme<br>2 = Allarme, impostare velocità<br>prefissata guasto (par. P3.3.19)<br>3 = Guasto (arresto secondo il<br>modo di arresto)<br>4 = Guasto (arresto per inerzia)                                                                 |
| P3.9.2  | Reazione guasto<br>esterno                               | 0     | 3                |       | 2              | 701 | 0 = Nessun filtro<br>1 = Allarme<br>2 = Guasto (arresto secondo il<br>modo di arresto)<br>3 = Guasto (arresto per inerzia)                                                                                                    |
| P3.9.3  | Reazione guasto fase<br>in ingresso                      | 0     | 1                |       | 0              | 730 | Selezionare la configurazione<br>delle fasi dell'alimentazione. La<br>supervisione delle fasi in ingresso<br>garantisce che non si verifichino<br>squilibri di tensione tra le fasi in<br>ingresso dell'inverter.<br>0 = Supporto trifase<br>1 = Supporto monofase |
| P3.9.4  | Guasto fase in ingresso                                  | 0     | 1                |       | 0              | 727 | 0 = Guasto memorizzato<br>1 = Guasto non memorizzato                                                                                                    |
| P3.9.5  | Reazione guasto fase<br>in uscita                        | 0     | 3                |       | 2              | 702 | Vedere P3.9.2                                                                                                    |
| P3.9.6  | Protezione termica del<br>motore                         | 0     | 3                |       | 2              | 704 | Vedere P3.9.2                                                                                                    |
| P3.9.7  | Fattore servizio motore                                  | -20,0 | 100,0            | °C    | 40,0           | 705 | Temperatura ambiente in °C                                                                                                    |
| P3.9.8  | Fattore raffredda-<br>mento motore a velo-<br>cità zero  | 5,0   | 150,0            | %     | 60,0           | 706 | Definisce il fattore di raffredda-<br>mento a velocità zero rispetto al<br>punto in cui il motore funziona<br>alla velocità nominale senza raf-<br>freddamento esterno.                                                                                            |
| P3.9.9  | Costante temporale<br>protezione termica<br>motore       | 1     | 200              | min   | Varia          | 707 | La costante di tempo è il tempo<br>entro il quale la fase termica cal-<br>colata raggiunge il 63% del suo<br>valore finale.                                                                                                    |
| P3.9.10 | Ciclo servizio motore                                    | 0     | 150              | %     | 100            | 708 |                                                                                                    |
| P3.9.11 | Protezione da stallo                                     | 0     | 3                |       | 0              | 709 | Vedere P3.9.2                                                                                                    |
| P3.9.12 | Corrente di stallo                                       | 0,00  | 2*I <sub>H</sub> | А     | Ι <sub>Η</sub> | 710 | Perché si verifichi una fase di<br>stallo, la corrente deve aver supe-<br>rato questo limite.                                                                                                    |

Tabella 55. Impostazione protezioni

|         |                                                                            |       |        | -  |           |     |                                                                                                    |
|---------|----------------------------------------------------------------------------|-------|--------|----|-----------|-----|----------------------------------------------------------------------------------------------------|
| P3.9.13 | Limite tempo di stallo                                                     | 1,00  | 120,00 | S  | 15,00     | 711 | Durata massima consentita di<br>una fase di stallo.                                                                                                    |
| P3.9.14 | Limite frequenza di<br>stallo                                              | 1,00  | P3.3.2 | Hz | 25,00     | 712 | Perché si verifichi uno stato di<br>stallo, la frequenza di uscita deve<br>essere rimasta al di sotto di que-<br>sto limite per un certo periodo di<br>tempo.                                                                                         |
| P3.9.15 | Protezione da sottoca-<br>rico                                             | 0     | 3      |    | 0         | 713 | Vedere P3.9.2                                                                                                    |
| P3.9.16 | Protezione da sottoca-<br>rico: Carico nell'area di<br>indebolimento campo | 10,0  | 150,0  | %  | 50,0      | 714 | Questo parametro fornisce il<br>valore della coppia minima con-<br>sentita quando la frequenza di<br>uscita è superiore al punto di<br>indebolimento del campo.                                                                                       |
| P3.9.17 | Protezione da sottoca-<br>rico: Curva di sottoca-<br>rico a frequenza 0    | 5,0   | 150,0  | %  | 10,0      | 715 | Questo parametro fornisce il<br>valore minimo consentito della<br>coppia costante (frequenza 0).<br>Se si modifica il valore del para-<br>metro P3.1.1.4, per questo para-<br>metro viene ripristinato<br>automaticamente il valore prede-<br>finito. |
| P3.9.18 | Protezione da sottoca-<br>rico: Limite di tempo                            | 2,00  | 600,00 | S  | 20,00     | 716 | Durata massima consentita di<br>uno stato di sottocarico.                                                                                                    |
| P3.9.19 | Reazione a guasto<br>comunicazione bus di<br>campo                         | 0     | 4      |    | 3         | 733 | Vedere P3.9.1                                                                                                    |
| P3.9.20 | Guasto comunicazione<br>slot                                               | 0     | 3      |    | 2         | 734 | Vedere P3.9.2                                                                                                    |
| P3.9.21 | Reazione guasto ter-<br>mistore                                            | 0     | 3      |    | 0         | 732 | Vedere P3.9.2                                                                                                    |
| P3.9.22 | Reazione a guasto<br>supervisione PID                                      | 0     | 3      |    | 2         | 749 | Vedere P3.9.2                                                                                                    |
| P3.9.23 | Reazione a guasto<br>supervisione PID2                                     | 0     | 3      |    | 2         | 757 | Vedere P3.9.2                                                                                                    |
| P3.9.25 | Segnale GuastoTemp                                                         | 0     | 3      |    | Non usato | 739 | Selezione dei segnali da usare<br>per attivare la condizione di<br>allarme ed errore/guasto.                                                                                                    |
| P3.9.26 | Limite AllarmeTemp                                                         | -30,0 | 200,0  |    | 130,0     | 741 | Temperatura per attivazione<br>allarme.                                                                                                    |
| P3.9.27 | Limite AllarmeTemp                                                         | -30,0 | 200,0  |    | 155,0     | 742 | Temperatura per segnalazione<br>errore/guasto.                                                                                                    |
| P3.9.28 | Reazione GuastoTemp                                                        | 0     | 3      |    | Guasto    | 740 | Reazione a un guasto tempera-<br>tura<br>0 = Nessuna reazione<br>1 = Allarme<br>2= Guasto (Arresto in base alla<br>funzione di arresto)<br>3 = Guasto (Arresto per inerzia)                                                                           |

### Tabella 55. Impostazione protezioni

### 3.6.12 GRUPPO 3.10: RESET AUTOMATICO

|    | Indice   | Parametro                               | Min  | Max     | Unità | Predefinito | ID    | Descrizione                                                                                                    |
|----|----------|-----------------------------------------|------|---------|-------|-------------|-------|----------------------------------------------------------------------------------------------------|
|    | P3.10.1  | Reset automatico                        | 0    | 1       |       | 0           | 731   | 0 = Disabilitato<br>1 = Abilitato                                                                                                    |
|    | P3.10.2  | Funzione riavvio                        | 0    | 1       |       | 1           | 719   | Il modo di marcia per il reset<br>automatico è selezionato con<br>questo parametro:<br>0 = Aggancio in velocità<br>1 = In base al param. P3.2.4 |
|    | P3.10.3  | Tempo di attesa                         | 0,10 | 10000,0 | S     | 0,50        | 717   | Tempo di attesa prima del<br>primo reset.                                                                                                    |
|    | P3.10.4  | Tempo tentativi                         | 0,00 | 10000,0 | S     | 60,00       | 718   | Trascorso il tempo tentativi,<br>se il guasto è ancora attivo,<br>l'inverter si blocca.                                                         |
| ∎Æ | P3.10.5  | Numero tentativi                        | 1    | 10      |       | 4           | 759   | NOTA: Numero totale di ten-<br>tativi (indipendentemente dal<br>tipo di guasto)                                                                 |
|    | P3.10.6  | Autoreset:<br>Sottotensione             | 0    | 1       |       | 1           | 720   | Autoreset consentito?<br>0 = No<br>1 = Sì                                                                                                    |
|    | P3.10.7  | Autoreset:<br>Sovratensione             | 0    | 1       |       | 1           | 721   | Autoreset consentito?<br>0 = No<br>1 = Sì                                                                                                    |
|    | P3.10.8  | Autoreset:<br>Sovracorrente             | 0    | 1       |       | 1           | 722   | Autoreset consentito?<br>0 = No<br>1 = Sì                                                                                                    |
|    | P3.10.9  | Autoreset: Al basso                     | 0    | 1       |       | 1           | 723   | Autoreset consentito?<br>0 = No<br>1 = Sì                                                                                                    |
|    | P3.10.10 | Autoreset: Surriscal-<br>damento unità  | 0    | 1       |       | 1           | 724   | Autoreset consentito?<br>0 = No<br>1 = Sì                                                                                                    |
|    | P3.10.11 | Autoreset: Sovratem-<br>peratura motore | 0    | 1       |       | 1           | 725   | Autoreset consentito?<br>0 = No<br>1 = Sì                                                                                                    |
|    | P3.10.12 | Autoreset:<br>Guasto esterno            | 0    | 1       |       | 0           | 726   | Autoreset consentito?<br>0 = No<br>1 = Sì                                                                                                    |
|    | P3.10.13 | Autoreset:<br>sottocarico               | 0    | 1       |       | 0           | 738   | Autoreset consentito?<br>0 = No<br>1 = Sì                                                                                                    |
|    | P3.10.14 | Supervisione PID                        | No   | Sì      |       | No          | 15538 | Include il guasto nella fun-<br>zione di reset automatico.                                                                                      |

Tabella 56. Impostazioni autoreset
#### 3.6.13 GRUPPO 3.11: FUNZIONI TIMER

Le funzioni temporali (Time Channel) del modello Vacon 100 permettono di programmare le funzioni da controllare mediante l'orologio interno in tempo reale (RTC). È possibile controllare mediante un Time Channel (canale temporale) quasi tutte le funzioni controllabili tramite un ingresso digitale. Invece di affidare a un PLC esterno il controllo di un ingresso digitale, è possibile programmare internamente i suoi intervalli di "chiusura" e "apertura".

**NOTA!** Le funzioni di questo gruppo di parametri possono essere sfruttate al meglio soltanto se è installata la batteria (opzionale) e se l'orologio in tempo reale è stato configurato in modo appropriato durante l'esecuzione della procedura guidata di avvio (vedere pagina 2 e pagina 3). **Si sconsiglia** l'uso di queste funzioni senza il backup di una batteria, in quanto se non è installata la batteria per l'RTC le impostazioni della data e dell'ora dell'inverter vengono azzerate a ogni spegnimento.

#### Canali temporali (Time Channel)

La logica di accensione/spegnimento dei *canali temporali* viene configurata assegnando loro *Inter-valli* o/e *Timer*. Un *canale temporale* può essere controllato da numerosi *Intervalli* o *Timer* assegnandogli il numero necessario dei medesimi.

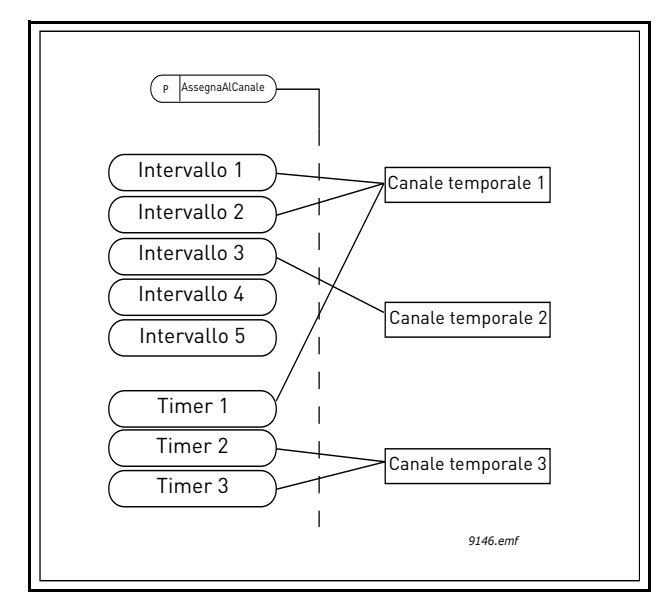

Figura 15. È possibile assegnare in modo flessibile intervalli e timer ai canali temporali. Ogni intervallo e ogni parametro dispone di un suo parametro per l'assegnazione a un canale temporale.

#### Intervalli

Tramite i parametri, a ogni intervallo vengono assegnati un "Tempo ON" e un "Tempo OFF". Essi delimitano il periodo del giorno in cui l'intervallo è attivo nei giorni impostati mediante i parametri "Dal giorno" e "Al giorno". L'impostazione dei parametri riportata di seguito indica ad esempio che l'intervallo è attivo dalle 7 alle 9 dei giorni feriali (dal lunedì al venerdì). Durante tale periodo, il canale temporale cui tale intervallo viene assegnato viene visto come un "ingresso digitale virtuale" chiuso.

Tempo ON: 07:00:00 Tempo OFF: 09:00:00 Dal giorno: Al giorno: Venerdì

#### Timer

È possibile utilizzare i timer per attivare un canale temporale durante un certo periodo mediante un comando proveniente da un ingresso digitale (o un canale temporale).

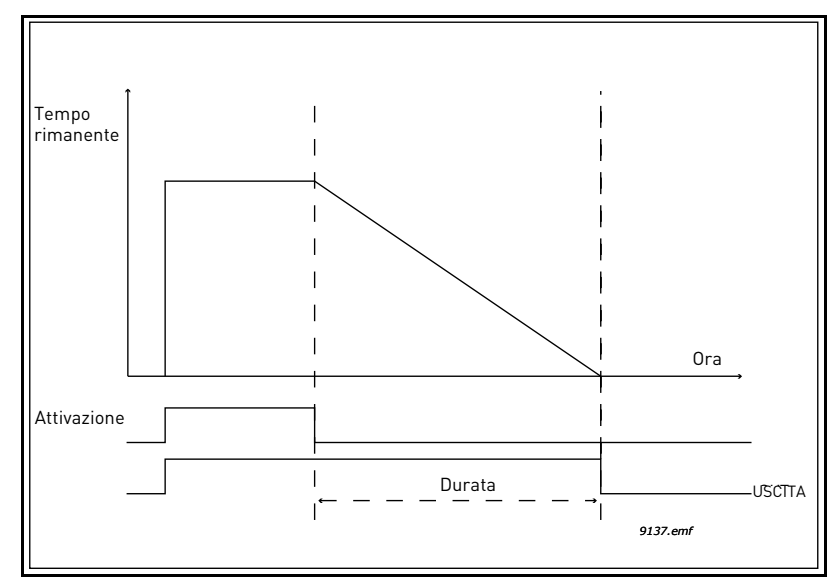

*Figura 16. Il segnale di attivazione proviene da un ingresso digitale o da un "ingresso digitale virtuale" come un canale temporale. Il timer inizia il conto alla rovescia a partire dal fronte di discesa.* 

I parametri elencati di seguito attivano il timer quando l'ingresso digitale 1 dello slot A è chiuso e lo mantengono attivo per 30 secondi dopo l'apertura.

#### Durata: 30 s Timer: DigIN SlotA.1

**Suggerimento:** è possibile utilizzare una durata di 0 secondi semplicemente per disattivare un canale temporale attivato da un ingresso digitale senza alcun ritardo di spegnimento dopo il fronte di discesa.

#### **ESEMPIO**

#### Problema:

in un magazzino è installato un inverter per il condizionamento dell'aria. L'inverter deve essere in funzione fra le 7 e le 17 nei giorni feriali e fra le 9 e le 13 nei weekend. Occorre inoltre essere in grado di forzare manualmente l'inverter a funzionare al di fuori degli orari di lavoro, se nell'edificio sono presenti dei collaboratori, e lasciarlo in funzione per 30 minuti dopo la loro uscita.

#### Soluzione:

occorre configurare due intervalli, uno per i giorni feriali e uno per i weekend. È inoltre necessario un timer per l'attivazione al di fuori degli orari di lavoro. Di seguito è riportato un esempio di configurazione.

#### Intervallo 1:

P3.11.1.1: Tempo ON: **07:00:00** P3.11.1.2: Tempo OFF: **17:00:00** P3.11.1.3: Dal giorno: '**1**' (= lunedì) P3.11.1.4: Al giorno: '**5**' (= venerdì) P3.11.1.5: Assegna al canale: **Time Channel 1** 

#### Intervallo 2:

P3.11.2.1: Tempo ON: **09:00:00** P3.11.2.2: Tempo OFF: **13:00:00** P3.11.2.3: Dal giorno: **sabato** P3.11.2.4: Al giorno: **domenica** P3.11.2.5: AssegnaAlCanale: **Time Channel 1** 

#### Timer 1

Il bypass manuale può essere gestito mediante un ingresso digitale 1 sullo slot A (tramite un interruttore o un collegamento diverso all'illuminazione).

P3.11.6.1: Durata: 1800 s (30 min)

P3.11.6.2: Assegna al canale: Time Channel 1

#### P3.5.1.18: Timer 1: DigIn SlotA.1 (Parametro contenuto nel menu Ingressi digitali.)

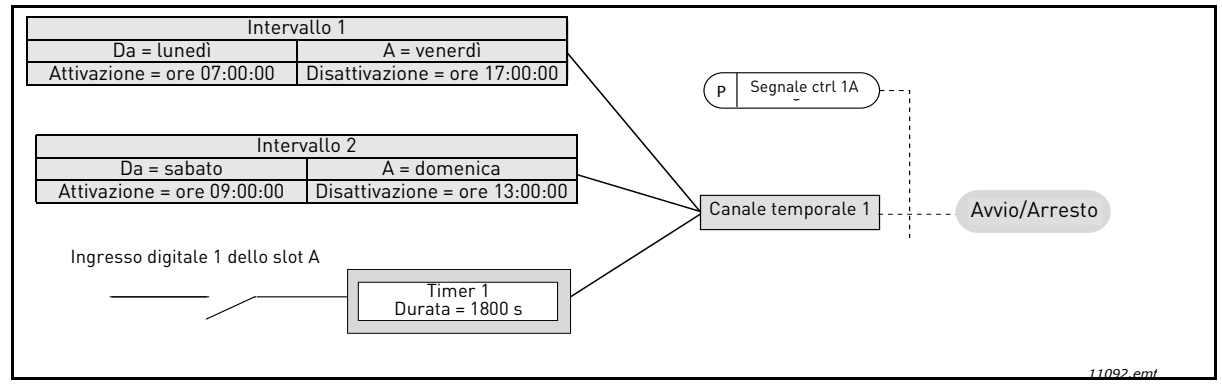

*Figura 17. Configurazione finale in cui il canale temporale 1 viene utilizzato come segnale di controllo per il comando di avvio al posto di un ingresso digitale.* 

| Indice    | Parametro           | Min      | Max      | Unità    | Predefinito | ID   | Descrizione                                                                                                    |  |  |  |  |  |  |  |
|-----------|---------------------|----------|----------|----------|-------------|------|----------------------------------------------------------------------------------------------------|--|--|--|--|--|--|--|
|           | 3.11.1 INTERVALLO 1 |          |          |          |             |      |                                                                                                    |  |  |  |  |  |  |  |
| P3.11.1.1 | Tempo ON            | 00:00:00 | 23:59:59 | hh:mm:ss | 00:00:00    | 1464 | Tempo ON                                                                                                    |  |  |  |  |  |  |  |
| P3.11.1.2 | Tempo OFF           | 00:00:00 | 23:59:59 | hh:mm:ss | 00:00:00    | 1465 | Tempo OFF                                                                                                    |  |  |  |  |  |  |  |
| P3.11.1.3 | Dal giorno          | 0        | 6        |          | 0           | 1466 | Giorno iniziale<br>0 = Domenica<br>1 = Lunedì<br>2 = Martedì<br>3 = Mercoledì<br>4 = Giovedì<br>5 = Venerdì<br>6 = Sabato            |  |  |  |  |  |  |  |
| P3.11.1.4 | Al giorno           | 0        | 6        |          | 0           | 1467 | Vedere sopra                                                                                                    |  |  |  |  |  |  |  |
| P3.11.1.5 | Assegna al canale   | 0        | 3        |          | 0           | 1468 | Selezionare il Time Channel<br>interessato (1-3)<br>0 = Non in uso<br>1 = Time channel 1<br>2 = Time channel 2<br>3 = Time channel 3 |  |  |  |  |  |  |  |
|           |                     |          | 3.11.2   | INTERVAL | LO 2        |      |                                                                                                    |  |  |  |  |  |  |  |
| P3.11.2.1 | Tempo ON            | 00:00:00 | 23:59:59 | hh:mm:ss | 00:00:00    | 1469 | Vedere Intervallo 1                                                                                                    |  |  |  |  |  |  |  |
| P3.11.2.2 | Tempo OFF           | 00:00:00 | 23:59:59 | hh:mm:ss | 00:00:00    | 1470 | Vedere Intervallo 1                                                                                                    |  |  |  |  |  |  |  |
| P3.11.2.3 | Dal giorno          | 0        | 6        |          | 0           | 1471 | Vedere Intervallo 1                                                                                                    |  |  |  |  |  |  |  |
| P3.11.2.4 | Al giorno           | 0        | 6        |          | 0           | 1472 | Vedere Intervallo 1                                                                                                    |  |  |  |  |  |  |  |
| P3.11.2.5 | Assegna al canale   | 0        | 3        |          | 0           | 1473 | Vedere Intervallo 1                                                                                                    |  |  |  |  |  |  |  |

#### Tabella 57. Funzioni timer

|                |                   |          | 3.11.3   | INTERVAL  | LO 3     |       |                                                                                                    |  |  |  |  |
|----------------|-------------------|----------|----------|-----------|----------|-------|----------------------------------------------------------------------------------------------------|--|--|--|--|
| P3.11.3.1      | Tempo ON          | 00:00:00 | 23:59:59 | hh:mm:ss  | 00:00:00 | 1474  | Vedere Intervallo 1                                                                                                    |  |  |  |  |
| P3.11.3.2      | Tempo OFF         | 00:00:00 | 23:59:59 | hh:mm:ss  | 00:00:00 | 1475  | Vedere Intervallo 1                                                                                                    |  |  |  |  |
| P3.11.3.3      | Dal giorno        | 0        | 6        |           | 0        | 1476  | Vedere Intervallo 1                                                                                                    |  |  |  |  |
| P3.11.3.4      | Al giorno         | 0        | 6        |           | 0        | 1477  | Vedere Intervallo 1                                                                                                    |  |  |  |  |
| P3.11.3.5      | Assegna al canale | 0        | 3        |           | 0        | 1478  | Vedere Intervallo 1                                                                                                    |  |  |  |  |
|                |                   |          | 3.11.4   | INTERVAL  | LO 4     | -     |                                                                                                    |  |  |  |  |
| P3.11.4.1      | Tempo ON          | 00:00:00 | 23:59:59 | hh:mm:ss  | 00:00:00 | 1479  | Vedere Intervallo 1                                                                                                    |  |  |  |  |
| P3.11.4.2      | Tempo OFF         | 00:00:00 | 23:59:59 | hh:mm:ss  | 00:00:00 | 1480  | Vedere Intervallo 1                                                                                                    |  |  |  |  |
| P3.11.4.3      | Dal giorno        | 0        | 6        |           | 0        | 1481  | Vedere Intervallo 1                                                                                                    |  |  |  |  |
| P3.11.4.4      | Al giorno         | 0        | 6        |           | 0        | 1482  | Vedere Intervallo 1                                                                                                    |  |  |  |  |
| P3.11.4.5      | Assegna al canale | 0        | 3        |           | 0        | 1483  | Vedere Intervallo 1                                                                                                    |  |  |  |  |
|                |                   |          | 3.11.5   | INTERVAL  | LO 5     |       |                                                                                                    |  |  |  |  |
| P3.11.5.1      | Tempo ON          | 00:00:00 | 23:59:59 | hh:mm:ss  | 00:00:00 | 1484  | Vedere Intervallo 1                                                                                                    |  |  |  |  |
| P3.11.5.2      | Tempo OFF         | 00:00:00 | 23:59:59 | hh:mm:ss  | 00:00:00 | 1485  | Vedere Intervallo 1                                                                                                    |  |  |  |  |
| P3.11.5.3      | Dal giorno        | 0        | 6        |           | 0        | 1486  | Vedere Intervallo 1                                                                                                    |  |  |  |  |
| P3.11.5.4      | Al giorno         | 0        | 6        |           | 0        | 1487  | Vedere Intervallo 1                                                                                                    |  |  |  |  |
| P3.11.5.5      | Assegna al canale | 0        | 3        |           | 0        | 1488  | Vedere Intervallo 1                                                                                                    |  |  |  |  |
| 3.11.6 TIMER 1 |                   |          |          |           |          |       |                                                                                                    |  |  |  |  |
| P3.11.6.1      | Durata            | 0        | 72000    | S         | 0        | 1489  | Il timer inizia il conteggio del<br>tempo nel momento in cui viene<br>attivato. (Attivato da DI)                                     |  |  |  |  |
| P3.11.6.2      | Assegna al canale | 0        | 3        |           | 0        | 1490  | Selezionare il Time Channel<br>interessato (1-3)<br>0 = Non in uso<br>1 = Time channel 1<br>2 = Time channel 2<br>3 = Time channel 3 |  |  |  |  |
| P3.11.6.3      | Modalità          | TOFF     | TON      |           | TOFF     | 15527 | Consente di selezionare se il<br>timer deve funzionare con o<br>senza ritardo di attivazione.                                        |  |  |  |  |
|                |                   |          | 3.1      | 1.7 TIMER | 2        |       |                                                                                                    |  |  |  |  |
| P3.11.7.1      | Durata            | 0        | 72000    | S         | 0        | 1491  | Vedere Timer 1                                                                                                    |  |  |  |  |
| P3.11.7.2      | Assegna al canale | 0        | 3        |           | 0        | 1492  | Vedere Timer 1                                                                                                    |  |  |  |  |
| P3.11.7.3      | Modalità          | TOFF     | TON      |           | TOFF     | 15528 | Consente di selezionare se il<br>timer deve funzionare con o<br>senza ritardo di attivazione.                                        |  |  |  |  |
|                |                   |          | 3.1      | 1.8 TIMER | 3        |       |                                                                                                    |  |  |  |  |
| P3.11.8.1      | Durata            | 0        | 72000    | S         | 0        | 1493  | Vedere Timer 1                                                                                                    |  |  |  |  |
| P3.11.8.2      | Assegna al canale | 0        | 3        |           | 0        | 1494  | Vedere Timer 1                                                                                                    |  |  |  |  |
| P3.11.8.3      | Modalità          | TOFF     | TON      |           | TOFF     | 15523 | Consente di selezionare se il<br>timer deve funzionare con o<br>senza ritardo di attivazione.                                        |  |  |  |  |

#### Tabella 57. Funzioni timer

#### 3.6.14 GRUPPO 3.12: CONTROLLER PID 1

#### <u>3.6.14.1</u> Impostazioni base

| Indice     | Parametro                                         | Min   | Max     | Unità | Predefinito | ID   | Descrizione                                                                                                    |
|------------|---------------------------------------------------|-------|---------|-------|-------------|------|----------------------------------------------------------------------------------------------------|
| P3.12.1.1  | Guadagno proporz.<br>PID                          | 0,00  | 1000,00 | %     | 100,00      | 118  | Se il valore del parametro è<br>impostato su 100%, una<br>variazione del 10% nel valore<br>in errore provoca una varia-<br>zione del 10% all'uscita del<br>controller.                                      |
| P3.12.1.2  | Costante di tempo<br>integrale regolatore<br>PID  | 0,00  | 600,00  | S     | 1,00        | 119  | Se il valore del parametro è<br>impostato su 1,00 secondi,<br>una variazione del 10% nel<br>valore in errore provoca una<br>variazione del 10,00%/s<br>all'uscita del controller.                           |
| P3.12.1.3  | Costante di tempo<br>derivativa regolatore<br>PID | 0,00  | 100,00  | S     | 0,00        | 132  | Se il valore del parametro è<br>impostato su 1,00 secondi,<br>una variazione del 10% nel<br>valore in errore durante quel<br>secondo provoca una varia-<br>zione del 10,00% all'uscita<br>del controller.   |
| P3.12.1.4  | Selezione unità pro-<br>cesso                     | 1     | 38      |       | 1           | 1036 | Selezionare l'unità del valore<br>effettivo.                                                                                                    |
| P3.12.1.5  | Unità processo min                                | Varia | Varia   | Varia | 0           | 1033 |                                                                                                    |
| P3.12.1.6  | Unità processo max                                | Varia | Varia   | Varia | 100         | 1034 |                                                                                                    |
| P3.12.1.7  | Decimali unità pro-<br>cesso                      | 0     | 4       |       | 2           | 1035 | Numero di decimali per il<br>valore dell'unità di processo                                                                                                    |
| P3.12.1.8  | Inversione errore                                 | 0     | 1       |       | 0           | 340  | 0 = Normale (Feedback <<br>Valore impostato -> Incre-<br>mento uscita PID)<br>1 = Invertito (Feedback <<br>Valore impostato -> Decre-<br>menta uscita PID)                                                  |
| P3.12.1.9  | lsteresi banda morta                              | Varia | Varia   | Varia | 0           | 1056 | La area di banda morta<br>intorno al valore impostato<br>nelle unità di processo.<br>L'uscita PID è bloccata, se il<br>feedback rimane all'interno<br>dell'area di banda morta per<br>un tempo predefinito. |
| P3.12.1.10 | Ritardo banda morta                               | 0,00  | 320,00  | S     | 0,00        | 1057 | Se il feedback rimane<br>all'interno dell'area di banda<br>morta per un tempo predefi-<br>nito, l'uscita è bloccata.                                                                                        |

Tabella 58.

#### <u>3.6.14.2</u> Valori impostati

| Indice    | Parametro                        | Min     | Max    | Unità | Predefinito | ID   | Descrizione                                                                                                    |
|-----------|----------------------------------|---------|--------|-------|-------------|------|----------------------------------------------------------------------------------------------------|
| P3.12.2.1 | Pannello: setpoint 1             | Varia   | Varia  | Varia | 0           | 167  |                                                                                                    |
| P3.12.2.2 | Pannello: setpoint 2             | Varia   | Varia  | Varia | 0           | 168  |                                                                                                    |
| P3.12.2.3 | Tempo rampa valore<br>impostato  | 0,00    | 300,0  | S     | 0,00        | 1068 | Definisce i tempi rampa in<br>accelerazione e decelera-<br>zione per le variazioni del<br>valore impostato. (Il tempo<br>varia da un minimo a un<br>massimo)                                                                                                    |
| P3.12.2.4 | Selezione sorgente<br>setpoint 1 | 0       | 16     |       | 1           | 332  | 0 = Non in uso<br>1 = Valore impostato da pan-<br>nello 1<br>2 = Valore impostato da pan-<br>nello 2<br>3 = Al1<br>4 = Al2<br>5 = Al3<br>6 = Al4<br>7 = Al5<br>8 = Al6<br>9 = ProcessDataln1<br>10 = ProcessDataln2<br>11 = ProcessDataln3<br>12 = ProcessDataln5<br>14 = ProcessDataln6<br>15 = ProcessDataln7<br>16 = ProcessDataln8<br>I valori Al e ProcessDataln<br>sono gestiti come percen-<br>tuale (0,00-100,00%) e scalati<br>in base al valore impostato<br>minimo e massimo.<br><b>NOTA:</b> ProcessDataln uti-<br>lizza due decimali. |
| P3.12.2.5 | Valore impostato<br>minimo 1     | -200,00 | 200,00 | %     | 0,00        | 1069 | Valore minimo al segnale<br>analogico minimo                                                                                                    |
| P3.12.2.6 | Valore impostato mas-<br>simo 1  | -200,00 | 200,00 | %     | 100,00      | 1070 | Valore massimo al segnale<br>analogico massimo                                                                                                    |
| P3.12.2.7 | Limite frequenza<br>"Stand-by" 1 | 0,00    | 320,00 | Hz    | 0,00        | 1016 | L'inverter va in Stand-by<br>quando la frequenza di uscita<br>rimane sotto questo limite<br>per un tempo maggiore di<br>quello definito dal parame-<br>tro <i>Ritardo Stand-by</i> .                                                                                                    |
| P3.12.2.8 | Ritardo "Stand-by" 1             | 0       | 3000   | S     | 0           | 1017 | Il tempo minimo in cui la fre-<br>quenza deve rimanere al di<br>sotto del livello di Stand-by<br>perché l'inverter venga arre-<br>stato.                                                                                                    |

Tabella 59.

Tabella 59.

| P3.12.2.9  | Livello riavvio 1                         | 0,01    | 100    | x     | 0      | 1018  | Se in standby, il controller<br>PID avvia l'inverter e<br>stabilisce quando è<br>opportuno scendere sotto<br>questo livello. Livello<br>assoluto o relativo al valore<br>impostato in base al<br>parametro della modalità di<br>riavvio. |
|------------|-------------------------------------------|---------|--------|-------|--------|-------|----------------------------------------------------------------------------------------------------|
| P3.12.2.10 | Modalità riavvio -<br>valore impostato 1  | 0       | 1      |       | 0      | 15539 | Determina se il livello di<br>riavvio deve funzionare come<br>livello assoluto o come valore<br>impostato relativo.<br>0 = Livello assoluto<br>1 = Valore impostato relativo                                                             |
| P3.12.2.11 | Ottimizzazione valore<br>impostato 1      | -2,0    | 2,0    | х     | 1,0    | 1071  | ll valore impostato può<br>essere ottimizzato con un<br>ingresso digitale.                                                                                                    |
| P3.12.2.12 | Selezione valore impo-<br>stato origine 2 | 0       | 16     |       | 2      | 431   | Vedere il par. P3.12.2.4                                                                                                    |
| P3.12.2.13 | Valore impostato<br>minimo 2              | -200,00 | 200,00 | %     | 0,00   | 1073  | Valore minimo al segnale<br>analogico minimo                                                                                                    |
| P3.12.2.14 | Valore impostato mas-<br>simo 2           | -200,00 | 200,00 | %     | 100,00 | 1074  | Valore massimo al segnale<br>analogico massimo                                                                                                    |
| P3.12.2.15 | Limite frequenza<br>"Stand-by" 2          | 0,00    | 320,00 | Hz    | 0,00   | 1075  | Vedere P3.12.2.7.                                                                                                    |
| P3.12.2.16 | Ritardo "Stand-by" 2                      | 0       | 3000   | S     | 0      | 1076  | Vedere P3.12.2.8.                                                                                                    |
| P3.12.2.17 | Livello riavvio 2                         |         |        | Varia | 0,0000 | 1077  | Vedere P3.12.2.9.                                                                                                    |
| P3.12.2.18 | Modalità riavvio -<br>valore impostato 2  | 0       | 1      |       | 0      | 15540 | Determina se il livello di<br>riavvio deve funzionare come<br>livello assoluto o come valore<br>impostato relativo.<br>0 = Livello assoluto<br>1 = Valore impostato relativo                                                             |
| P3.12.2.19 | Ottimizzazione valore<br>impostato 2      | -2,0    | 2,0    | Varia | 1,0    | 1078  | Vedere P3.12.2.11.                                                                                                    |

### <u>3.6.14.3</u> <u>Feedback</u>

| Indice    | Parametro                           | Min     | Max    | Unità | Predefinito | ID   | Descrizione                                                                                                    |
|-----------|-------------------------------------|---------|--------|-------|-------------|------|----------------------------------------------------------------------------------------------------|
| P3.12.3.1 | Funzione feedback                   | 1       | 9      |       | 1           | 333  | 1 = Solo origine 1 in uso<br>2 = SQRT(Origine 1);(Flusso =<br>Costante x SQRT(Pressione))<br>3 = SQRT(Origine 1 - Origine 2)<br>4 = SQRT(Origine 1) + SQRT<br>(Origine 2)<br>5 = Origine 1 + Origine 2<br>6 = Origine 1 - Origine 2<br>7 = MIN (Origine 1, Origine 2)<br>8 = MAX (Origine 1, Origine 2)<br>9 = MEAN (Origine 1, Origine 2)                                                                                                    |
| P3.12.3.2 | Guadagno funzione<br>feedback       | -1000,0 | 1000,0 | %     | 100,0       | 1058 | Usato, ad esempio, con la<br>selezione 2 nella <i>funzione</i><br><i>Feedback</i>                                                                                                    |
| P3.12.3.3 | Selezione sorgente<br>retroazione 1 | 0       | 14     |       | 2           | 334  | 0 = Non in uso<br>1 = Al1<br>2 = Al2<br>3 = Al3<br>4 = Al4<br>5 = Al5<br>6 = Al6<br>7 = ProcessDataln1<br>8 = ProcessDataln2<br>9 = ProcessDataln3<br>10 = ProcessDataln4<br>11 = ProcessDataln5<br>12 = ProcessDataln6<br>13 = ProcessDataln7<br>14 = ProcessDataln8<br>I valori Al e ProcessDataln<br>sono gestiti come % (0,00-<br>100,00%) e scalati in base al<br>valore Feedback minimo e<br>massimo.<br>NOTA! ProcessDataln utilizza<br>due decimali. |
| P3.12.3.4 | Feedback minimo 1                   | -200,00 | 200,00 | %     | 0,00        | 336  | Valore minimo al segnale ana-<br>logico minimo                                                                                                    |
| P3.12.3.5 | Feedback massimo 1                  | -200,00 | 200,00 | %     | 100,00      | 337  | Valore massimo al segnale<br>analogico massimo                                                                                                    |
| P3.12.3.6 | Feedback 2<br>selezione origine     | 0       | 14     |       | 0           | 335  | Vedere P3.12.3.3                                                                                                    |
| P3.12.3.7 | Feedback minimo 2                   | -200,00 | 200,00 | %     | 0,00        | 338  | Valore minimo al segnale ana-<br>logico minimo                                                                                                    |
| P3.12.3.8 | Feedback massimo 2                  | -200,00 | 200,00 | %     | 100,00      | 339  | Valore massimo al segnale<br>analogico massimo                                                                                                    |

Tabella 60.

#### <u>3.6.14.4</u> Feedforward

La funzione Feedforward in genere richiede modello di processo molto precisi, ma in alcuni casi più semplici il tipo di Feedforward dato da guadagno + offset è sufficiente. La parte feedforward non utilizza alcuna misurazione feedback del valore di processo effettivo controllato (il livello dell'acqua, nell'esempio riportato a pagina 103). Il controllo feedforward di Vacon utilizza altre misurazioni che influenzano indirettamente il valore di processo controllato.

| Indice    | Parametro                          | Min     | Max    | Unità | Predefinito | ID   | Descrizione                         |
|-----------|------------------------------------|---------|--------|-------|-------------|------|-------------------------------------|
| P3.12.4.1 | Funzione feedforward               | 1       | 9      |       | 1           | 1059 | Vedere la Tabella 60,<br>P3.12.3.1. |
| P3.12.4.2 | Guadagno funzione<br>feedforward   | -1000   | 1000   | %     | 100,0       | 1060 | Vedere la Tabella 60,<br>P3.12.3.2  |
| P3.12.4.3 | Feedforward 1<br>selezione origine | 0       | 14     |       | 0           | 1061 | Vedere la Tabella 60,<br>P3.12.3.3  |
| P3.12.4.4 | Feedforward minimo 1               | -200,00 | 200,00 | %     | 0,00        | 1062 | Vedere la Tabella 60,<br>P3.12.3.4  |
| P3.12.4.5 | Feedforward massimo<br>1           | -200,00 | 200,00 | %     | 100,00      | 1063 | Vedere la Tabella 60,<br>P3.12.3.5  |
| P3.12.4.6 | Feedforward 2<br>selezione origine | 0       | 14     |       | 0           | 1064 | Vedere la Tabella 60,<br>P3.12.3.6  |
| P3.12.4.7 | Feedback minimo 2                  | -200,00 | 200,00 | %     | 0,00        | 1065 | Vedere la Tabella 60,<br>P3.12.3.7  |
| P3.12.4.8 | Feedback massimo 2                 | -200,00 | 200,00 | %     | 100,00      | 1066 | Vedere la Tabella 60,<br>P3.12.3.8  |

Tabella 61.

#### <u>3.6.14.5</u> Supervisione processo

La supervisione processo viene utilizzata per controllare che il valore effettivo rimanga all'interno dei limiti predefiniti. Con questa funzione è possibile, ad esempio, rilevare il cedimento di un tubo ed evitare la fuoriuscita eccessiva di liquido. Per ulteriori informazioni, vedere pagina 103.

| Indice    | Parametro                        | Min   | Max   | Unità | Predefinito | ID  | Descrizione                                                                                                   |
|-----------|----------------------------------|-------|-------|-------|-------------|-----|----------------------------------------------------------------------------------------------------|
| P3.12.5.1 | Abilita supervisione<br>processo | 0     | 1     |       | 0           | 735 | 0 = Disabilitato<br>1 = Abilitato                                                                             |
| P3.12.5.2 | Limite superiore                 | Varia | Varia | Varia | Varia       | 736 | Supervisione valore di pro-<br>cesso / effettivo superiore                                                    |
| P3.12.5.3 | Limite inferiore                 | Varia | Varia | Varia | Varia       | 758 | Supervisione valore di pro-<br>cesso / effettivo inferiore                                                    |
| P3.12.5.4 | Ritardo                          | 0     | 30000 | S     | 0           | 737 | Se il valore desiderato non<br>viene raggiunto nel tempo<br>limite, viene generato un<br>guasto o un allarme. |

#### Tabella 62.

#### <u>3.6.14.6</u> <u>Compensazione perdita di pressione</u>

|    | Indice    | Parametro                               | Min   | Max   | Unità | Predefinito | ID   | Descrizione                                                                                                    |
|----|-----------|-----------------------------------------|-------|-------|-------|-------------|------|----------------------------------------------------------------------------------------------------|
|    | P3.12.6.1 | Compensazione<br>setpoint 1             | 0     | 1     |       | 0           | 1189 | Abilita la compensazione per<br>la perdita di pressione per il<br>valore impostato 1.<br>0 = Disabilitato<br>1 = Abilitato                                     |
| ∎Æ | P3.12.6.2 | Compensazione max<br>valore impostato 1 | Varia | Varia | Varia | Varia       | 1190 | Valore aggiunto proporzio-<br>nalmente alla frequenza<br>Compensazione valore impo-<br>stato = Compensazione max<br>* (FreqUsc-FreqMin)/(Freq-<br>Max-FreqMin) |
|    | P3.12.6.3 | Abilita valore<br>impostato2            | 0     | 1     |       | 0           | 1191 | Vedere P3.12.6.1 sopra.                                                                                                    |
|    | P3.12.6.4 | Compensazione max<br>valore impostato 2 | Varia | Varia | Varia | Varia       | 1192 | Vedere P3.12.6.2 sopra.                                                                                                    |

Tabella 63.

#### 3.6.15 GRUPPO 3.13: CONTROLLER PID 2

#### <u>3.6.15.1 Impostazioni base</u>

Per informazioni più dettagliate, vedere il capitolo 3.6.14.

| Indice     | Parametro                                        | Min   | Max     | Unità | Predefinito | ID   | Descrizione                                                                                                    |
|------------|--------------------------------------------------|-------|---------|-------|-------------|------|----------------------------------------------------------------------------------------------------|
| P3.13.1.1  | Abilita PID                                      | 0     | 1       |       | 0           | 1630 | 0 = Disabilitato<br>1 = Abilitato                                                                                                    |
| P3.13.1.2  | Uscita in Arresto                                | 0,0   | 100,0   | %     | 0,0         | 1100 | Il valore in uscita del regola-<br>tore PID espresso in % rispetto<br>al valore in uscita massimo<br>mentre il motore è arrestato<br>dall'ingresso digitale |
| P3.13.1.3  | Guadagno proporz. PID                            | 0,00  | 1000,00 | %     | 100,00      | 1631 |                                                                                                    |
| P3.13.1.4  | Costante di tempo inte-<br>grale controller PID  | 0,00  | 600,00  | S     | 1,00        | 1632 |                                                                                                    |
| P3.13.1.5  | Costante di tempo deri-<br>vativa regolatore PID | 0,00  | 100,00  | S     | 0,00        | 1633 |                                                                                                    |
| P3.13.1.6  | Selezione unità pro-<br>cesso                    | 1     | 38      |       | 1           | 1635 |                                                                                                    |
| P3.13.1.7  | Min. unità processo                              | Varia | Varia   | Varia | 0           | 1664 |                                                                                                    |
| P3.13.1.8  | Max unità processo                               | Varia | Varia   | Varia | 100         | 1665 |                                                                                                    |
| P3.13.1.9  | Decimali unità processo                          | 0     | 4       |       | 2           | 1666 |                                                                                                    |
| P3.13.1.10 | Inversione valore di<br>errore                   | 0     | 1       |       | 0           | 1636 |                                                                                                    |
| P3.13.1.11 | Isteresi banda morta                             | Varia | Varia   | Varia | 0,0         | 1637 |                                                                                                    |
| P3.13.1.12 | Ritardo banda morta                              | 0,00  | 320,00  | S     | 0,00        | 1638 |                                                                                                    |

#### Tabella 64.

<u>3.6.15.2</u> Valori impostati

#### Indice Parametro Min Max Unità Predefinito ID Descrizione Pannello: valore impo-P3.13.2.1 0,00 100,00 0,00 1640 Varia stato 1 Pannello: valore impo-P3.13.2.2 0,00 100,00 Varia 0,00 1641 stato 2 Tempo rampa valore P3.13.2.3 0,00 300,00 0,00 1642 s impostato Selezione valore impo-P3.13.2.4 0 16 1 1643 stato origine 1 Valore impostato minimo Valore minimo al segnale P3.13.2.5 -200,00 200,00 % 0,00 1644 analogico minimo 1 Valore impostato mas-Valore massimo al segnale P3.13.2.6 -200,00 200,00 % 100,00 1645 simo 1 analogico massimo Selezione valore impo-P3.13.2.7 0 16 0 1646 Vedere P3.13.2.4. stato origine 2 Valore impostato minimo Valore minimo al segnale P3.13.2.8 -200,00 200,00 % 0,00 1647 analogico minimo 2 Valore impostato mas-Valore massimo al segnale P3.13.2.9 -200,00 200,00 % 100.00 1648 simo 2 analogico massimo

#### Tabella 65.

#### <u>3.6.15.3</u> <u>Feedback</u>

Per informazioni più dettagliate, vedere il capitolo 3.6.14.

| Indice    | Parametro                       | Min     | Max    | Unità | Predefinito | ID   | Descrizione                                    |
|-----------|---------------------------------|---------|--------|-------|-------------|------|------------------------------------------------|
| P3.13.3.1 | Funzione feedback               | 1       | 9      |       | 1           | 1650 |                                                |
| P3.13.3.2 | Guadagno funzione<br>feedback   | -1000,0 | 1000,0 | %     | 100,0       | 1651 |                                                |
| P3.13.3.3 | Feedback 1<br>selezione origine | 0       | 14     |       | 1           | 1652 |                                                |
| P3.13.3.4 | Feedback minimo 1               | -200,00 | 200,00 | %     | 0,00        | 1653 | Valore minimo al segnale<br>analogico minimo   |
| P3.13.3.5 | Feedback massimo 1              | -200,00 | 200,00 | %     | 100,00      | 1654 | Valore massimo al segnale<br>analogico massimo |
| P3.13.3.6 | Feedback 2<br>selezione origine | 0       | 14     |       | 2           | 1655 |                                                |
| P3.13.3.7 | Feedback minimo 2               | -200,00 | 200,00 | %     | 0,00        | 1656 | Valore minimo al segnale<br>analogico minimo   |
| P3.13.3.8 | Feedback massimo 2              | -200,00 | 200,00 | %     | 100,00      | 1657 | Valore massimo al segnale<br>analogico massimo |

Tabella 66.

#### 3.6.15.4 Supervisione processo

Per informazioni più dettagliate, vedere il capitolo 3.6.14.

#### Tabella 67.

| Indice    | Parametro            | Min   | Max   | Unità | Predefinito | ID   | Descrizione                                                                                                    |
|-----------|----------------------|-------|-------|-------|-------------|------|----------------------------------------------------------------------------------------------------|
| P3.13.4.1 | Abilita supervisione | 0     | 1     |       | 0           | 1659 | 0 = Disabilitato<br>1 = Abilitato                                                                               |
| P3.13.4.2 | Limite superiore     | Varia | Varia | Varia | Varia       | 1660 |                                                                                                    |
| P3.13.4.3 | Limite inferiore     | Varia | Varia | Varia | Varia       | 1661 |                                                                                                    |
| P3.13.4.4 | Ritardo              | 0     | 30000 | S     | 0           | 1662 | Se il valore desiderato non<br>viene raggiunto nel tempo<br>limite, viene attivato un gua-<br>sto o un allarme. |

#### 3.6.16 GRUPPO 3.14: MULTI-POMPA

La funzione *Multi-pompa* consente di controllare **fino a 4 motori** (pompe, ventole) con il controller PID 1. L'inverter CA è collegato a un motore che funge da motore "regolante" collegando e scollegando gli altri motori alla/dalla rete di alimentazione per mezzo di contattori controllati da relè, se necessario, per mantenere il corretto valore impostato. La funzione *Rotazione ausiliari* controlla l'ordine/priorità di avvio dei motori per equilibrarne l'usura. Il motore controllante **può essere incluso** nella rotazione e nella logica degli interblocchi oppure può essere selezionato per fungere sempre da motore 1. I motori possono essere messi temporaneamente fuori servizio, ad esempio per la manutenzione, utilizzando la funzione *Interblocco rotazione ausiliari*. Vedere pagina 106.

| Indice  | Parametro                                   | Min  | Max    | Unità | Predefinito | ID   | Descrizione                                                                                                    |
|---------|---------------------------------------------|------|--------|-------|-------------|------|----------------------------------------------------------------------------------------------------|
| P3.14.1 | Numero di motori                            | 1    | 5      |       | 1           | 1001 | Numero totale di motori<br>(pompe/ventole) utilizzato nel<br>sistema multi-pompa                                                                                                    |
| P3.14.2 | Funzione interblocco<br>rotazione ausiliari | 0    | 1      |       | 1           | 1032 | Abilita/disabilita l'uso degli<br>interblocchi. Gli interblocchi<br>vengono utilizzati per indicare al<br>sistema se un motore è colle-<br>gato o meno.<br>0 = Disabilitato<br>1 = Abilitato                                          |
| P3.14.3 | Includi FC                                  | 0    | 1      |       | 1           | 1028 | Include l'inverter (FC) nel<br>sistema di rotazione ausiliari e<br>interblocco rotazione ausiliari.<br>0 = Disabilitato<br>1 = Abilitato                                                                                              |
| P3.14.4 | Rotazione ausiliari                         | 0    | 1      |       | 0           | 1027 | Disabilita/abilita la rotazione<br>dell'ordine/priorità di avvio dei<br>motori.<br>0 = Disabilitato<br>1 = Abilitato                                                                                                    |
| P3.14.5 | Intervallo rotaz. ausil.                    | 0,0  | 3000,0 | h     | 48,0        | 1029 | Alla scadenza del tempo definito<br>da questo parametro, la fun-<br>zione di rotazione ausiliari<br>subentra nel caso in cui la capa-<br>cità utilizzata risulti inferiore al<br>livello definito dai parametri<br>P3.14.6 e P3.14.7. |
| P3.14.6 | Rotazione ausiliari:<br>Limite di frequenza | 0,00 | 50,00  | Hz    | 25,00       | 1031 | Questi parametri definiscono il<br>livello al di sotto del quale deve                                                                                                    |
| P3.14.7 | Rotazione ausiliari:<br>Limite motore       | 0    | 4      |       | 1           | 1030 | perché abbia luogo la rotazione<br>ausiliari.                                                                                                    |
| P3.14.8 | Larghezza di banda                          | 0    | 100    | %     | 10          | 1097 | Percentuale del valore impo-<br>stato. Esempio: Valore impo-<br>stato = 5 bar, Larghezza di<br>banda = 10%: Se il valore feed-<br>back rimane entro l'intervallo<br>4,5 5,5 bar, il motore non<br>viene scollegato o escluso.         |
| P3.14.9 | Ritardo larghezza di<br>banda               | 0    | 3600   | S     | 10          | 1098 | Se il feedback è fuori dalla lar-<br>ghezza di banda, deve trascor-<br>rere questo periodo di tempo<br>prima che vengano aggiunte o<br>rimosse le pompe.                                                                              |

| Tabella 68. I | Parametri | multi- | pom | ра |
|---------------|-----------|--------|-----|----|
|---------------|-----------|--------|-----|----|

3.6.17 GRUPPO 3.16: MODALITÀ FIRE MODE

L'inverter ignora tutti i comandi immessi dal pannello, i bus di campo e lo strumento per PC e utilizza la velocità prefissata, se abilitata. Se attivato, sul pannello viene visualizzato il segnale d'allarme e la **garanzia è nulla**. Per abilitare questa funzione, occorre impostare una password nel campo della descrizione del parametro *Password per la modalità Fire Mode*. Si noti che questo ingresso è del tipo NC (Normalmente Chiuso)!

**NOTA! SE VIENE ATTIVATA QUESTA FUNZIONE, LA GARANZIA È NULLA!** Si può anche impostare una diversa password per la modalità di testo in modo da poter testare la modalità Fire Mode senza rendere nulla la garanzia.

| Indice  | Parametro                               | Min  | Max    | Unità | Predefinito   | ID    | Descrizione                                                                                                    |
|---------|-----------------------------------------|------|--------|-------|---------------|-------|----------------------------------------------------------------------------------------------------|
| P3.16.1 | Password per la<br>modalità Fire Mode   | 0    | 9999   |       | 0             | 1599  | 1001 = Abilitato<br>1234 = Modalità di test                                                                                                    |
| P3.16.2 | Attivaz. Fire Mode<br>Aperto            |      |        |       | DigIN Slot0.2 | 1596  | FALSE = Fire Mode attivo<br>TRUE = Disattivato                                                                                                    |
| P3.16.3 | Attivaz. Fire Mode<br>Chiuso            |      |        |       | DigIN Slot0.1 | 1619  | FALSE = Disattivato<br>TRUE = Fire Mode attivo                                                                                                    |
| P3.16.4 | Frequenza della<br>modalità Fire Mode   | 8,00 | P3.3.2 | Hz    | 0,00          | 1598  | La frequenza utilizzata<br>quando viene attivata la<br>modalità Fire Mode.                                                                                                    |
| P3.16.5 | Origine frequenza<br>modalità Fire Mode | 0    | 8      |       | 0             | 1617  | Selezione dell'origine del<br>riferimento quando è attiva<br>la modalità Fire Mode. Que-<br>sto parametro permette di<br>selezionare ad esempio AI1<br>o un regolatore PID come<br>origine del riferimento<br>anche durante il funziona-<br>mento nella modalità Fire<br>Mode.<br>0 = Frequenza della moda-<br>lità Fire Mode<br>1 = Velocità preimpostate<br>2 = Pannello<br>3 = Bus di campo<br>4 = AI1<br>5 = AI2<br>6 = AI1 + AI2<br>7 = PID1<br>8 = Motopotenziometro |
| P3.16.6 | Inversione modalità<br>Fire Mode        |      |        |       | DigIN Slot0.1 | 1618  | Comando di inversione del<br>senso di rotazione durante il<br>funzionamento nella moda-<br>lità Fire Mode. Questa fun-<br>zione non ha alcun effetto<br>durante il funzionamento<br>normale.<br>FALSE = Avanti<br>TRUE = Indietro                                                                                                    |
| P3.16.7 | Velocità prefissata<br>Fire Mode 1      | 0    | 50     |       | 10            | 15535 | Velocità prefissata per Fire<br>Mode                                                                                                    |
| P3.16.8 | Velocità prefissata<br>Fire Mode 2      | 0    | 50     |       | 20            | 15536 | Vedere sopra.                                                                                                    |
| P3.16.9 | Velocità prefissata<br>Fire Mode 3      | 0    | 50     |       | 30            | 15537 | Vedere sopra.                                                                                                    |

Tabella 69. Modalità Fire mode

| M<br>3.16.10 | Stato FireMode     | 0 | 3                | 0 | 1597 | Valore monitoraggio (vedere<br>anche Tabella 31)<br>0 = Disabilitato<br>1 = Abilitato<br>2 = Attivato (Abilitato +<br>Ingresso digitale aperto)<br>3 = Modalità test |
|--------------|--------------------|---|------------------|---|------|----------------------------------------------------------------------------------------------------|
| M<br>3.16.11 | Contatore FireMode | 0 | 4 294<br>967 295 | 0 | 1679 | Il contatore Fire Mode indica<br>quante volte è stato attivato<br>Fire Mode. Questo contatore<br>non può essere resettato.                                           |

#### Tabella 69. Modalità Fire mode

#### 3.6.18 GRUPPO 3.17: IMPOSTAZIONI APPLICAZIONE

| <b>T</b> ' '' |     | -     |         |      |               |        |       |
|---------------|-----|-------|---------|------|---------------|--------|-------|
| 1 2 2 2 1 2   | /// | Imno  | Ctoo    | inni | 200           | 11000  | 710n0 |
| LADENA        | /// |       | $s_{a}$ |      | <i>a</i> 1111 | III A/ |       |
| rabena        | ,   | 11100 | Jur     |      | app           | ncuz   |       |
|               |     |       |         |      |               |        |       |

| Indice  | Parametro | Min | Max  | Unità | Predefinito | ID   | Descrizione |
|---------|-----------|-----|------|-------|-------------|------|-------------|
| P3.17.1 | Password  | 0   | 9999 |       | 0           | 1806 |             |

#### 3.6.19 GRUPPO 3.18: IMPOSTAZIONI USCITA KWH

| Indice  | Parametro                       | Min | Max | Unità | Predefinito | ID    | Descrizione                                                   |
|---------|---------------------------------|-----|-----|-------|-------------|-------|---------------------------------------------------------------|
| P3.18.1 | Durata impulso kWh              | 50  | 200 | ms    | 50          | 15534 | Durata dell'impulso kWh in<br>millisecondi                    |
| P3.18.2 | Risoluzione<br>dell'impulso kWh | 1   | 100 | kWh   | 1           | 15533 | Indica quante volte deve<br>essere attivato l'impulso<br>kWh. |

Tabella 71. Impostazioni uscita kWh

#### 3.7 APPLICAZIONE HVAC - INFORMAZIONI AGGIUNTIVE SUI PARAMETRI

Per la loro semplicità, molti dei parametri di Applicazione Vacon HVAC richiedono solo una breve descrizione, che viene fornita nelle tabelle dei parametri riportate nel capitolo 3.6.

In questo capitolo, vengono fornite informazioni aggiuntive su alcuni parametri più complessi inclusi in Applicazione Vacon HVAC. Qualora non si trovino le informazioni necessarie, contattare il proprio distributore.

#### **P3.1.1.7** LIMITE CORRENTE

Questo parametro stabilisce la corrente massima che arriva al motore dall'inverter. La gamma dei valori del parametro varia da taglia a taglia.

Quando il limite di corrente è attivo, la frequenza di uscita dell'inverter viene ridotta.

**NOTA:** Questo non è un limite che comporta il blocco da sovracorrente.

#### P3.1.2.9 SELEZIONE RAPPORTO V/F

| Numero<br>selezione | Nome selezione | Descrizione                                                                                                    |
|---------------------|----------------|----------------------------------------------------------------------------------------------------|
| 0                   | Lineare        | La tensione del motore varia linearmente in funzione della fre-<br>quenza di uscita dalla tensione di uscita a frequenza 0 (P3.1.2.4)<br>alla tensione del punto di indebolimento campo (FWP, Field<br>Weakening Point) in corrispondenza della frequenza FWP. Se<br>non vi sono esigenze specifiche di altre impostazioni, è oppor-<br>tuno utilizzare questa impostazione predefinita.                                                                                                    |
| 1                   | Quadratico     | La tensione del motore varia dalla tensione del punto zero<br>(P3.1.2.4) seguendo una curva quadratica da zero al punto di<br>indebolimento campo. Al di sotto del punto di indebolimento<br>campo, il motore funziona con magnetizzazione ridotta, e pro-<br>duce una coppia inferiore. Il rapporto V/f quadratico può essere<br>utilizzato in quelle applicazioni in cui la richiesta relativa alla<br>coppia del carico è proporzionale al quadrato della velocità, ad<br>esempio nelle pompe e nei ventilatori centrifughi. |

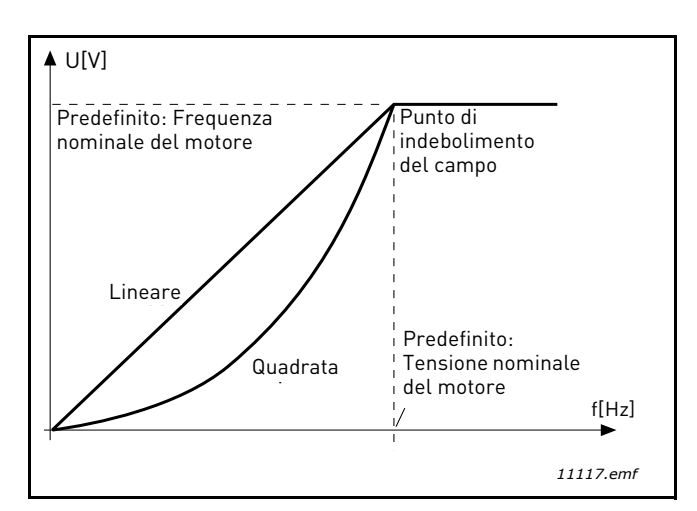

Figura 18. Variazione lineare e quadratica della tensione del motore

## **P3.1.2.15C**ONTROLLER DI SOVRATENSIONE**P3.1.2.16C**ONTROLLER DI SOTTOTENSIONE

Questi parametri permettono di disattivare i controller di sottotensione/sovratensione. Ciò puà risultare utile ad esempio se la tensione di alimentazione di rete presenta variazioni superiori a -15% e +10%, e l'applicazione non tollera tali sovratensioni/sottotensioni. In questi casi, il regolatore controlla la frequenza di uscita tenendo conto delle fluttuazioni dell'alimentazione.

#### **P3.1.2.17** REGOLAZIONE TENSIONE STATORE

Il parametro Regolazione tensione statore viene utilizzato soltanto quando per il parametro P3.1.1.8 è stata scelta l'impostazione Motore a magneti permanenti (Motore PM). Questo parametro non ha alcun effetto se è stato selezionato un motore a induzione. Con un motore a induzione in uso, il valore viene internamente forzato su 100% è non può essere cambiato.

Quando il valore del parametro P3.1.1.8 (Tipo motore) viene cambiato in Motore PM, la curva V/f viene automaticamente aumentata ai limiti della tensione totale di uscita dell'inverter, mantenendo il rapporto V/f definito. L'incremento interno serve ad evitare di far marciare il motore PM nel punto di indebolimento in quanto la tensione nominale del motore PM è generalmente molto inferiore alla capacità di tensione totale di uscita dell'inverter.

La tensione nominale del motore PM generalmente rappresenta la tensione contro-elettromotrice (back-EMF) del motore alla frequenza nominale, ma - in base al costruttore del motore - può rappresentare, ad esempio, la tensione dello statore a carico nominale.

Questo parametro consente di regolare agevolmente la curva V/f dell'inverter avvicinandola alla curva della tensione contro-elettromotrice (back-EMF) del motore senza bisogno di cambiare molti parametri della curva V/f.

Il parametro di regolazione della tensione dello statore definisce la tensione di uscita dell'inverter espressa in percentuale della tensione nominale del motore alla frequenza nominale del motore.

La curva V/f dell'inverter viene generalmente portata leggermente al di sopra della curva della tensione contro-elettromotrice (back-EMF) del motore. La corrente del motore aumenta in proporzione a quanto la curva V/f dell'inverter si discosta dalla curva della tensione contro-elettromotrice (back-EMF) del motore.

| Numero<br>selezione | Nome selezione            | Descrizione                                                                                                    |
|---------------------|---------------------------|----------------------------------------------------------------------------------------------------|
| 0                   | Aggancio in velo-<br>cità | Al motore è consentito arrestarsi per inerzia. Il controllo<br>dell'inverter viene interrotto e la corrente proveniente dall'inver-<br>ter scende a zero appena viene dato il comando di arresto. |
| 1                   | Rampa                     | Dopo il comando di Arresto, la velocità del motore diminuisce secondo i<br>parametri di decelerazione impostati fino alla velocità zero.                                                          |

#### **P3.2.5** FUNZIONE ARRESTO

#### P3.2.6 I/O A - SELEZIONE LOGICA MARCIA/ARRESTO

I valori 0 ... 4 danno la possibilità di controllare la marcia e l'arresto dell'inverter con il segnale digitale collegato agli ingressi digitali. CS = Controllo segnale.

Le selezioni comprendenti il testo 'fronte' dovrebbero essere utilizzate per escludere la possibilità di un avviamento accidentale quando, ad esempio, la tensione è allacciata o riallacciata dopo una caduta di tensione, dopo avere ripristinato un guasto, dopo avere arrestato l'inverter tramite Abilitazione Marcia (Abilitazione Marcia = False) oppure quando la postazione di controllo viene cambiata in controllo I/O. **Il contatto Marcia/Arresto deve essere aperto prima di poter avviare il motore.** La modalità di arresto utilizzata è *per inerzia* in tutti gli esempi.

| Numero<br>selezione | Nome selezione               | Nota                                                      |
|---------------------|------------------------------|-----------------------------------------------------------|
| 0                   | CS1: Avanti<br>CS2: Indietro | Le funzioni hanno luogo quando i contatti vengono chiusi. |

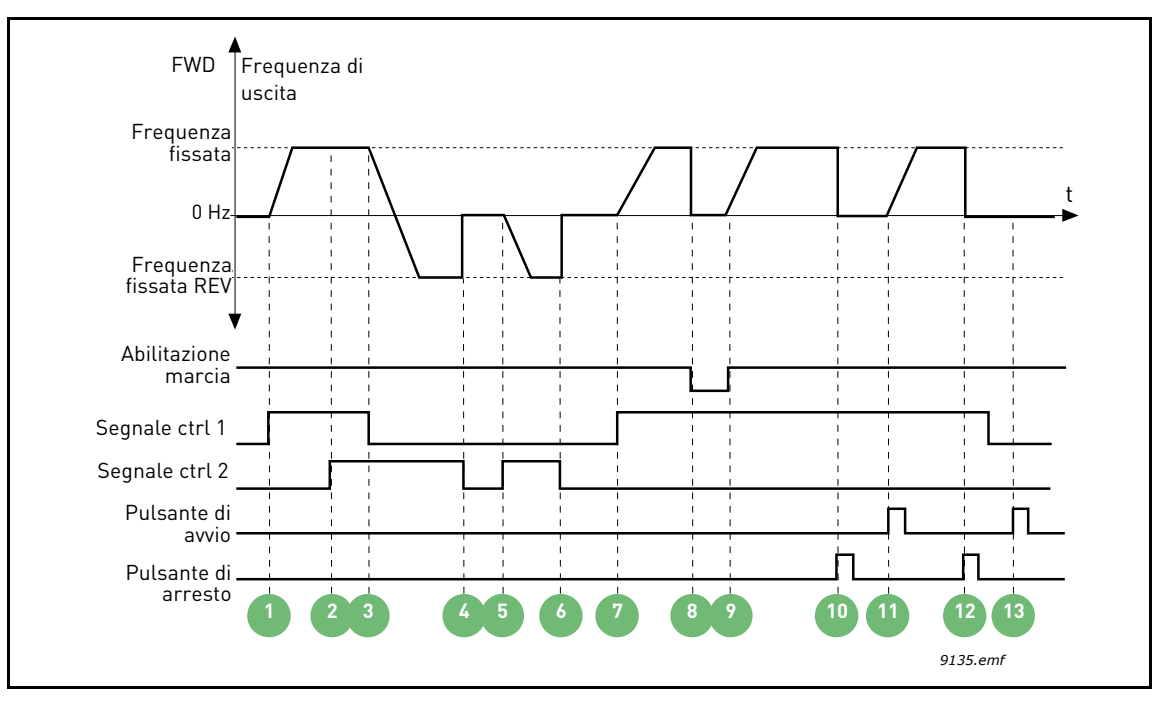

Figura 19. I/O A – selezione logica marcia/arresto = 0

| 1 | Il segnale di controllo (CS) 1 si attiva causando<br>l'aumento della frequenza di uscita. Il motore<br>marcia in avanti.                                                                    | 8  | Il segnale di abilitazione marcia è impostato su<br>FALSE e questo fa scendere la frequenza a 0. Il<br>segnale di abilitazione marcia viene configurato<br>con il parametro P3.5.1.10.         |
|---|----------------------------------------------------------------------------------------------------|----|----------------------------------------------------------------------------------------------------|
| 2 | Il segnale di controllo (CS) 2 si attiva, ma senza<br>alcun effetto sulla frequenza di uscita, perché è<br>la prima direzione selezionata ad avere la prio-<br>rità più alta.               | 9  | Il segnale di abilitazione marcia è impostato su<br>TRUE e questo fa aumentare la frequenza in<br>direzione della frequenza fissata, perché è<br>ancora attivo il segnale di controllo (CS) 1. |
| 3 | Il segnale di controllo (CS) 1 viene disattivato e<br>questo avvia il cambio di direzione della marcia<br>(da AVANTI a INDIETRO), perché è ancora attivo<br>il segnale di controllo (CS) 2. | 10 | Viene premuto il pulsante di arresto e la fre-<br>quenza alimentata al motore scende a 0 (questo<br>segnale funziona solo se P3.2.3 Pulsante di<br>arresto = Sì)                               |
| 4 | Il segnale di controllo (CS) 2 viene disattivato e la frequenza alimentata al motore scende a 0.                                                                                            | 11 | La marcia inizia con la pressione del pulsante di<br>avvio sul pannello.                                                                                                    |
| 5 | Il segnale di controllo (CS) 2 si attiva ancora e il<br>motore accelera in direzione (AVANTI) della fre-<br>quenza fissata.                                                                 | 12 | Per arrestare la marcia si preme di nuovo il pul-<br>sante di arresto sul pannello.                                                                                                    |
| 6 | Il segnale di controllo (CS) 2 viene disattivato e la<br>frequenza alimentata al motore scende a 0.                                                                                         | 13 | Il tentativo di avviare l'inverter premendo il pul-<br>sante di avvio non è riuscito perché il segnale di<br>controllo (CS) 1 non è attivo.                                                    |
| 7 | Il segnale di controllo (CS) 1 si attiva e il motore<br>accelera in direzione (AVANTI) della frequenza<br>fissata                                                                           |    |                                                                                                    |

| Numero<br>selezione | Nome selezione                                 | Nota |
|---------------------|------------------------------------------------|------|
| 1                   | CS1: Avanti (fronte)<br>CS2: Arresto invertito |      |

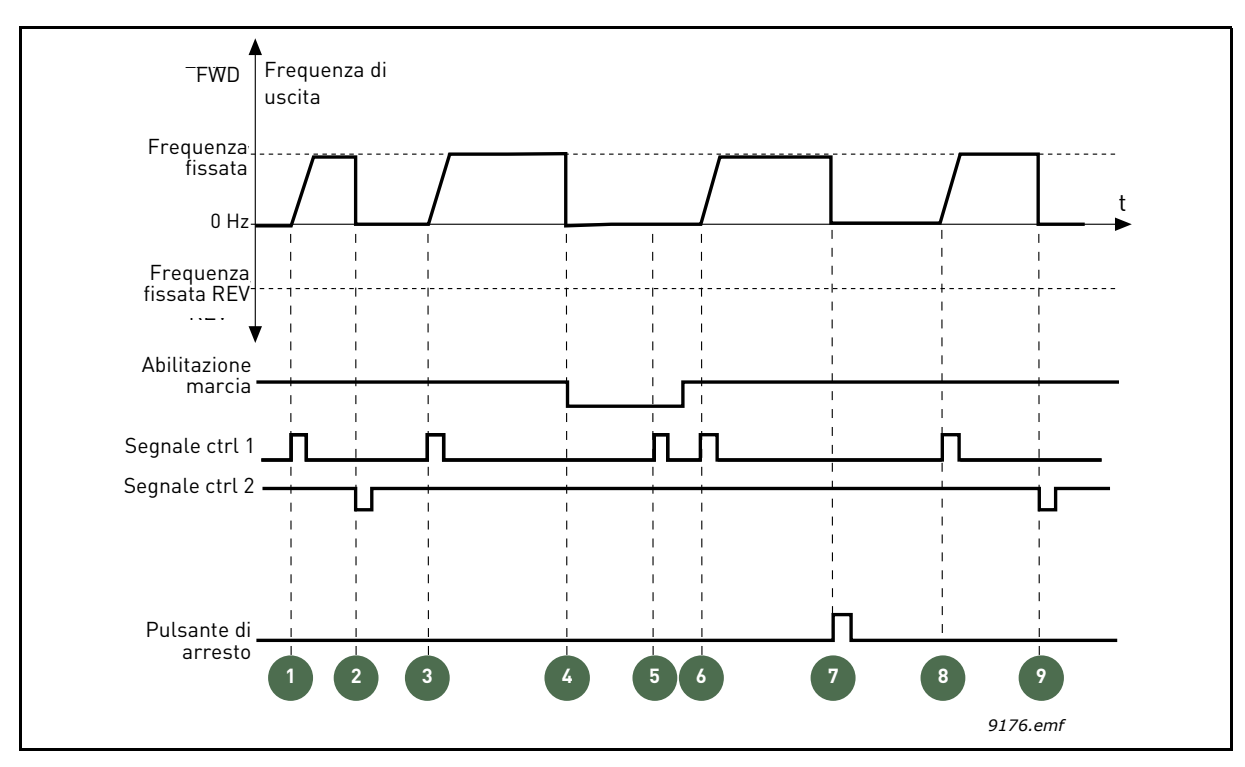

Figura 20. I/O A - selezione logica marcia/arresto = 1

| 1 | Il segnale di controllo (CS) 1 si attiva causando<br>l'aumento della frequenza di uscita. Il motore<br>marcia in avanti.                                                               | 6 | Il segnale di controllo (CS) 1 si attiva e il motore<br>accelera in direzione (AVANTI) della frequenza<br>fissata, perché il segnale di abilitazione marcia è<br>stato impostato su TRUE. |
|---|----------------------------------------------------------------------------------------------------|---|----------------------------------------------------------------------------------------------------|
| 2 | Il segnale di controllo (CS) 2 viene disattivato e<br>questo fa scendere la frequenza a 0.                                                                                             | 7 | Viene premuto il pulsante di arresto e la fre-<br>quenza alimentata al motore scende a 0 (questo<br>segnale funziona solo se P3.2.3 Pulsante di<br>arresto = Sì)                          |
| 3 | Il segnale di controllo (CS) 1 si attiva e questo fa<br>aumentare di nuovo la frequenza. Il motore mar-<br>cia in avanti.                                                              | 8 | Il segnale di controllo (CS) 1 si attiva e questo fa<br>aumentare di nuovo la frequenza. Il motore<br>marcia in avanti.                                                                   |
| 4 | Il segnale di abilitazione marcia è impostato su<br>FALSE e questo fa scendere la frequenza a 0. Il<br>segnale di abilitazione marcia viene configurato<br>con il parametro P3.5.1.10. | 9 | Il segnale di controllo (CS) 2 viene disattivato e<br>questo fa scendere la frequenza a 0.                                                                                                |
| 5 | Il tentativo di avvio della marcia con il segnale di<br>controllo (CS) 1 non è riuscito, perché il segnale<br>di abilitazione marcia è ancora impostato su<br>FALSE.                   |   |                                                                                                    |

| Numero<br>selezione Nome selezione |                                                | Nota                                                                                                    |  |
|------------------------------------|------------------------------------------------|----------------------------------------------------------------------------------------------------|--|
| 2                                  | CS1: Avanti (fronte)<br>CS2: Indietro (fronte) | Viene utilizzato per escludere la possibilità di un avvio<br>accidentale della marcia. Il contatto Marcia/Arresto deve<br>essere aperto prima di poter riavviare il motore. |  |

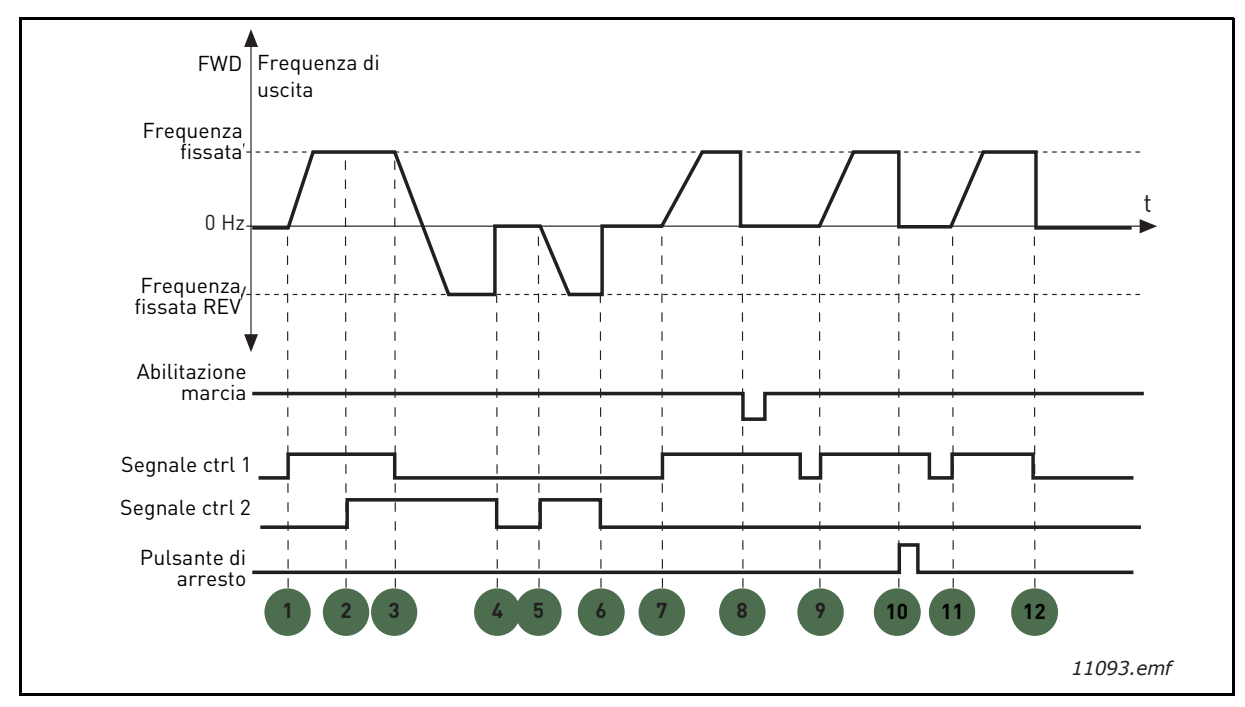

Figura 21. I/O A - selezione logica marcia/arresto = 2

| 1 | Il segnale di controllo (CS) 1 si attiva causando<br>l'aumento della frequenza di uscita. Il motore<br>marcia in avanti.                                                                    | 7  | Il segnale di controllo (CS) 1 si attiva e il motore<br>accelera in direzione (AVANTI) della frequenza<br>fissata                                                                                                    |
|---|----------------------------------------------------------------------------------------------------|----|----------------------------------------------------------------------------------------------------|
| 2 | Il segnale di controllo (CS) 2 si attiva, ma senza<br>alcun effetto sulla frequenza di uscita, perché è<br>la prima direzione selezionata ad avere la prio-<br>rità più alta.               | 8  | Il segnale di abilitazione marcia è impostato su<br>FALSE e questo fa scendere la frequenza a 0. Il<br>segnale di abilitazione marcia viene configurato<br>con il parametro P3.5.1.10.                                                                                                    |
| 3 | Il segnale di controllo (CS) 1 viene disattivato e<br>questo avvia il cambio di direzione della marcia<br>(da AVANTI a INDIETRO), perché è ancora attivo<br>il segnale di controllo (CS) 2. | 9  | Il segnale di abilitazione marcia è impostato su<br>TRUE, ma questo, a differenza di quando per<br>questo parametro è impostato il valore 0, non<br>determina alcun effetto, in quanto per avviare la<br>marcia è necessario un fronte di salita anche<br>quando è ancora attivo il segnale di controllo<br>(CS) 1. |
| 4 | Il segnale di controllo (CS) 2 viene disattivato e la<br>frequenza alimentata al motore scende a 0.                                                                                         | 10 | Viene premuto il pulsante di arresto e la fre-<br>quenza alimentata al motore scende a 0 (questo<br>segnale funziona solo se P3.2.3 Pulsante di<br>arresto = Sì)                                                                                                    |
| 5 | Il segnale di controllo (CS) 2 si attiva ancora e il<br>motore accelera in direzione (AVANTI) della fre-<br>quenza fissata.                                                                 | 11 | Il segnale di controllo (CS) 1 viene aperto e<br>richiuso e questo determina l'avvio del motore.                                                                                                    |
| 6 | Il segnale di controllo (CS) 2 viene disattivato e la frequenza alimentata al motore scende a 0.                                                                                            | 12 | Il segnale di controllo (CS) 1 viene disattivato e<br>la frequenza alimentata al motore scende a 0.                                                                                                    |

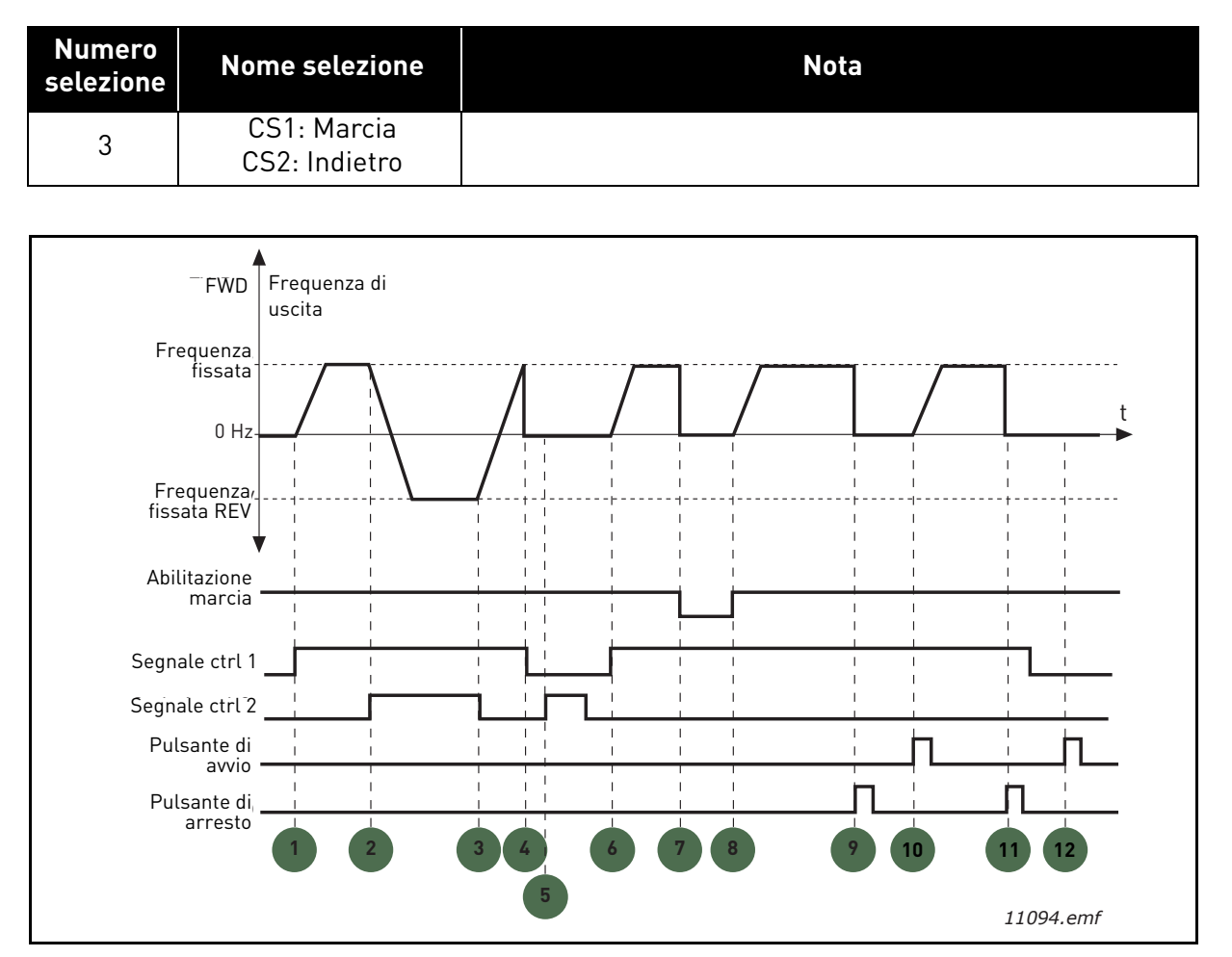

Figura 22. I/O A - selezione logica marcia/arresto = 3

| 1 | Il segnale di controllo (CS) 1 si attiva causando<br>l'aumento della frequenza di uscita. Il motore<br>marcia in avanti.                                                                     | 7  | Il segnale di abilitazione marcia è impostato su<br>FALSE e questo fa scendere la frequenza a 0. Il<br>segnale di abilitazione marcia viene configurato<br>con il parametro P3.5.1.10.         |
|---|----------------------------------------------------------------------------------------------------|----|----------------------------------------------------------------------------------------------------|
| 2 | Il segnale di controllo (CS) 2 si attiva e questo<br>avvia il cambio di direzione della marcia (da<br>AVANTI a INDIETRO).                                                                    | 8  | Il segnale di abilitazione marcia è impostato su<br>TRUE e questo fa aumentare la frequenza in<br>direzione della frequenza fissata, perché è<br>ancora attivo il segnale di controllo (CS) 1. |
| 3 | Il segnale di controllo (CS) 2 viene disattivato e<br>questo avvia il cambio di direzione della marcia<br>(da INDIETRO ad AVANTI), perché è ancora attivo<br>il segnale di controllo (CS) 1. | 9  | Viene premuto il pulsante di arresto e la fre-<br>quenza alimentata al motore scende a 0 (questo<br>segnale funziona solo se P3.2.3 Pulsante di<br>arresto = Sì)                               |
| 4 | Viene disattivato anche il segnale di controllo<br>(CS) 1 e la frequenza scende a 0.                                                                                                    | 10 | La marcia inizia con la pressione del pulsante di<br>avvio sul pannello.                                                                                                    |
| 5 | Nonostante l'attivazione del segnale di controllo<br>(CS) 2, il motore non parte, perché il segnale di<br>controllo (CS) 1 non è attivo.                                                     | 11 | Il motore viene arrestato premendo di nuovo il<br>tasto di arresto sul pannello.                                                                                                    |
| 6 | Il segnale di controllo (CS) 1 si attiva e questo fa<br>aumentare di nuovo la frequenza. Il motore mar-<br>cia in avanti, perché il segnale di controllo (CS) 2<br>non è attivo.             | 12 | Il tentativo di avviare l'inverter premendo il pul-<br>sante di avvio non è riuscito perché il segnale di<br>controllo (CS) 1 non è attivo.                                                    |

| Numero<br>selezione Nome selezione |                                       | Nota                                                                                                    |
|------------------------------------|---------------------------------------|----------------------------------------------------------------------------------------------------|
| 4                                  | CS1: Marcia (fronte)<br>CS2: Indietro | Viene utilizzato per escludere la possibilità di un avvio<br>accidentale della marcia. Il contatto Marcia/Arresto deve<br>essere aperto prima di poter riavviare il motore. |

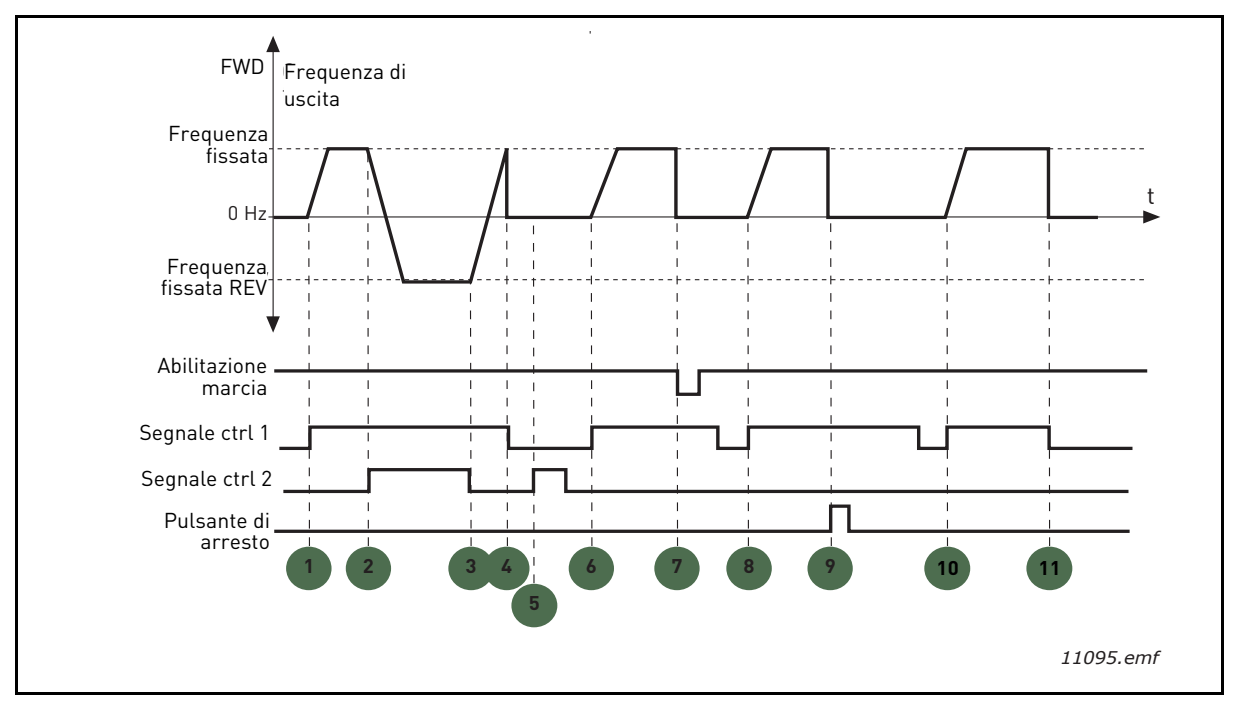

Figura 23. I/O A – selezione logica marcia/arresto = 4

| 1 | Il segnale di controllo (CS) 1 si attiva causando<br>l'aumento della frequenza di uscita. Il motore<br>marcia in avanti, perché il segnale di controllo<br>(CS) 2 non è attivo.              | 7  | Il segnale di abilitazione marcia è impostato su<br>FALSE e questo fa scendere la frequenza a 0. Il<br>segnale di abilitazione marcia viene configurato<br>con il parametro P3.5.1.10. |
|---|----------------------------------------------------------------------------------------------------|----|----------------------------------------------------------------------------------------------------|
| 2 | Il segnale di controllo (CS) 2 si attiva e questo<br>avvia il cambio di direzione della marcia (da<br>AVANTI a INDIETRO).                                                                    | 8  | Prima di poter avviare la marcia, il segnale di<br>controllo (CS) 1 deve essere aperto e richiuso.                                                                                     |
| 3 | Il segnale di controllo (CS) 2 viene disattivato e<br>questo avvia il cambio di direzione della marcia<br>(da INDIETRO ad AVANTI), perché è ancora attivo<br>il segnale di controllo (CS) 1. | 9  | Viene premuto il pulsante di arresto e la fre-<br>quenza alimentata al motore scende a 0 (questo<br>segnale funziona solo se P3.2.3 Pulsante di<br>arresto = Sì)                       |
| 4 | Viene disattivato anche il segnale di controllo<br>(CS) 1 e la frequenza scende a 0.                                                                                                    | 10 | Prima di poter avviare la marcia, il segnale di<br>controllo (CS) 1 deve essere aperto e richiuso.                                                                                     |
| 5 | Nonostante l'attivazione del segnale di controllo<br>(CS) 2, il motore non parte, perché il segnale di<br>controllo (CS) 1 non è attivo.                                                     | 11 | Il segnale di controllo (CS) 1 viene disattivato e<br>la frequenza scende a 0.                                                                                                    |
| 6 | Il segnale di controllo (CS) 1 si attiva e questo fa<br>aumentare di nuovo la frequenza. Il motore mar-<br>cia in avanti, perché il segnale di controllo (CS) 2<br>non è attivo.             |    |                                                                                                    |

#### **P3.3.10** MODALITÀ VELOCITÀ PREFISSATE

I parametri per la velocità prefissata consentono di predefinire certi riferimenti di frequenza. Questi riferimenti vengono quindi applicati attivando/disattivando gli ingressi digitali associati ai parametri P3.5.1.15, P3.5.1.16 e P3.5.1.17 (*Selezione velocità prefissata 0, Selezione velocità prefissata 1* e *Selezione velocità prefissata 2*). Si possono selezionare due diverse logiche:

| Numero<br>selezione | Nome selezione                     | Nota                                                                                                    |
|---------------------|------------------------------------|----------------------------------------------------------------------------------------------------|
| 0                   | Codifica binaria                   | Combinare gli ingressi attivati in base alla Tabella 72 per<br>scegliere la velocità prefissata necessaria.                                                                           |
| 1                   | Numero (di ingressi<br>utilizzati) | A seconda di quanti sono gli ingressi attivi tra quelli asse-<br>gnati alla <i>scelta della velocità prefissata</i> , si possono<br>applicare le <i>velocità prefissate</i> da 1 a 3. |

#### P3.3.12 VELOCITÀ PREFISSATE DA 1 P3.3.18 A 7

I valori delle velocità prefissate vengono automaticamente limitati all'intervallo compreso tra i valori minimo e massimo (P3.3.1 e P3.3.2). Vedere la tabella seguente.

| Azione richiesta                                   |    |                | Frequenza attivata |
|----------------------------------------------------|----|----------------|--------------------|
| Selezionare il valore 1 per<br>il parametro P3.3.3 |    | ore 1 per<br>3 | Vel. prefissata 0  |
| B2                                                 | B1 | B0             | Vel. prefissata 1  |
| B2                                                 | B1 | B0             | Vel. prefissata 2  |
| B2                                                 | B1 | B0             | Vel. prefissata 3  |
| B2                                                 | B1 | B0             | Vel. prefissata 4  |
| B2                                                 | B1 |                | Vel. prefissata 5  |
| B2                                                 | B1 | B0             | Vel. prefissata 6  |
| B2                                                 | B1 | B0             | Vel. prefissata 7  |

Tabella 72. Selezione delle velocità prefissate; **1998** = ingresso attivato

#### P3.4.1 RAMPA S 1

Le rampe di accelerazione/decelerazione di marcia/arresto possono essere controllate con questo parametro. Il valore 0 fornisce una forma di rampa lineare che provoca un'immediata reazione in accelerazione/decelerazione alle variazioni del segnale di riferimento.

Impostando i valori 0,1 ... 10 secondi per questo parametro, si producono un'accelerazione / una decelerazione di forma sinusoidale. Il tempo di accelerazione è determinato dai parametri P3.4.2 e P3.4.3. Vedere Figura 24.

Questi parametri vengono utilizzati per ridurre l'erosione meccanica e i picchi di corrente quando viene modificato il riferimento.

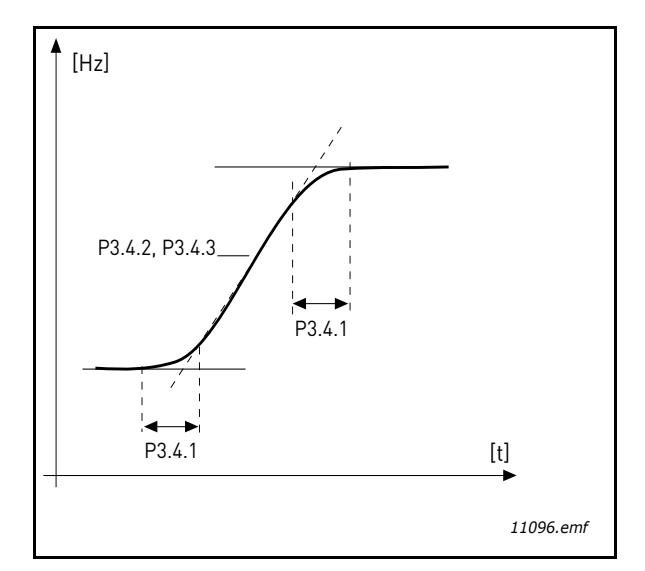

Figura 24.Accelerazione/decelerazione (sinusoidale)

#### P3.4.12 FRENATURA A FLUSSO

Invece della frenatura in CC, è possibile usare la frenatura a flusso per aumentare la capacità di frenatura del motore nei casi i cui non sono necessari altri resistori di frenatura.

Quando è necessario frenare, la frequenza viene ridotta e il flusso del motore incrementato con conseguente aumento della capacità di frenatura del motore. A differenza della frenatura in CC, la velocità del motore rimane controllata durante la frenatura.

La frenatura a flusso può essere attivata o disattivata.

**NOTA**: La frenatura a flusso converte l'energia in calore e va utilizzata in modo non continuativo per evitare danni al motore.

#### **P3.5.1.10** ABILITAZIONE MARCIA

Contatto aperto: Marcia motore **disabilitata** Contatto chiuso: Marcia motore **abilitata** 

L'inverter viene arrestato in base alla funzione selezionata con il parametro P3.2.5. L'inverter Follower si arresterà sempre per inerzia.

## P3.5.1.11INTERBLOCCO ROTAZIONE AUSILIARI MARCIA 1P3.5.1.12INTERBLOCCO ROTAZIONE AUSILIARI MARCIA 2

L'inverter non può essere avviato se uno qualunque degli interblocchi è aperto.

Questa funzione può essere utilizzata, ad esempio, per l'interblocco del dissipatore, impedendo all'inverter di avviarsi quando il dissipatore è chiuso.

#### P3.5.1.15 SELEZIONE VELOCITÀ PREFISSATA 0

#### P3.5.1.16 SELEZIONE VELOCITÀ PREFISSATA 1

#### P3.5.1.17 SELEZIONE VELOCITÀ PREFISSATA 2

Collegare un ingresso digitale a queste funzioni utilizzando il metodo di programmazione illustrato nel capitolo 3.6.2 per essere in grado di applicare le velocità prefissate da 1 a 7 (vedere Tabella 72 e le pagine 53, 56 e 92).

#### P3.5.2.2 TEMPO FILTRO SEGNALE AI1

Quando a questo parametro viene assegnato un valore maggiore di 0, viene attivata la funzione di filtro dei disturbi provenienti dal segnale analogico in ingresso.

NOTA: Un lungo tempo di filtraggio rallenta la reazione di regolazione!

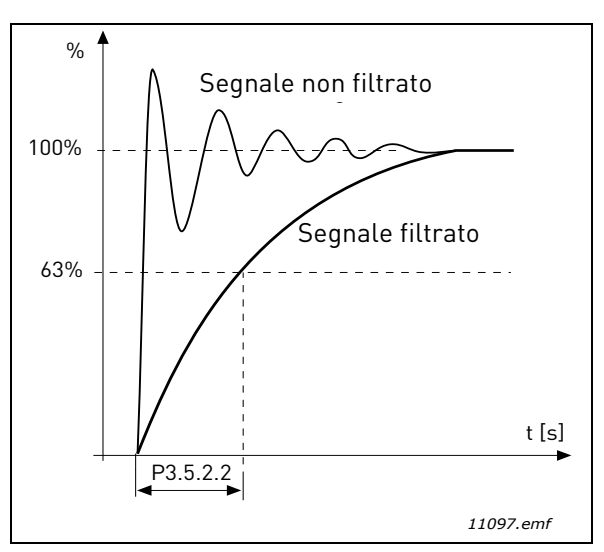

Figura 25. Filtro segnale AI1

#### P3.5.3.2.1 FUNZIONE BASE R01

| Selezione Nome selezione |                                 | Descrizione                                                                                                    |
|--------------------------|---------------------------------|----------------------------------------------------------------------------------------------------|
| 0                        | Non in uso                      |                                                                                                    |
| 1                        | Pronto                          | L'inverter è pronto a funzionare                                                                                                    |
| 2                        | Marcia                          | L'inverter è in funzione (il motore è acceso)                                                                                          |
| 3                        | Guasto generale                 | Si è verificato un blocco a causa di un guasto                                                                                         |
| 4                        | Guasto generale invertito       | <b>Non</b> si è verificato un blocco a causa di un guasto                                                                              |
| 5                        | Allarme generale                |                                                                                                    |
| 6                        | Invertito                       | È stato selezionato il comando di inversione                                                                                           |
| 7                        | Alla velocità                   | La frequenza di uscita ha raggiunto il riferimento<br>impostato                                                                        |
| 8                        | Regolatore motore atti-<br>vato | Uno dei regolatori limite (ad esempio, limite di cor-<br>rente, limite di coppia) è attivo                                             |
| 9                        | Velocità prefissata attiva      | La velocità prefissata è stata selezionata con<br>l'ingresso digitale                                                                  |
| 10                       | Controllo da pannello<br>attivo | È stato selezionato il modo controllo da pannello                                                                                      |
| 11                       | Controllo I/O B attivato        | Selezionata postazione di controllo I/O B                                                                                              |
| 12                       | Supervisione limite 1           | Si attiva quando il valore del segnale scende sotto il                                                                                 |
| 13                       | Supervisione limite 2           | minimo o supera il massimo valore impostato come<br>limite di supervisione (P3.8.3 o P3.8.7), a seconda<br>della funzione selezionata. |
| 14                       | Comando marcia attivo           | Il comando Marcia è attivo.                                                                                                    |

| Selezione | Nome selezione           | Descrizione                                                        |
|-----------|--------------------------|--------------------------------------------------------------------|
| 15        | Riservato                |                                                                    |
| 16        | Modo antincendio ON      |                                                                    |
| 17        | Controllo timer RTC 1    | Viene usato il Time Channel 1.                                     |
| 18        | Controllo timer RTC 2    | Viene usato il Time Channel 2.                                     |
| 19        | Controllo timer RTC 3    | Viene usato il Time Channel 3.                                     |
| 20        | Control Word FB B.13     |                                                                    |
| 21        | Control Word FB B.14     |                                                                    |
| 22        | Control Word FB B.15     |                                                                    |
| 23        | PID1 in modo Stand-by    |                                                                    |
| 24        | Riservato                |                                                                    |
| 25        | Limiti supervisione PID1 | Il valore feedback PID1 supera i limiti di supervi-<br>sione.      |
| 26        | Limiti supervisione PID2 | Il valore feedback PID2 supera i limiti di supervi-<br>sione.      |
| 27        | Controllo motore 1       | Controllo tramite contattore per la funzione<br><i>Multi-pompa</i> |
| 28        | Controllo motore 2       | Controllo tramite contattore per la funzione <i>Multi-pompa</i>    |
| 29        | Controllo motore 3       | Controllo tramite contattore per la funzione <i>Multi-pompa</i>    |
| 30        | Controllo motore 4       | Controllo tramite contattore per la funzione<br><i>Multi-pompa</i> |
| 31        | Riservato                | (sempre aperto)                                                    |
| 32        | Riservato                | (sempre aperto)                                                    |
| 33        | Riservato                | (sempre aperto)                                                    |
| 34        | Avviso manutenzione      |                                                                    |
| 35        | Guasto manutenzione      |                                                                    |

Tabella 73. Segnali di uscita via RO1

#### P3.9.2 REAZIONE GUASTO ESTERNO

Un messaggio di allarme o un messaggio e azione per guasto vengono generati a seguito di un segnale di guasto esterno che raggiunge uno degli ingressi digitali programmabili (l'ingresso predefinito è DI3) che utilizza i parametri P3.5.1.7 e P3.5.1.8. Queste informazioni possono essere programmate anche in una qualunque delle uscite dei relè.

#### **P3.9.8** FATTORE RAFFREDDAMENTO MOTORE A VELOCITÀ ZERO

Definisce il fattore di raffreddamento a velocità zero rispetto al punto in cui il motore funziona alla velocità nominale senza raffreddamento esterno. Vedere la Tabella 42.

Il valore predefinito è impostato presupponendo l'assenza di una ventola di raffreddamento esterna. In presenza di una ventola di raffreddamento esterna, questo parametro può essere impostato sul 90% (o anche più).

Se si modifica il valore del parametro P3.1.1.4 *(Corrente nominale del motore)*, per questo parametro viene ripristinato automaticamente il valore predefinito.

Il valore impostato per questo parametro non influenza la corrente in uscita massima dell'inverter, che è determinata esclusivamente dal parametro P3.1.1.7.

La frequenza angolare per la protezione termica è il 70% della frequenza nominale del motore (P3.1.1.2).

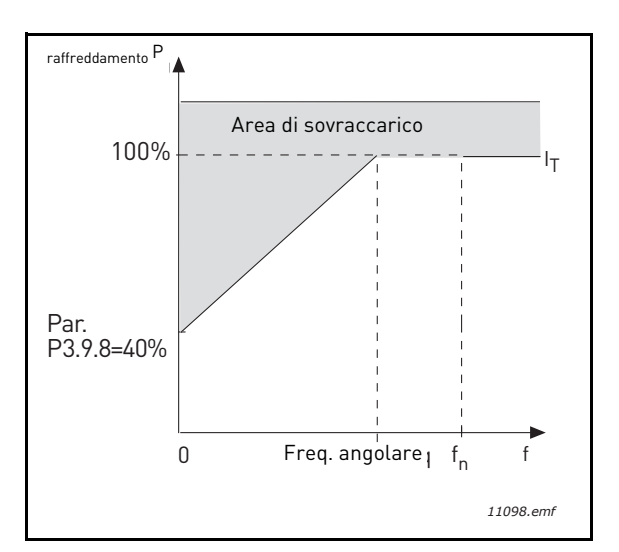

Figura 26. Curva  $I_T$  della corrente di protezione termica del motore

#### **P3.9.9 COSTANTE TEMPORALE PROTEZIONE TERMICA MOTORE**

La costante di tempo è il tempo entro il quale la fase termica calcolata raggiunge il 63% del suo valore finale. Il valore della costante di tempo aumenta al crescere del telaio e/o al ridursi della velocità del motore.

La costante termica è specifica di ciascun modello di motore e varia a seconda del produttore. Il valore predefinito del parametro varia a seconda della taglia.

Il tempo tó del motore (tó è il tempo espresso in secondi per il quale il motore può funzionare in sicurezza con una corrente sei volte superiore quella nominale) è noto, in quanto fornito dal produttore, e il parametro della costante di tempo può essere impostato in base a esso. Di norma, la costante di tempo espressa in minuti è pari a 2\*t6. Se l'inverter è in arresto, la costante di tempo viene aumentata internamente di tre volte il valore del parametro impostato. Il raffreddamento in fase di arresto avviene per convezione e la costante di tempo viene aumentata.

Vedere Figura 27.

#### P3.9.10 CICLO SERVIZIO MOTORE

L'impostazione del valore su 130% indica che la temperatura nominale verrà raggiunta con la corrente nominale del motore al 130%.

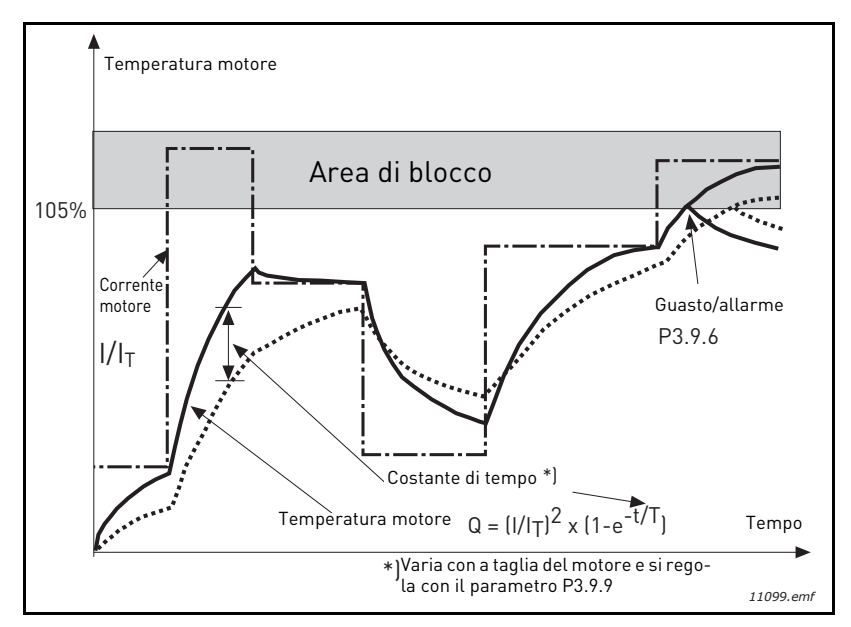

Figura 27. Calcolo della temperatura del motore

#### **P3.9.12** CORRENTE DI STALLO

Per la corrente è possibile impostare valori compresi nell'intervallo 0,0 ... 2\*I<sub>L</sub>. Perché si verifichi una fase di stallo, la corrente deve aver superato questo limite. Vedere Figura 28. Se si modifica il parametro P3.1.1.7 *Limite corrente*, per questo parametro viene automaticamente calcolato un valore pari al 90% del limite di corrente. Vedere pagina 66.

**NOTA!** Per garantire un funzionamento ottimale, questo limite deve essere impostato sotto il limite di corrente.

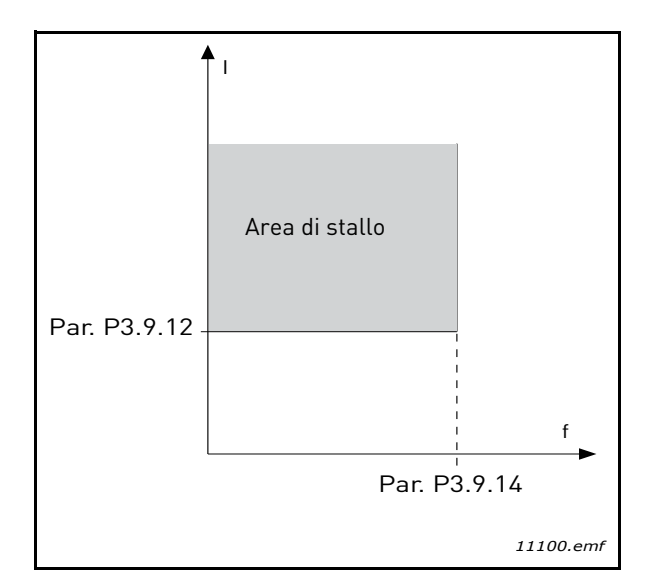

Figura 28.Impostazioni relative alle caratteristiche dello stallo

#### **P3.9.13** LIMITE TEMPO DI STALLO

Per questo tempo è possibile impostare un valore compreso fra 1,0 e 120,0 secondi.

Durata massima consentita di una fase di stallo. Il tempo di stallo viene misurato mediante un contatore interno progressivo/regressivo.

Se il valore del contatore del tempo di stallo supera questo limite, la protezione causa un blocco (vedere il parametro P3.9.11). Vedere pagina 66.

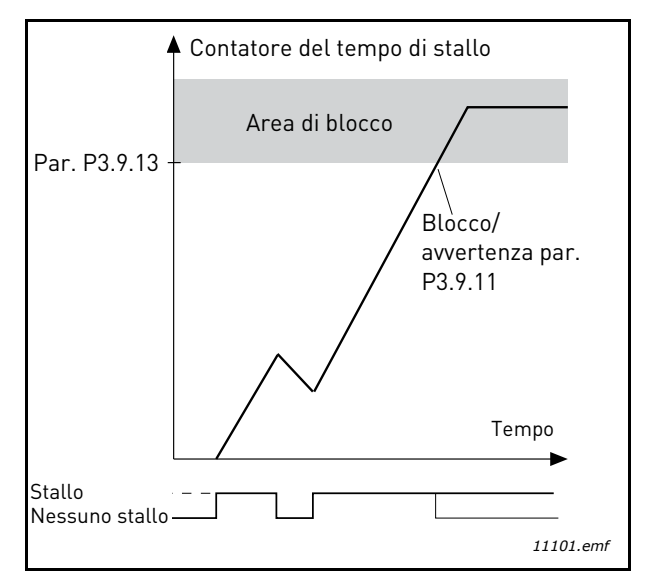

Figura 29. Conteggio del tempo di stallo

## **P3.9.16 P**ROTEZIONE DA SOTTOCARICO: CARICO NELL'AREA DI INDEBOLIMENTO CAMPO

Per il limite di coppi è possibile impostare un valore compreso nell'intervallo 10,0 - 150,0 % x  $\rm T_{nMotor}.$ 

Questo parametro fornisce il valore della coppia minima consentita quando la frequenza di uscita è superiore al punto di indebolimento del campo. Vedere Figura 30.

Se si modifica il valore del parametro P3.1.1.4 (*Corrente nominale del motore*), per questo parametro viene ripristinato automaticamente il valore predefinito. Vedere pagina 66.

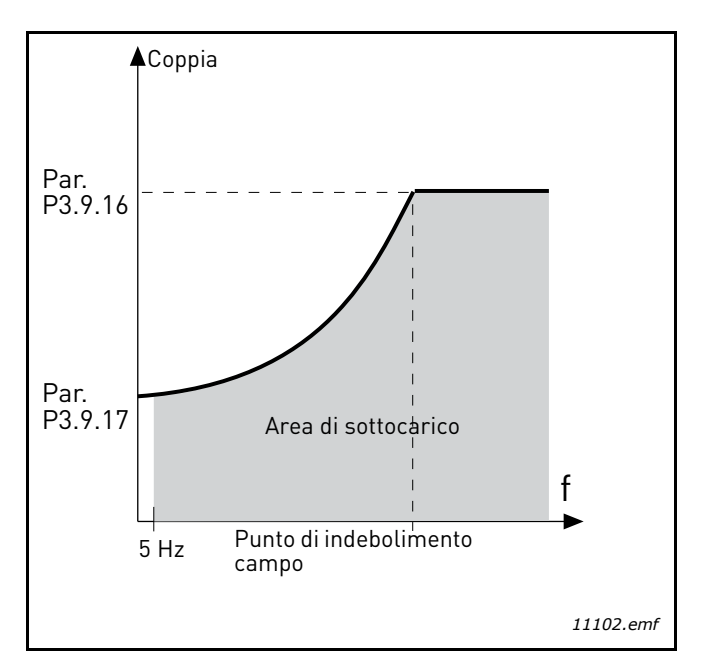

Figura 30. Impostazione del carico minimo

#### **P3.9.18 PROTEZIONE DA SOTTOCARICO: LIMITE DI TEMPO**

Per questo tempo è possibile impostare un valore compreso fra 2,0 e 600,0 secondi.

Durata massima consentita di uno stato di sottocarico. Un contatore interno progressivo/regressivo registra il tempo cumulativo di sottocarico. Se il valore del contatore del tempo di sottocarico supera questo limite, la protezione causa un blocco secondo il parametro P3.9.15. Se l'inverter viene arrestato, il contatore di sottocarico si azzera. Vedere Figura 31 e pagina 66.

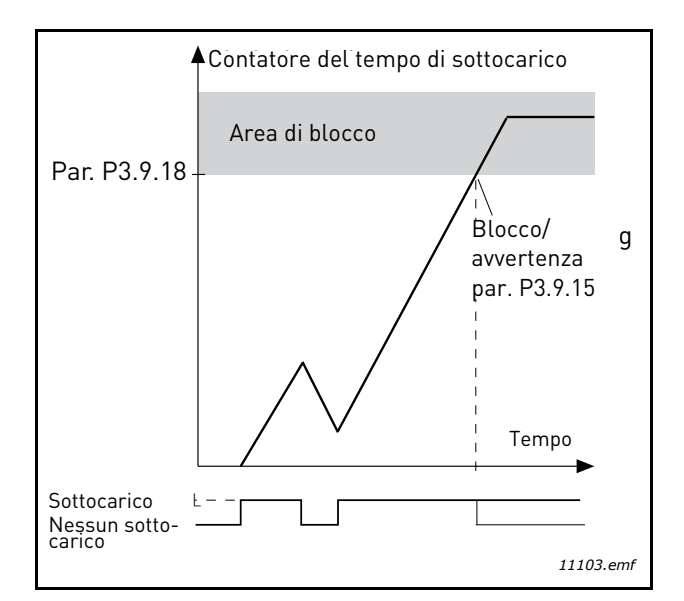

Figura 31. Funzione contatore tempo di sottocarico

#### **P3.10.1** RESET AUTOMATICO

Usare questo parametro per attivare il *reset automatico* dopo un guasto.

**NOTA!** Il reset automatico è consentito solo per certi guasti. Assegnando ai parametri da P3.10.6 a P3.10.13 il valore **0** o **1**, si può consentire o rifiutare il reset automatico dopo i rispettivi guasti.

#### P3.10.3 TEMPO DI ATTESA

#### **P3.10.4** Reset automatico: Tempo tentativi

#### **P3.10.5** NUMERO TENTATIVI

La funzione di Reset automatico tenta continuamente di eseguire il reset dei guasti verificatisi nel tempo impostato con questo parametro. Se il numero dei guasti durante i tempo tentativi supera il valore del parametro P3.10.5, viene generato un guasto permanente. Altrimenti, il guasto viene eliminato una volta trascorso il tempo tentativi e al guasto successivo il conteggio del tempo riprende.

Il parametro P3.10.5 determina il numero massimo di tentativi di reset automatico durante il tempo tentativi impostato con questo parametro. Il calcolo del tempo parte dal primo autoreset. Il numero massimo è indipendente dal tipo di guasto.

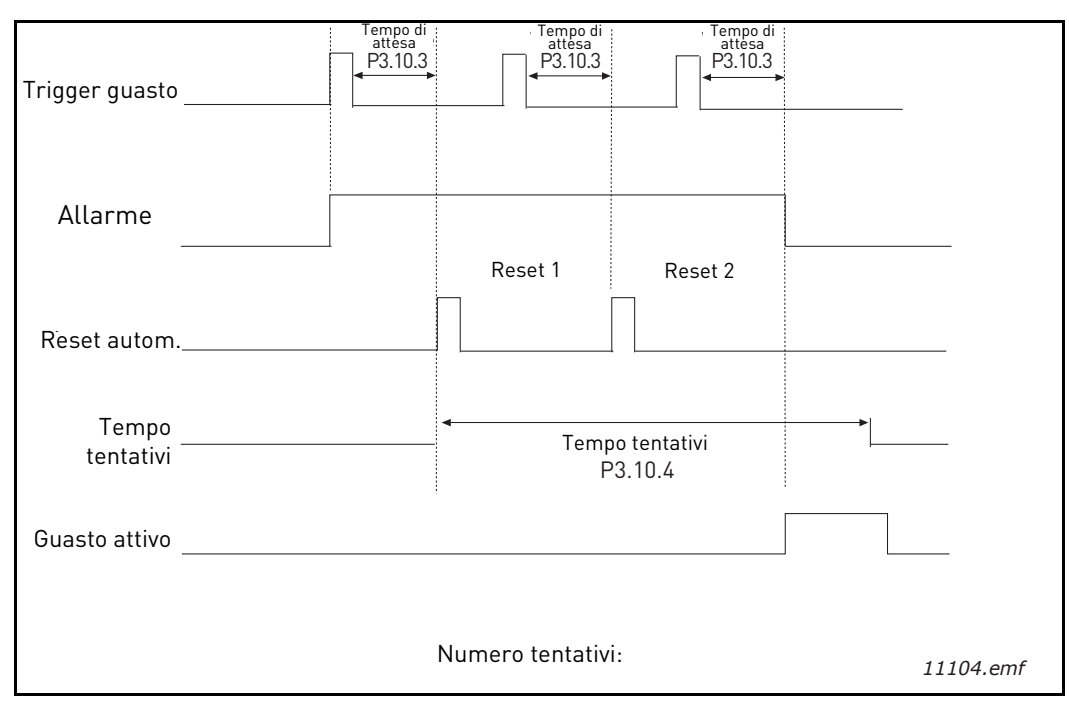

Figura 32. Funzione di reset automatico

## P3.12.1.9ISTERESI BANDA MORTAP3.12.1.10RITARDO BANDA MORTA

L'uscita controller PID è bloccata se il valore effettivo rimane all'interno della'area di banda morta intorno al riferimento di un tempo predefinito. Questa funzione impedisce movimenti non necessari e l'usura degli attuatori, ad esempio, le valvole.

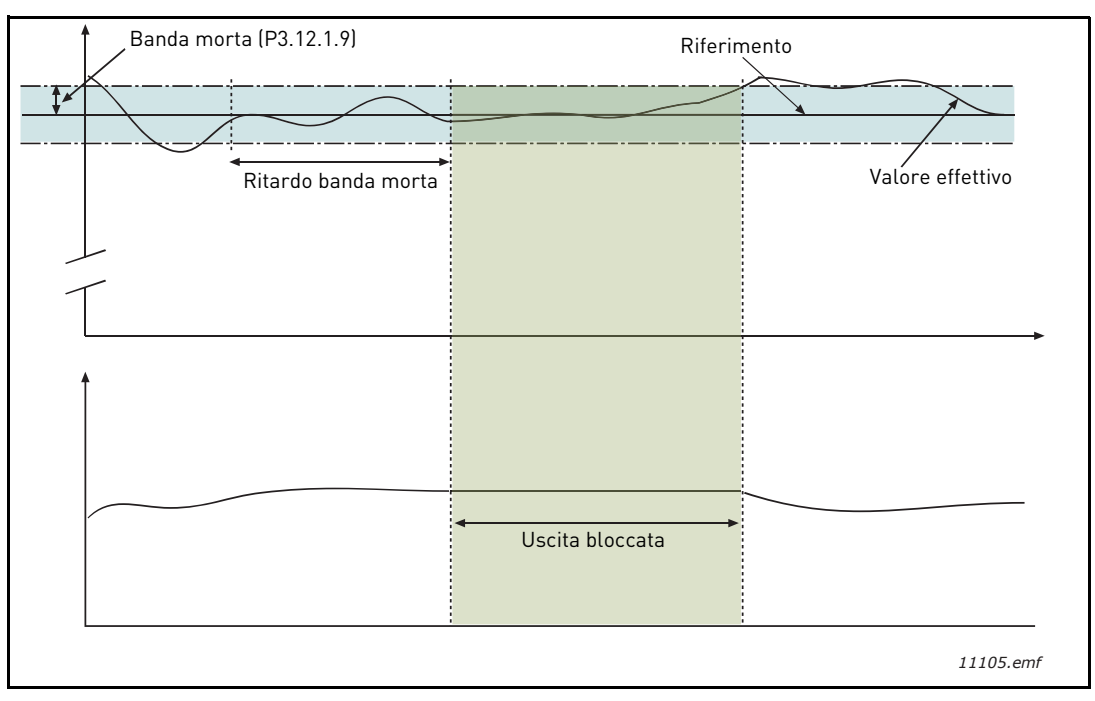

Figura 33. Banda morta

# P3.12.2.7 LIMITE FREQUENZA "STAND-BY" 1 P3.12.2.8 RITARDO "STAND-BY" 1 P3.12.2.9 LIVELLO RIAVVIO 1

Questa funzione mette l'inverter in modo Stand-by se la frequenza rimane al di sotto del limite di Stand-by per un tempo maggiore di quello impostato nel parametro Ritardo Stand-by (P3.12.2.8). Ciò significa che il comando di arresto rimane attivo, mentre la richiesta di marcia è disattivata. Quando il valore effettivo scende al di sotto, o sale al di sopra, del livello di riavvio, a seconda del modo di azione impostato, l'inverter riattiva la richiesta di marcia, se il comando di marcia è ancora attivo.

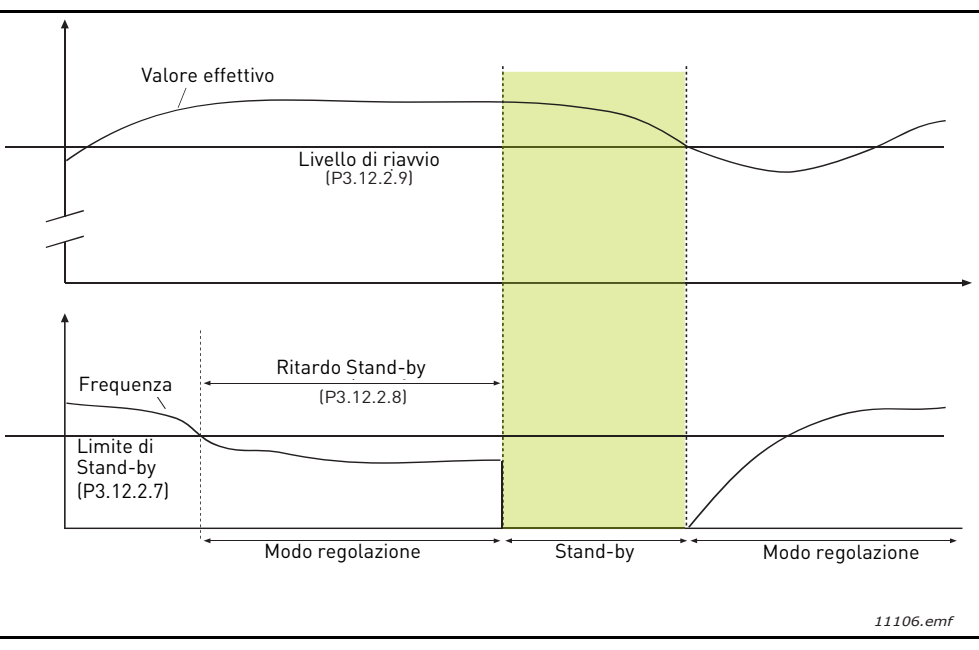

Figura 34. Limite Stand-by, Ritardo Stand-by, Livello riavvio

#### **P3.12.4.1** FUNZIONE FEEDFORWARD

La funzione Feedforward in genere richiede modello di processo molto precisi, ma in alcuni casi più semplici il tipo di Feedforward dato da guadagno + offset è sufficiente. La parte feedforward non utilizza alcuna misurazione feedback del valore di processo effettivo controllato (il livello dell'acqua, nell'esempio riportato a pagina 103). Il controllo feedforward di Vacon utilizza altre misurazioni che influenzano indirettamente il valore di processo controllato.

#### Esempio 1:

Controllo del livello d'acqua di un serbatoio per mezzo del controllo di flusso. Il livello ottimale di acqua è stato definito come valore impostato e il livello effettivo come valore feedback. Il segnale di controllo agisce sul flusso in ingresso.

Il flusso in uscita può essere considerato come un disturbo che può essere misurato. In base alle misurazioni del disturbo, si può provare a compensare quest'ultimo attraverso un semplice controllo feedforward (guadagno e offset) che viene aggiunto all'uscita PID.

In questo modo il controller reagisce molto più velocemente alle variazioni del flusso in uscita rispetto alla semplice misurazione del livello.

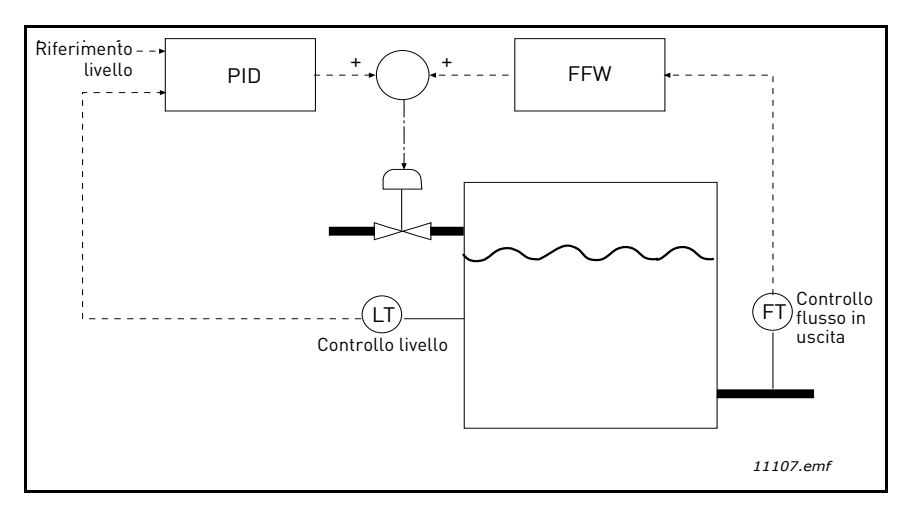

Figura 35. Controllo feedforward

#### **P3.12.5.1** ABILITA SUPERVISIONE PROCESSO

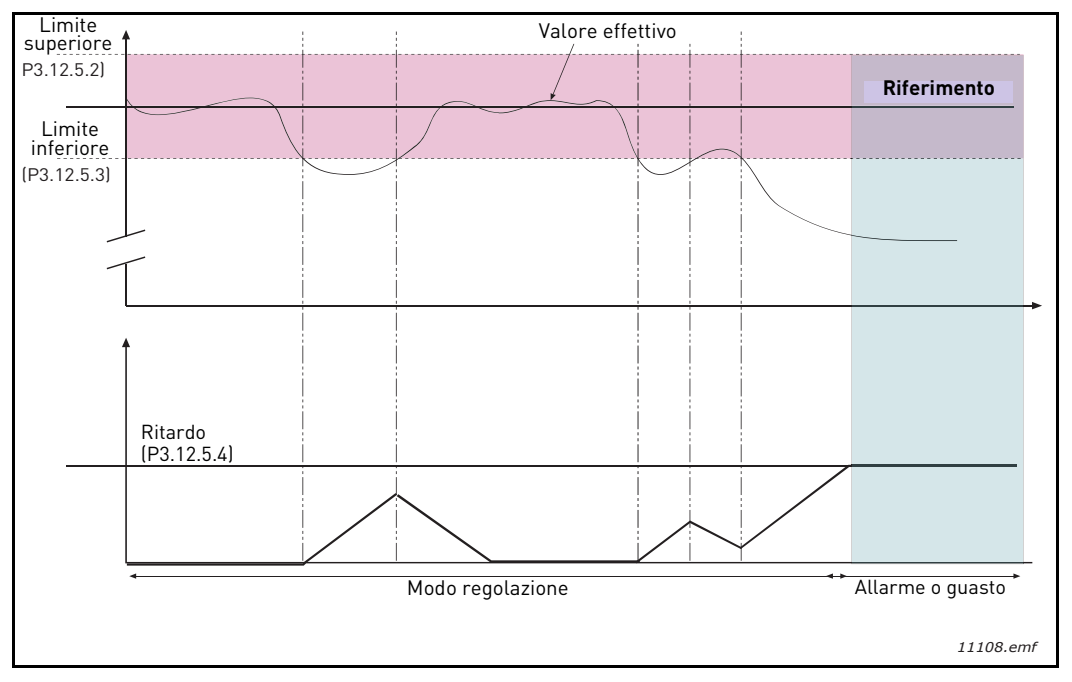

Figura 36. Supervisione processo

Vengono impostati i limiti superiore e inferiore intorno al riferimento. Quando il valore effettivo sale al di sopra o scende al di sotto di questi valori limite, un contatore inizia a contare in direzione del ritardo (P3.12.5.4). Quando il valore effettivo si trova all'interno dell'area consentita, lo stesso contatore inizia ugualmente a contare, ma alla rovescia. Ogni volta che il contatore arriva a un valore superiore al ritardo, viene generato un allarme o guasto (a seconda della reazione selezionata).

#### **COMPENSAZIONE PERDITA DI PRESSIONE**

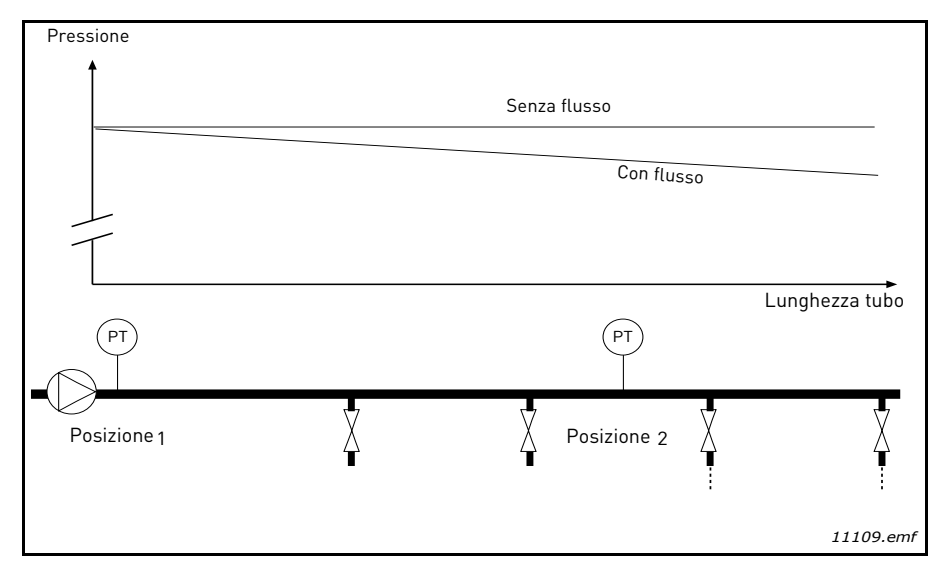

Figura 37. Posizione del sensore di pressione

Se si utilizza un tubo lungo con molti scarichi, il punto migliore per posizionare il sensore è probabilmente a circa metà del tubo stesso (posizione 2). Tuttavia, i sensori potrebbero essere piazzati, ad esempio, direttamente dopo la pompa. Ciò consentirebbe di rilevare la pressione giusta subito dopo la pompa, ma più giù lungo il tubo la pressione certamente calerebbe, in misura correlata al flusso.

## P3.12.6.1COMPENSAZIONE SETPOINT 1P3.12.6.2COMPENSAZIONE MAX VALORE IMPOSTATO 1

Il sensore viene piazzato nella Posizione 1. La pressione nel tubo rimane costante in assenza di flusso. Tuttavia, in presenza del flusso, la pressione cala più in giù lungo il tubo. Ciò può essere compensato aumentando il valore impostato all'aumentare del flusso In questo caso, il flusso viene rilevato dalla frequenza di uscita e il valore impostato viene aumentato in misura lineare rispetto al flusso, come illustrato nella figura che segue.

| Valore impostato                      |                            |
|---------------------------------------|----------------------------|
| Valore impostato + compensazione max. |                            |
|                                       |                            |
| Valore impostato                      |                            |
| Freq e flusso min                     | Freq e flusso max          |
| Pressione                             |                            |
|                                       |                            |
| Senza flusso                          | Con flusso e compensazione |
|                                       |                            |
|                                       | Lunghezza tubo             |
| (P)                                   | (P)<br>F                   |
| Position 1                            | Position 2                 |
| Posizione                             | Posizione                  |
|                                       | 11110.emf                  |

Figura 38. Abilita il valore impostato 1 per la compensazione per la perdita di pressione.
## UTILIZZO MULTI-POMPA

Un motore o più motori vengono collegati/scollegati, se il controller PID non è in grado di mantenere il valore di processo o feedback all'interno della larghezza di banda definita intorno al valore impostato.

Criteri di collegamento/aggiunta motori (vedere anche Figura 39):

- Il valore feedback è al di fuori dell'area della larghezza di banda.
- Il motore regolante marcia a una velocità "vicina al massimo" (-2 Hz)
- Le suddette condizioni vengono soddisfatte per un tempo più lungo rispetto al ritardo della larghezza di banda.
- Ci sono più motori disponibili.

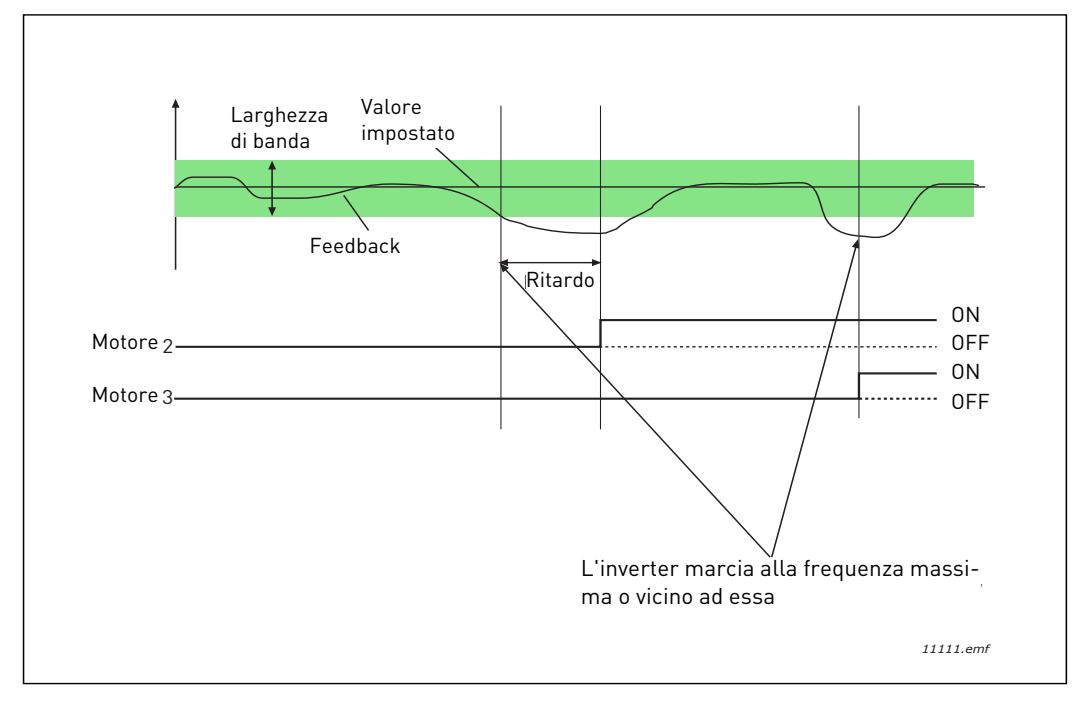

Figura 39.

Criteri di scollegamento/rimozione motori:

- Il valore feedback è al di fuori dell'area della larghezza di banda.
- Il motore regolante marcia a una velocità "vicina al minimo" (+2 Hz)
- Le suddette condizioni vengono soddisfatte per un tempo più lungo rispetto al ritardo della larghezza di banda.
- Ci sono più motori in marcia insieme al motore regolante.

## **P3.14.2** FUNZIONE INTERBLOCCO ROTAZIONE AUSILIARI

Si possono utilizzare gli interblocchi rotazione ausiliari per indicare la sistema multi-pompa che un motore non è disponibile, ad esempio, perché escluso dal sistema per manutenzione o ignorato per il controllo manuale.

Per utilizzare gli interblocchi, abilitare questa funzione. Selezionare lo stato desiderato per ciascun motore tramite gli ingressi digitali (parametri da P3.5.1.25 a P3.5.1.28). Se l'ingresso è chiuso (TRUE), il motore è disponibile per il sistema multi-pompa, in caso contrario la logica multi-pompa non ne permetterà il collegamento.

## ESEMPIO DI LOGICA DI INTERBLOCCO ROTAZIONE AUSILIARI:

L'ordine di marcia dei motori è

### 1->2->3->4->5

Ora, il motore **3** viene rimosso dalla rotazione, vale a dire che il valore del parametro P3.5.1.27 viene impostato su FALSE e l'ordine cambia come segue:

#### 1->2->4->5.

Se il motore **3** viene di nuovo incluso nella rotazione (il valore del parametro P3.5.1.27 viene di nuovo impostato su TRUE), il sistema continua a funzionare e il motore **3** viene inserito come ultimo nella sequenza di rotazione:

### 1->2->4->5->3

Quando il sistema viene fermato oppure va in modo Stand-by, la sequenza ridiventa automaticamente quella originaria.

#### 1->2->3->4->5

# P3.14.3 INCLUDI FC

| Selezione | Nome selezione | Descrizione                                                                                                    |
|-----------|----------------|----------------------------------------------------------------------------------------------------|
| 0         | Disabilitato   | Il motore 1 (collegato al convertitore di frequenza) è<br>sempre controllato e non è interessato dagli inter-<br>blocchi rotazione ausiliari. |
| 1         | Abilitato      | Tutti i motori sono controllati e interessati dagli<br>interblocchi rotazione ausiliari.                                                      |

## CABLAGGIO

Ci sono due diversi modo di effettuare i collegamenti a seconda della selezione di **0** o **1** come valore del parametro.

## Selezione 0, Disabilitato:

Il convertitore di frequenza o il motore regolante non è incluso nella logica di rotazione ausiliari o interblocchi rotazione ausiliari. L'inverter è collegato direttamente al motore 1 come illustrato nella Figura 40 qui di seguito. Gli altri motori sono motori ausiliari collegati alla rete di alimentazione tramite contattori e controllati da relè presenti nell'inverter.

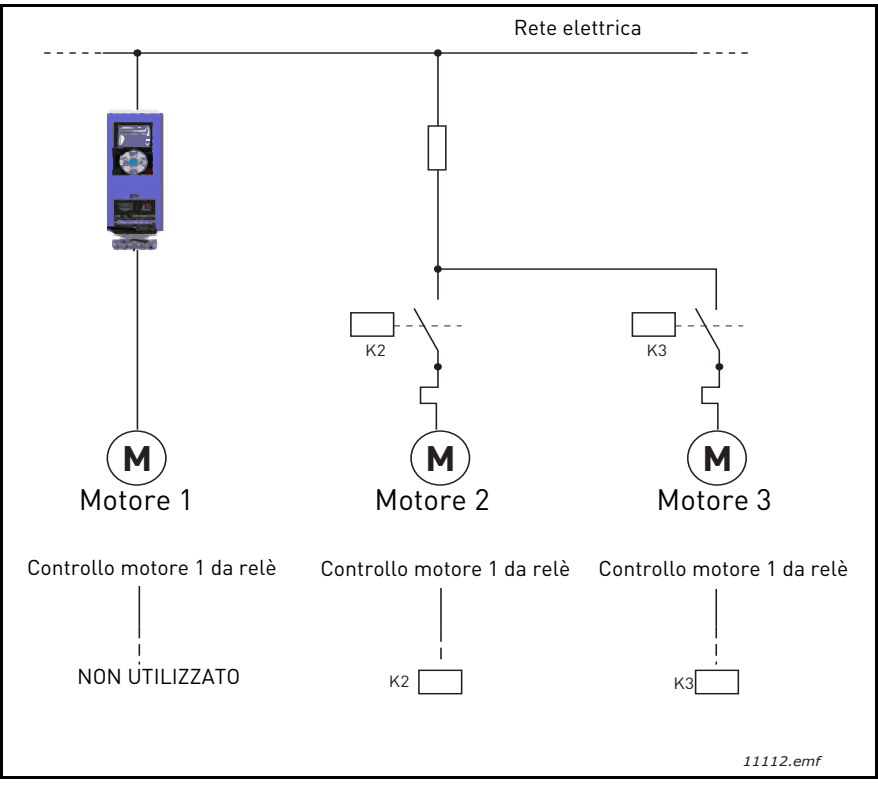

Figura 40.

## Selezione 1, Abilitato:

Se il motore regolante va incluso nella logica di rotazione ausiliari o interblocco rotazione ausiliari, fare i collegamenti come illustrato nella Figura 41 qui di seguito.

Ogni motore è controllato da un relè, ma la logica del contattore fa in modo che il primo motore collegato sia sempre connesso all'inverter e poi anche alla rete di alimentazione.

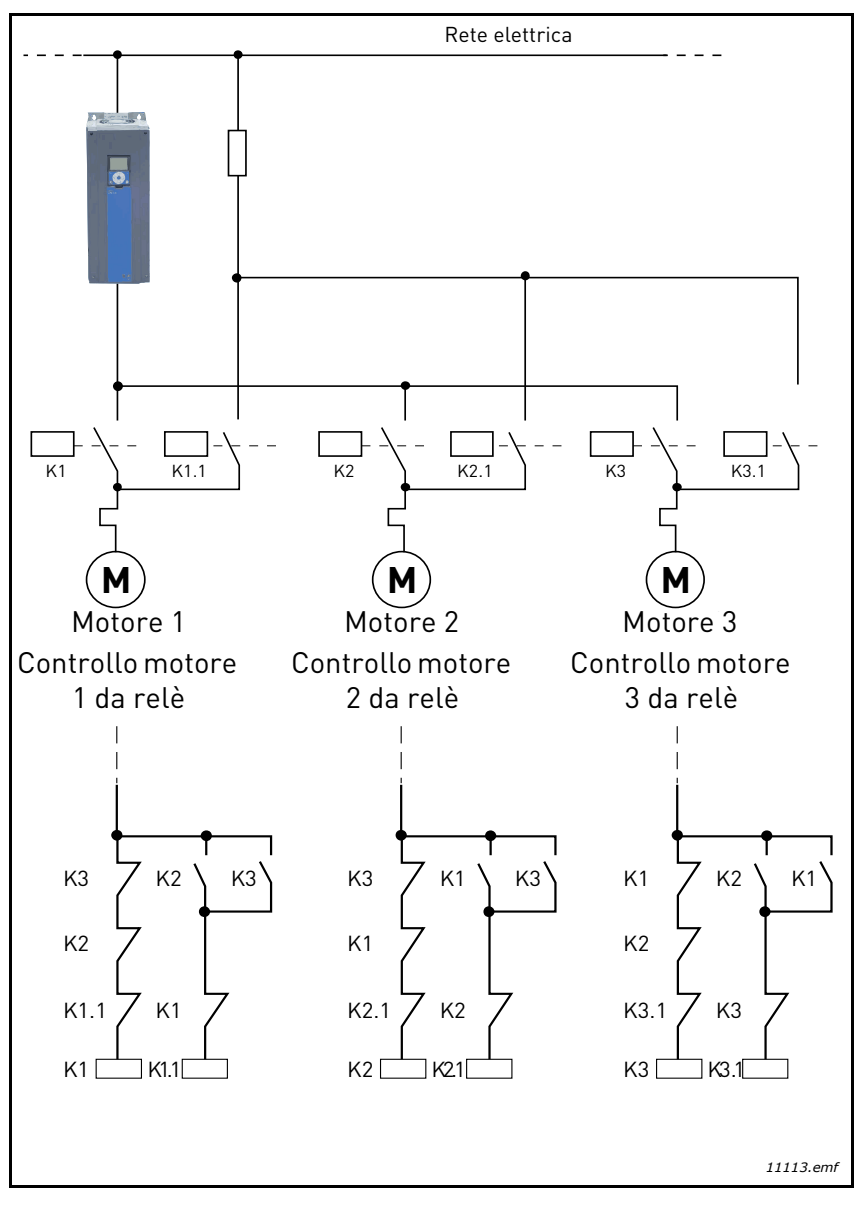

Figura 41.

## **P3.14.4 R**OTAZIONE AUSILIARI

| Selezione | Nome selezione | Descrizione                                                                                                    |
|-----------|----------------|----------------------------------------------------------------------------------------------------|
| 0         | Disabilitato   | La priorità/ordine di marcia dei motori è sempre 1-2-3-4-<br>5 nel funzionamento normale. Questa priorità/ordine<br>potrebbe essere stata modificata durante la marcia se gli<br>interblocchi rotazione ausiliari sono stati rimossi e poi<br>aggiunti di nuovo, ma dopo un arresto viene sempre ripri-<br>stinata la priorità/ordine iniziale.                                                                                                    |
| 1         | Abilitato      | La priorità viene modificata a determinati intervalli per<br>equilibrare l'usura di tutti i motori. Gli intervalli di rota-<br>zione ausiliari possono essere modificati (P3.14.5). Si può<br>anche impostare un limite per il numero di motori in mar-<br>cia simultaneamente (P3.14.7) e per la velocità massima<br>dell'inverter regolante, quando si applica la rotazione ausi-<br>liari (P3.14.6). Se l'intervallo di rotazione ausiliari (P3.14.5)<br>è trascorso, ma i limiti di velocità e numero di motori non<br>sono ancora implementati, la rotazione ausiliari verrà dif-<br>ferita fino a quando tutte le condizioni non saranno state<br>soddisfatte (questo per evitare, ad esempio, improvvisi<br>cali di pressione dovuti a una rotazione ausiliari effettuata<br>proprio nel momento di massima richiesta di potenza in<br>una stazione di pompaggio). |

#### ESEMPIO:

Nella sequenza di rotazione ausiliari, dopo che la rotazione ha avuto luogo, il motore con la priorità più alta viene messa all'ultimo posto e tutti gli altri avanzati di una posizione:

Ordine di marcia/priorità dei motori: 1->2->3->4->5

```
--> Rotazione ausiliari -->
```

Ordine di marcia/priorità dei motori: 2->3->4->5->1

--> Rotazione ausiliari -->

Ordine di marcia/priorità dei motori: 3->4->5->1->2

## 3.8 APPLICAZIONE HVAC - MONITORAGGIO GUASTI

Quando la diagnostica di controllo dell'inverter CA rileva una condizione operativa anomala, l'inverter invia una notifica visibile, ad esempio, sul pannello di controllo. Il pannello visualizza il codice, il nome e una breve descrizione del guasto o dell'allarme.

Le notifiche variano in termini di conseguenze e azione richiesta. I *guasti* provocano l'arresto dell'inverter e ne richiedono il reset. Gli *allarmi* indicano una condizione operativa anomala, ma la marcia dell'inverter non si arresta. Le *informazioni* potrebbero richiedere un reset, ma non influiscono sul funzionamento dell'inverter.

Per alcuni guasti, si possono programmare reazioni differenti nell'applicazione. Vedere il gruppo di parametri Protezioni.

Il guasto può essere resettato con il *pulsante Reset* sul pannello di controllo o tramite il morsetto I/O. I guasti vengono memorizzati nel menu Memoria guasti di cui è possibile visualizzare il contenuto. I diversi codici di errore sono riportati nella tabella che segue.

**NOTA!** Quando si contatta il distributore o il produttore in merito a un guasto, indicare sempre tutto il testo e tutti i codici visualizzati sul display del pannello di controllo.

#### 3.8.1 QUANDO VIENE NOTIFICATO UN GUASTO

Quando viene notificato un guasto e l'inverter si arresta, analizzare la causa del guasto, eseguire le azioni consigliate qui e resettare il guasto come indicato di seguito.

- 1. Premendo per almeno 1 secondo il pulsante Reset del pannello oppure
- 2. Aprendo il menu *Diagnostica* (M4), quindi il menu *Reset guasti* (M4.2) e selezionando il parametro *Reset guasti*.
- 3. Soltanto per il pannello con display LCD: selezionando il valore *Sì* per il parametro e facendo clic su OK.

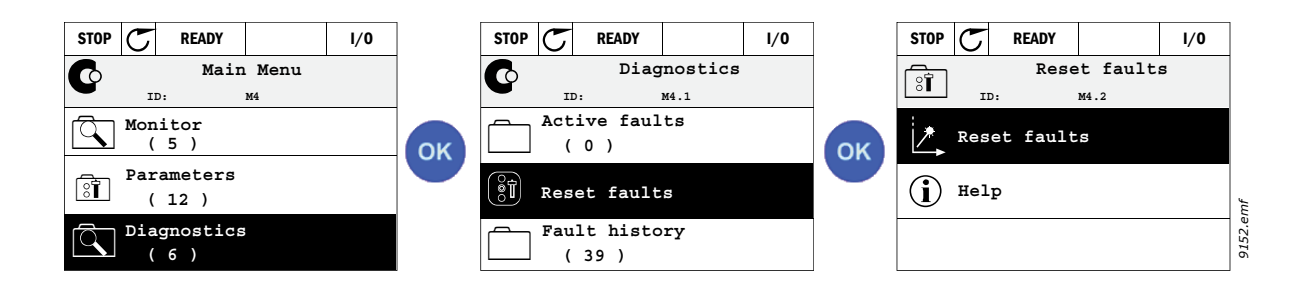

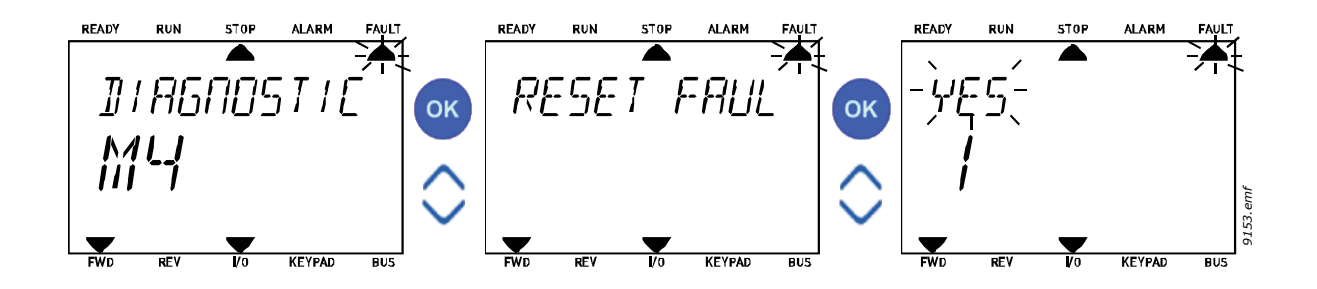

#### 3.8.2 MEMORIA GUASTI

Nel menu M4.3 Memoria guasti è riportato il numero massimo di 40 guasti avvenuti. Per ciascun guasto in memoria, vengono fornite anche delle informazioni, vedere sotto.

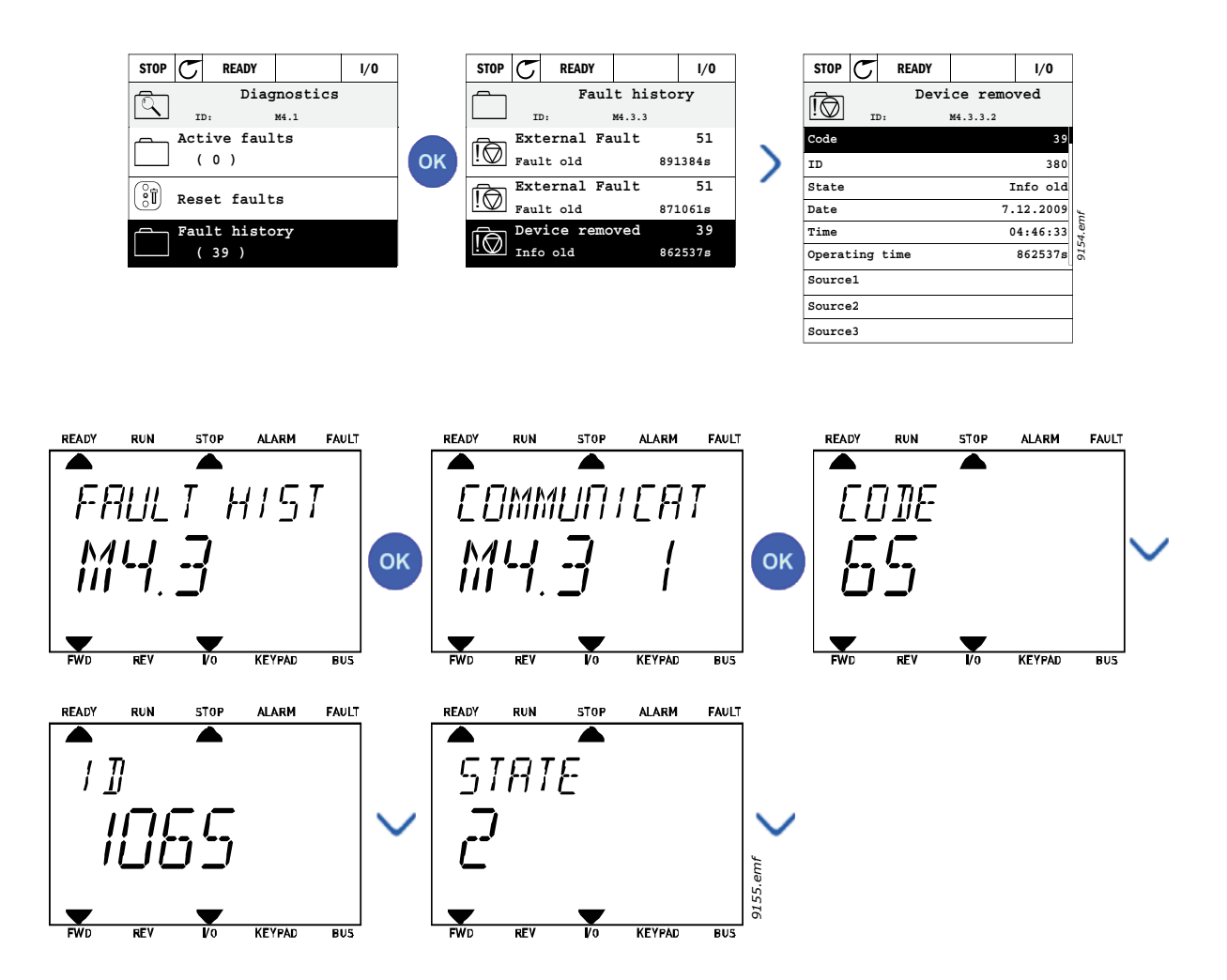

#### 3.8.3 CODICI DEI GUASTI

| Tabella 74. | Descrizioni e | codici dei guasti |
|-------------|---------------|-------------------|
|-------------|---------------|-------------------|

| Codice<br>del<br>guasto | Guasto<br>ID                                                                                                  | Nome del<br>guasto                                                                                        | Possibile causa                                                                                                    | Rimedio                                                                                                    |  |  |
|-------------------------|----------------------------------------------------------------------------------------------------|----------------------------------------------------------------------------------------------------|----------------------------------------------------------------------------------------------------|----------------------------------------------------------------------------------------------------|--|--|
|                         | Sovracorrente1(guasto<br>hardware)L'inverter CA ha rilevato una<br>troppo elevata (>4*I <sub>H</sub> ) sul ca |                                                                                                    | L'inverter CA ha rilevato una corrente<br>troppo elevata (>4*I <sub>H</sub> ) sul cavo motore:                                                                         | Controllare il carico.<br>Controllare il motore.<br>e: Controllare i cavi e i                                                                                                    |  |  |
| 1                       | 2                                                                                                    | Sovracorrente<br>(guasto software)                                                                        | <ul> <li>incremento di carico improvviso</li> <li>corto circuito sui cavi motore</li> <li>motore non adatto</li> </ul>                                                 | Effettuare una corsa di<br>identificazione.<br>Controllare i tempi delle<br>rampe.                                                                                                    |  |  |
|                         | 10                                                                                                    | Sovratensione<br>(guasto<br>hardware)                                                                     | La tensione DC link ha superato i limiti<br>definiti.<br>• tempo di decelerazione troppo                                                                               | Aumentare il tempo di<br>decelerazione.<br>Utilizzare il chopper o                                                                                                    |  |  |
| 2                       | 11                                                                                                    | Sovratensione<br>(guasto software)                                                                        | <ul> <li>chopper di frenata disabilitato</li> <li>elevati picchi di sovratensione<br/>nell'alimentazione</li> <li>sequenza marcia/arresto troppo<br/>rapida</li> </ul> | resistore di frenatura (se<br>disponibile come opzione).<br>Attivare il controller di<br>sovratensione.<br>Controllare la tensione<br>d'ingresso                                                                                                    |  |  |
| 3                       | 20                                                                                                    | Guasto di terra<br>(guasto<br>hardware)                                                                   | La misurazione della corrente ha<br>rilevato che la somma della corrente di<br>fase del motore non è zero.                                                             | Controllare il motore e i<br>relativi cavi                                                                                                    |  |  |
|                         | 21                                                                                                    | Guasto di terra<br>(guasto software)                                                                      | <ul> <li>guasto nell'isolamento dei cavi o<br/>del motore</li> </ul>                                                                                                   |                                                                                                    |  |  |
| 5                       | 40                                                                                                    | Contatto di carica                                                                                        | L'interruttore di carica è aperto quando<br>si seleziona il comando di START.<br>• funzionamento anomalo<br>• guasto componente                                        | Resettare il guasto e riavviare.<br>Se il guasto si ripresenta, con-<br>tattare il distributore più<br>vicino.                                                                                                    |  |  |
| 7                       | 60                                                                                                    | Diverse cause:<br>• componente difettoso<br>• sovraccarico o corto circuito del<br>resistore di frenatura |                                                                                                    | Impossibile eseguire il reset<br>dal pannello.<br>Disattivare l'alimentazione.<br>NON RICOLLEGARE<br>L'ALIMENTAZIONE.<br>Contattare il produttore.<br>Se questo guasto si verifica in<br>contemporanea con F1, con-<br>trollare il motore e i relativi<br>cavi. |  |  |

| Codice<br>del<br>guasto | Guasto<br>ID | Nome del<br>guasto         | Possibile causa                                                                                                    | Rimedio                                                                                                    |
|-------------------------|--------------|----------------------------|----------------------------------------------------------------------------------------------------|----------------------------------------------------------------------------------------------------|
|                         | 600          |                            | Interruzione della comunicazione tra                                                                                                    |                                                                                                    |
|                         | 602          |                            | Il watchdog ba resettato la CPU                                                                                                    |                                                                                                    |
|                         | 603          |                            | La tensione dell'alimentazione<br>ausiliaria nell'unità di potenza è troppo<br>bassa.                                                                                                    | Resettare il guasto e riavviare<br>Se il guasto si ripresenta,                                                                                                    |
|                         | 604          |                            | Guasto fase: La tensione di una fase in<br>uscita non è conforme al valore di<br>riferimento                                                                                                    | contattare il distributore più<br>vicino.                                                                                                    |
|                         | 605          |                            | Si è verificato un guasto del CPLD, ma<br>non sono disponibili informazioni<br>dettagliate su tale guasto                                                                                                    |                                                                                                    |
|                         | 606          |                            | Il software dell'unità di controllo e<br>quello dell'unità di potenza sono<br>incompatibili                                                                                                    | Aggiornare il software. Se il<br>guasto si ripresenta,<br>contattare il distributore più<br>vicino.                                                                                                    |
| 8                       | 607          | Guasto di sistema          | Impossibile leggere la versione del<br>software. Nell'unità di potenza non è<br>installato alcun software.                                                                                                    | Aggiornare il software<br>dell'unità di potenza. Se il<br>guasto si ripresenta,<br>contattare il distributore più<br>vicino.                                                                                                    |
| 0                       | 608          |                            | Sovraccarico della CPU. Alcune parti<br>del software (ad esempio l'applicazione)<br>hanno causato una situazione di sovrac-<br>carico. L'origine del guasto è stata<br>sospesa                                                                                                    | Resettare il guasto e riavviare.<br>Se il guasto si ripresenta,                                                                                                    |
|                         | 609          |                            | L'accesso alla memoria non è riuscito.<br>Non è stato ad esempio possibile ripri-<br>stinare le variabili di mantenimento.                                                                                                    | contattare il distributore più<br>vicino.                                                                                                    |
|                         | 610          |                            | Impossibile leggere le proprietà<br>necessarie del dispositivo.                                                                                                    |                                                                                                    |
|                         | 647          |                            | Errore software                                                                                                    |                                                                                                    |
|                         | 648          |                            | Uso di un blocco funzionale non valido<br>nell'applicazione. Il software di sistema<br>e l'applicazione non sono compatibili.                                                                                                    | Aggiornare il software. Se il                                                                                                    |
|                         | 649          |                            | Sovraccarico delle risorse.<br>Errore durante il caricamento del valore<br>iniziale dei parametri.<br>Errore durante il ripristino dei<br>parametri.<br>Errore durante il salvataggio dei<br>parametri.                                                                                                    | guasto si ripresenta,<br>contattare il distributore più<br>vicino.                                                                                                    |
|                         | 80           | Sottotensione<br>(guasto)  | La tensione DC link è inferiore ai limiti<br>di tensione definiti.                                                                                                    | In caso di temporanea<br>interruzione                                                                                                    |
| 9                       | 81           | Sottotensione<br>(allarme) | <ul> <li>causa più probabile: tensione<br/>troppo bassa</li> <li>Guasto interno inverter CA</li> <li>fusibile ingresso difettoso</li> <li>interruttore di alimentazione<br/>esterno non chiuso</li> <li>NOTA! Questo guasto si attiva soltanto<br/>se l'inverter si trova nello stato di marcia.</li> </ul> | deil alimentazione, resettare il<br>gusto e riavviare l'inverter CA.<br>Verificare la tensione di<br>alimentazione. Se corretta,<br>significa che si è verificato un<br>guasto interno.<br>Contattare il distributore più<br>vicino. |

| Tabella 74. | Descrizioni e | codici dei | guasti |
|-------------|---------------|------------|--------|
|-------------|---------------|------------|--------|

| Codice<br>del<br>guasto | Guasto<br>ID | Nome del<br>guasto                                                      | Possibile causa                                                                                                    | Rimedio                                                                                                    |  |
|-------------------------|--------------|-------------------------------------------------------------------------|----------------------------------------------------------------------------------------------------|----------------------------------------------------------------------------------------------------|--|
| 10                      | 91           | Fase di ingresso                                                        | Manca la fase della linea di ingresso.                                                                                | Controllare il cavo, i fusibili e<br>la tensione di alimentazione.                                                                        |  |
| 11                      | 100          | Supervisione fase<br>di uscita                                          | La misurazione della corrente ha<br>rilevato che non vi è corrente su una<br>fase del motore.                         | Controllare il motore e i<br>relativi cavi.                                                                                               |  |
| 12                      | 110          | Supervisione<br>chopper di<br>frenatura (guasto<br>hardware)            | Nessun resistore di frenatura installato.<br>La resistenza di frenatura è rotta.                                      | Verificare il resistore e il<br>cablaggio del freno<br>Se resistenza e cablaggio sono                                                     |  |
|                         | 111          | Allarme<br>saturazione del<br>chopper di<br>frenatura                   | Guasto del chopper di frenatura.                                                                                      | a posto, il guasto riguarda il<br>chopper. Contattare il<br>distributore più vicino.                                                      |  |
| 13                      | 120          | Temperatura<br>insufficiente<br>inverter (guasto)                       | Temperatura troppo bassa rilevata nel<br>dissipatore di calore o nella scheda<br>dell'unità di notenza La temperatura |                                                                                                    |  |
|                         | 121          | Temperatura<br>insufficiente<br>inverter (allarme)                      | del dissipatore di calore è inferiore a<br>-10 °C.                                                                    |                                                                                                    |  |
| 14                      | 130          | Surriscalda-<br>mento inverter<br>(guasto, dissipa-<br>tore di calore)  |                                                                                                    | Verificare che la quantità e il<br>flusso di aria di<br>raffreddamento siano<br>adeguati.                                                 |  |
|                         | 131          | Surriscalda-<br>mento inverter<br>(allarme, dissipa-<br>tore di calore) | Temperatura troppo alta rilevata nel<br>dissipatore di calore o nella scheda<br>dell'unità di potenza. La temperatura | Verificare che non vi sia<br>polvere sul dissipatore di<br>calore.<br>Controllare la temperatura                                          |  |
|                         | 132          | Surriscaldament<br>o inverter<br>(guasto, scheda)                       | del dissipatore di calore supera 100 °C.                                                                              | ambiente.<br>Accertarsi che la frequenza di<br>commutazione non sia troppo                                                                |  |
|                         | 133          | Surriscalda-<br>mento inverter<br>(allarme, scheda)                     |                                                                                                    | alta rispetto alla temperatur<br>ambiente e al carico del<br>motore.                                                                      |  |
| 15                      | 140          | Stallo motore                                                           | Il motore è in stallo.                                                                                                | Controllare motore e carico.                                                                                                    |  |
| 16                      | 150          | Sovratemperatur<br>a motore                                             | Il motore è in sovraccarico.                                                                                          | Diminuire il carico del motore.<br>Se il motore non presenta<br>sovraccarico, controllare i<br>parametri del modello di tem-<br>peratura. |  |
| 17                      | 160          | Sottocarico mot.                                                        | Il motore è soggetto a un sottocarico.                                                                                | Controllare il carico.                                                                                                    |  |
| 19                      | 180          | Sovraccarico di<br>potenza<br>(supervisione a<br>breve termine)         | l a potenza dell'inverter è eccessiva                                                                                 | Ridurre il carico                                                                                                    |  |
|                         | 181          | Sovraccarico di<br>potenza<br>(supervisione a<br>lungo termine)         |                                                                                                    |                                                                                                    |  |
| 25                      |              | Err. ctrl motore                                                        | Identificazione angolo di avvio non<br>riuscita.<br>Guasto generico del controllo motore.                             |                                                                                                    |  |

# Tabella 74. Descrizioni e codici dei guasti

| Codice<br>del<br>guasto | Guasto<br>ID | Nome del<br>guasto                        | Possibile causa                                                                                                    | Rimedio                                                                                                    |  |
|-------------------------|--------------|-------------------------------------------|----------------------------------------------------------------------------------------------------|----------------------------------------------------------------------------------------------------|--|
| 32                      | 312          | Ventola di<br>raffreddamento              | La ventola è giunta a fine vita.                                                                                                    | Sostituire la ventola e<br>resettare il relativo contatore.                                                   |  |
| 33                      |              | Fire mode attivo                          | La modalità Fire Mode dell'inverter è<br>abilitata. Le protezioni dell'inverter non<br>sono in uso.                                                                  |                                                                                                    |  |
| 37                      | 360          | Dispositivo<br>cambiato (stesso<br>tipo)  | Scheda opzionale cambiata con una già<br>inserita in precedenza nel medesimo<br>slot. Le impostazioni dei parametri<br>della scheda vengono salvate.                 | Dispositivo pronto. Verranno<br>utilizzate le impostazioni<br>precedenti dei parametri.                       |  |
| 38                      | 370          | Dispositivo<br>cambiato (stesso<br>tipo)  | Aggiunta di una scheda opzionale. La<br>scheda opzionale era già stata inserita<br>nello stesso slot. Le impostazioni dei<br>parametri della scheda vengono salvate. | Dispositivo pronto. Verranno<br>utilizzate le impostazioni<br>precedenti dei parametri.                       |  |
| 39                      | 380          | Dispositivo<br>rimosso                    | Scheda opzionale rimossa dallo slot.                                                                                                    | Dispositivo attualmente<br>indisponibile.                                                                     |  |
| 40                      | 390          | Dispositivo<br>sconosciuto                | Collegato dispositivo sconosciuto (unità<br>di potenza / scheda opzionale)                                                                                           | Dispositivo attualmente<br>indisponibile.                                                                     |  |
| 41                      | 400          | Temperatura<br>IGBT                       | Temperatura IGBT (temperatura<br>unitaria + I <sub>2</sub> T) troppo alta.                                                                                           | Controllare il carico.<br>Controllare la taglia del<br>motore.<br>Effettuare una corsa di<br>identificazione. |  |
|                         | 420          |                                           | Assenza del canale A dell'encoder 1.                                                                                                    | Controllare le connessioni                                                                                    |  |
|                         | 421          |                                           | Assenza del canale B dell'encoder 1.                                                                                                    | dell'encoder.<br>Controllare l'encoder e il suo                                                               |  |
| 43                      | 422          | Guasto encoder                            | Assenza di entrambi i canali<br>dell'encoder                                                                                                    | cavo.<br>Controllare la scheda                                                                                |  |
|                         | 423          |                                           | Encoder invertito                                                                                                    | dell'encoder.                                                                                                 |  |
|                         | 424          |                                           | Assenza della scheda dell'encoder                                                                                                    | dell'encoder nella modalità di<br>controllo Anello aperto.                                                    |  |
| 44                      | 430          | Dispositivo<br>cambiato (tipo<br>diverso) | Scheda opzionale cambiata con una mai<br>inserita in precedenza nel medesimo<br>slot. Non vi sono impostazioni dei<br>parametri già salvate.                         | Impostare di nuovo i parametri<br>della scheda opzionale.                                                     |  |
| 45                      | 440          | Dispositivo<br>cambiato (tipo<br>diverso) | Aggiunta di una scheda opzionale. La<br>scheda opzionale non era mai stata<br>inserita nello stesso slot. Non vi sono<br>impostazioni dei parametri già salvate.     | Impostare di nuovo i parametri<br>della scheda opzionale.                                                     |  |
| 51                      | 1051         | Guasto esterno                            | Ingresso digitale.                                                                                                    |                                                                                                    |  |
| 52                      | 1052<br>1352 | Guasto<br>comunicazione<br>pannello       | Il collegamento tra il pannello e<br>l'inverter è interrotto                                                                                                    | Controllare il collegamento e<br>l'eventuale cavo del pannello                                                |  |
| 53                      | 1053         | Guasto<br>comunicazione<br>bus di campo   | Il collegamento dati tra il master e la<br>scheda del bus di campo è interrotto                                                                                      | Verificare l'installazione e il<br>master del bus di campo.                                                   |  |
|                         | 1354         | Guasto slot A                             |                                                                                                    |                                                                                                    |  |
| 57                      | 1454         | Guasto slot B                             | Slot o scheda onzionale difettosa                                                                                                    | Controllare la scheda e lo slot                                                                               |  |
|                         | 1654         | Guasto slot D                             |                                                                                                    |                                                                                                    |  |
| -                       | 1754         | Guasto slot E                             |                                                                                                    |                                                                                                    |  |

| Tabella 74. Descrizioni | еo | codici | dei | guasti |
|-------------------------|----|--------|-----|--------|
|-------------------------|----|--------|-----|--------|

| Codice<br>del<br>guasto | Guasto<br>ID | Nome del<br>guasto                        | Possibile causa                                                                                                    | Rimedio                                                                                                    |
|-------------------------|--------------|-------------------------------------------|----------------------------------------------------------------------------------------------------|----------------------------------------------------------------------------------------------------|
| 65                      | 1065         | Errore di<br>comunicazione<br>con il PC   | Il collegamento dati tra il PC e l'inverter<br>è interrotto                                                                                         |                                                                                                    |
| 66                      | 1066         | Reazione guasto<br>termistore             | L'ingresso termistore ha rilevato un<br>aumento della temperatura del motore                                                                        | Verificare il sistema di<br>raffreddamento e il carico del<br>motore.<br>Controllare il collegamento del<br>termistore<br>(se l'ingresso termistore non è<br>in uso, occorre metterlo in<br>corto circuito) |
| 69                      | 1310         |                                           | Per la mappatura dei valori sull'uscita<br>dati processo bus di campo è stato<br>utilizzato un ID inesistente.                                      | Verificare i parametri nel<br>menu Mappatura dati del bus<br>di campo (capitolo 3.6.8).                                                                                                    |
|                         | 1311         | Errore<br>mappatura bus di<br>campo       | Impossibile convertire uno o più valori<br>per l'uscita dati processo bus di campo.                                                                 | Il valore mappato potrebbe<br>essere di tipo indefinito.<br>Verificare i parametri nel<br>menu Mappatura dati del bus<br>di campo (capitolo 3.6.8).                                                         |
|                         | 1312         |                                           | Si è verificata un'eccedenza (overflow)<br>durante la mappatura e la conversione<br>dei valori per l'uscita dati processo bus<br>di campo (16 bit). |                                                                                                    |
| 101                     | 1101         | Guasto<br>supervisione<br>processo (PID1) | Controller PID: Il valore di feedback è<br>fuori dai limiti di supervisione (e del<br>ritardo, se impostato).                                       |                                                                                                    |
| 105                     | 1105         | Guasto<br>supervisione<br>processo (PID2) | Controller PID: Il valore di feedback è<br>fuori dai limiti di supervisione (e del<br>ritardo, se impostato).                                       |                                                                                                    |

# Tabella 74. Descrizioni e codici dei guasti

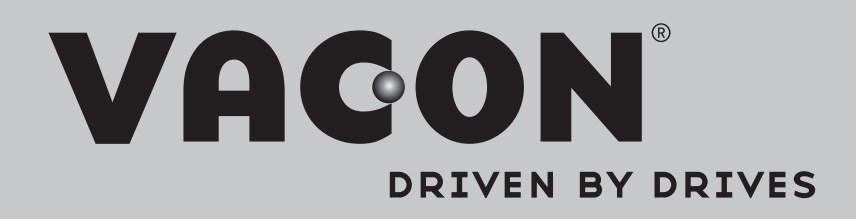

Find your nearest Vacon office on the Internet at:

www.vacon.com

Manual authoring: documentation@vacon.com

Vacon Plc. Runsorintie 7 65380 Vaasa Finland

Subject to change without prior notice © 2013 Vacon Plc.

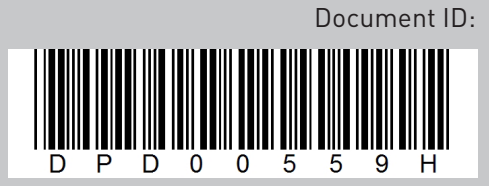

Rev. H